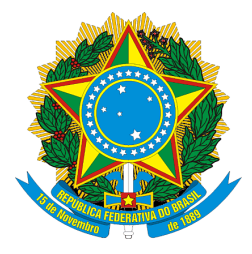

### MINISTÉRIO DA SAÚDE SECRETARIA DE VIGILÂNCIA EM SAÚDE Departamento de Vigilância das Doenças Transmissíveis Coordenação Geral de Doenças Transmissíveis

## CAPACITAÇÃO DE ANÁLISE DE DADOS DA VIGILANCIA EPIDEMIOLÓGICA DAS MENINGITES BACTERIANAS

26 A 28 de setembro de 2017

Brasília/DF

# TUTORIAL PARA AS ANÁLISES EPIDEMIOLÓGICAS 1ª edição

BRASÍLIA/DF 2018

## ELABORAÇÃO

### GT-MENINGITES/SVS/MS

Camile de Moraes Camila de Oliveira Portela Igor Gonçalves Ribeiro Rejane Maria de Souza Alves

### 1. PROGRAMAS NECESSÁRIOS

- a. TABWIN programa utilizado para rodar os arquivos de banco de dados gerados pelo Sinan (.dbf) para extração de dados pertinentes à vigilância das meningites bacterianas.
  - i. Já instalado e disponível para download no link <u>https://drive.google.com/open?id=1XHVHf4gvtZ\_eOAgGSbIpP</u> <u>gdGeqZ2ynYn</u> basta baixar para o cpu a pasta e rodar o arquivo .exe
  - ii. Também pode ser feito o download no link do Datasus: http://www2.datasus.gov.br/DATASUS/index.php?area=060805 &item=3;
    - as instruções de instalação direta via Datasus estão no link <u>http://www2.datasus.gov.br/DATASUS/index.php?area=0</u> <u>60805&item=6</u>
- b. Microsoft EXCEL<sup>®</sup> planilha utilizada para tabulação dos dados extraídos do TABWIN; principalmente utilizada para a elaboração de gráficos.
  - i. O programa acompanha o pacote de instalação do suíte de aplicativos de escritório Microsoft Office<sup>®</sup> (em geral já se encontra instalado no computador).
- c. SinanNET aplicativo instalado nos computadores das vigilâncias municipais e estaduais nos quais os dados das fichas de notificação são digitados; serve como base dos bancos de dados (.dbf) que vamos analisar.
  - i. A extração dos dados do SinanNET para o TABWIN estão descritos no documento <u>"Roteiro para uso do SinanNet, análise da</u> <u>qualidade da base de dados e cálculo de indicadores</u> <u>epidemiológicos e operacionais</u>", a partir da página 20, presente no link https://drive.google.com/open?id=1XHVHf4gvtZ\_eOAgGSbIpP

https://drive.google.com/open?id=1XHVHf4gvtZ\_eOAgGSblpP gdGeqZ2ynYn

### 2. ANÁLISES

#### a. Histograma

O histograma determina o período de observação do evento estudado, infere o período de maior incidência e infere o período de maior necessidade de preparação para controle do evento.

Como construir:

1. Escolher o período a ser analisado (Ex: 2007 a 2017; janeiro a dezembro de 2015, etc.);

2. Descrever os casos por unidade do período (total de casos por ano, por mês, por semana epidemiológica, etc.);

3. Rebater os dados em um gráfico

Passo a passo: Vamos fazer o histograma de casos de doença meningocócica no Brasil por mês para os anos de 2012 a 2016.

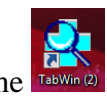

- 1. Abrir o tabwin no ícone
- 2. Clicar em arquivo, executar tabulação ??!;
- 3. Na janela aberta, selecionar "MeningiteNET.def", e clicar em "Abre DEF";

|    | 🞗 Executa Tabulação - Abre arquivo de definição                                                                                            |         |                                                |
|----|----------------------------------------------------------------------------------------------------|---------|------------------------------------------------|
|    | Arquivos de definição:                                                                                                    |         | Diretórios:                                    |
|    | HansNET.def<br>HantaNET.def<br>HepavirNET.def<br>HivGestNET.def<br>InfluenzaNET.def<br>IntoxNET.def<br>LeishtegNET.def<br>LeishtvisNET.def | *<br>   | C:\<br>SinanNET<br>BaseDBF<br>Mendeley Desktop |
| => | LeptoNET.def<br>MalariaNET.def<br>MeningeNET.def                                                                                           | - Sinai | Drives:       Image: 2: \\srvdf035\gtsinan     |
|    |                                                                                                    | >       | Cancela                                        |

4. Na próxima janela, clicar na pasta marcada;

| Z:\SinanNET\BaseDBF\Mening                                                                                                    | eNET.def                                                                                                    |                                                                                                | X                                                               |
|----------------------------------------------------------------------------------------------------|----------------------------------------------------------------------------------------------------|------------------------------------------------------------------------------------------------|-----------------------------------------------------------------|
| Linhas                                                                                                    | Colunas                                                                                                    | Incremento                                                                                     | Arquivos                                                        |
| Ano da Notific 🔺                                                                                                    | Não ativa 🔺                                                                                                    | Freqüência                                                                                     | c:\SinanNet\BaseDBF\MENINN                                      |
| Mes da Notific<br>Trim.da Notific<br>Ano Inic.Sintomas<br>Mes Inic.Sintomas<br>Sem.Epid Notific<br>Ano Epid notific<br>Suprimi linhas zeradas<br>Seleções disponíveis<br>Ano da Notific<br>Trim.da Notific<br>Ano Inic.Sintomas<br>Mes Inic.Sintomas | Ano da Notific<br>Mes da Notific<br>Trim.da Notific<br>Ano Inic.Sintomas<br>Trim.Inic.Sintomas<br>Sem.Epid Notific<br>✓ Suprimir colunas zeradas<br>Seleçõe<br>→ Incluir<br>↓ Excluir | N° de doses vac. A<br>N° de doses vac. B<br>Comunicantes<br>s ativas<br>Executar<br>S cancelar |                                                                 |
| Localizar categoria                                                                                                    | r<br>Categorias selecionadas                                                                                                    |                                                                                                | □ Testar CRC<br>□ Salvar registros                              |
|                                                                                                    |                                                                                                    |                                                                                                | Nao classificados<br>() Ignorar<br>() Incluir<br>() Discriminar |
| NumReg Arquivo                                                                                                    |                                                                                                    |                                                                                                | Tempo                                                           |

 Na próxima janela, selecionar o diretório (pasta) aonde estão os arquivos .DBF com os dados a serem analisados, e depois clicar em "OK";

| Z:\SinanNET\E                                                                                                    | BaseDBF\MeningeNET.d                                                                                | ef                                                 |                                                                                                    | 23                               |
|----------------------------------------------------------------------------------------------------|----------------------------------------------------------------------------------------------------|----------------------------------------------------|----------------------------------------------------------------------------------------------------|----------------------------------|
| Linh                                                                                                    | nas                                                                                                 | Colunas                                            | Incremento                                                                                                    | Arquivos                         |
| Ano da No                                                                                                    | tific 🔺 Não                                                                                         | ativa                                              | 🔺 Freqüência                                                                                                    | c:\SinanNet\BaseDBF\MENINN       |
| Mes da Np<br>Trim.da<br>Ano Inic<br>Mes Inic<br>Trim.Ini<br>Sem.Epid<br>Ano Epid<br>Ano da N<br>Mes da N<br>Mes da N<br>Trim.da<br>Ano Inic<br>Mes Inic<br>Trim.Ini<br>Igr Loc | Escolha um Diretório Diretório de Arquivos o Z:\SinanNET\BaseDI C:\SinanNET C:\BaseDBF Mendeley Des | In Mont Fill of<br>Ine Dados<br>BF<br>(top<br>(top | MENINNO6.DBF<br>MENINNO7.DBF<br>MENINNO9.DBF<br>MENINNO9.DBF<br>MENINN10.DBF<br>MENINN12.DBF<br>MENINN12.DBF<br>MENINN13.DBF<br>MENINN14.DBF<br>MENINN14.DBF | an<br>C Ingluir<br>C Discriminar |
| NumReg                                                                                                    | Arquivo                                                                                             |                                                    |                                                                                                    | Tempo                            |

6. Os arquivos .DBF da base aparecerão na janela lateral. Então, deixar selecionado em azul as bases correspondentes ao período que será analisado;

| Z:\SinanNET\BaseDBF\Mening                                                                                                    | jeNET.def                                                                                                    |                                                                                                  | ×                                                                                                    |
|----------------------------------------------------------------------------------------------------|----------------------------------------------------------------------------------------------------|--------------------------------------------------------------------------------------------------|----------------------------------------------------------------------------------------------------|
| Linhas                                                                                                    | Colunas                                                                                                    | Incremento                                                                                       | Arquivos                                                                                                    |
| Ano da Notific 🔺                                                                                                    | Não ativa 🔺                                                                                                    | Freqüência                                                                                       | Z:\SinanNET\BaseDBF\MENIN                                                                                                    |
| Mes da Notific<br>Trim. da Notific<br>Ano Inic.Sintomas<br>Trim.Inic.Sintomas<br>Sem.Epid Notific<br>Ano Epid notific<br>Suprimir linhas zeradas<br>Seleções disponíveis<br>Ano da Notific<br>Mes da Notific<br>Ano Inic.Sintomas<br>Mes Inic.Sintomas | Ano da Notific<br>Mes da Notific<br>Trim.da Notific<br>Ano Inic.Sintomas<br>Mes Inic.Sintomas<br>Trim.Inic.Sintomas<br>Sem.Epid Notific<br>Suprimir colunas zeradas<br>Seleçõe<br>pincluir<br>Fxcluir | N° de doses vac. A<br>N° de doses vac. B<br>Comunicantes<br>s ativas<br>Executar<br>Sair<br>Sair | MENINNO 6. DBF<br>MENINNO 7. DBF<br>MENINNO 8. DBF<br>MENINNO 9. DBF<br>MENINNO 9. DBF<br>MENINNI 1. DBF<br>MENINNI 2. DBF<br>MENINNI 3. DBF<br>MENINNI 5. DBF<br>MENINNI 6. DBF<br>MENINNI 6. DBF |
| Trim.Inic.Sintomas 🔻                                                                                                    | Categorias selecionadas                                                                                                    |                                                                                                  | ☐ Testar CRC<br>Salvar registros<br>Não classificados<br>G Ignorar<br>C Ingluir<br>C Discriminar                                                                                                   |
| NumReg Arquivo                                                                                                    |                                                                                                    |                                                                                                  | Tempo                                                                                                    |

 No campo de seleção "Linhas", selecionar "Mês do início dos sintomas"; no campo de seleção "Colunas", selecionar "Ano de início dos sintomas". Estes campos correspondem aos dados que serão visualizados na tabela após a rodagem dos dados.

| Linhas                    | Colunas                  | Incremento           | Arquivos                        |
|---------------------------|--------------------------|----------------------|---------------------------------|
| Ano da Notific 🔺          | Não ativa                | Freqüência           | Z:\SinanNET\BaseDBF\MEN         |
| Mes da Notific 👘          | Ano da Notific           | N° de doses vac. A   |                                 |
| Trim.da Notific           | Mes da Notific           | N° de doses vac. B   | MENINN06.DBF                    |
| Ano Inic.Sintomas         | Trim.da Notific          | Comunicantes         | MENINN07.DBF                    |
| Mes Inic.Sintomas         | Ano Inic.Sintomas        |                      | MENINN08.DBF                    |
| Trim.Inic.Sintomas        | Mes Inic.Sintomas        |                      | MENINN09.DBF                    |
| Sem.Epid Notific          | Trim.Inic.Sintomas       |                      | MENINN10.DBF                    |
| Ano Epid notific          | Sem.Epid Notific         |                      | MENINN11.DBF                    |
| E a strate a              |                          |                      | MENINN12.DBF                    |
| j Suprimir linnas zeradas | Suprimir colunas zeradas |                      | MENINN13.DBF                    |
| Seleções disponíveis      | Seleçõe                  | es ativas V Executar | MENINN14.DBF                    |
| Ano da Notific 🔺          |                          |                      | MENINN15.DBF                    |
| Mes da Notific            | -> Incluir               | 2Cancelar            | MENINN16.DBF                    |
| Trim.da Notific           |                          | 00 2-00000           | MENINN17.DBF                    |
| Ano Inic.Sintomas         |                          | <b></b>              |                                 |
| Mes Inic.Sintomas         | 🔶 Excluir                | Sair_                |                                 |
| Trim.Inic.Sintomas 🔻      |                          |                      |                                 |
| mi Localizar categoria    |                          |                      |                                 |
| Gr. Eocalizar categoria   | Categorias selecionadas  |                      | Testar CRC                      |
|                           |                          |                      | Salvar registros                |
|                           |                          |                      | -Não classificados-             |
|                           |                          |                      | lanorar                         |
|                           |                          |                      | Charlein                        |
|                           |                          |                      | C Di L                          |
|                           |                          |                      | <ul> <li>Discriminar</li> </ul> |

8. No campo de seleção "seleções disponíveis", vamos selecionar as especificidades que devem ser consideradas nas saídas dos dados, mas que necessariamente não precisam aparecer na tabela. Neste caso, queremos apenas os dados de casos confirmados de doença meningocócica. Assim, no campo "seleções disponíveis", selecionamos "classificação final" e clicamos em "incluir" caixa ao lado. Assim o campo migra de "seleções disponíveis" para "Seleções Ativas"; Na seleção

abaixo chamada "Categorias selecionadas", deixamos selecionado (em azul) o termo "confirmado".

| Linhas                                                                                                    | Colunas                                                                                                    | Incremento | Arquivos                                                                                                    |
|----------------------------------------------------------------------------------------------------|----------------------------------------------------------------------------------------------------|------------|----------------------------------------------------------------------------------------------------|
| Ano da Notific<br>Mes da Notific<br>Trim.da Notific<br>Ano Inic.Sintomas<br>Mes Inic.Sintomas<br>Sem.Epid Notific<br>Ano Epid notific<br>Suprimi Inhas zeradas<br>Seleções disponiveis<br>Mes Evolucao<br>Trim. Evolucao<br>Ano Encerramento<br>Mes Encerramento<br>Class. Final | <ul> <li>Não ativa<br/>Ano da Notific</li> <li>Mes da Notific</li> <li>Trim.da Notific</li> <li>Trim.Inic.Sintomas</li> <li>Trim.Inic.Sintomas</li> <li>Sem.Epid Notific</li> <li>Suprimir colunas zeradas</li> <li>Seleçõe</li> <li>Incluir</li> <li>Excluir</li> </ul> | s ativas   | Z:SinanNETVBaseDBFW<br>MENINN06.DBF<br>MENINN08.DBF<br>MENINN09.DBF<br>MENINN0.DBF<br>MENINN10.DBF<br>MENINN12.DBF<br>MENINN12.DBF<br>MENINN12.DBF<br>MENINN15.DBF<br>MENINN16.DBF |
| Coralizar categoria                                                                                                    | Categorias selecionadas                                                                                                    |            | <u>Iestar CRC</u> <u>Salvar registros</u> Não classificados     (i gnorar     C Ingluir     C Discriminar                                                                          |

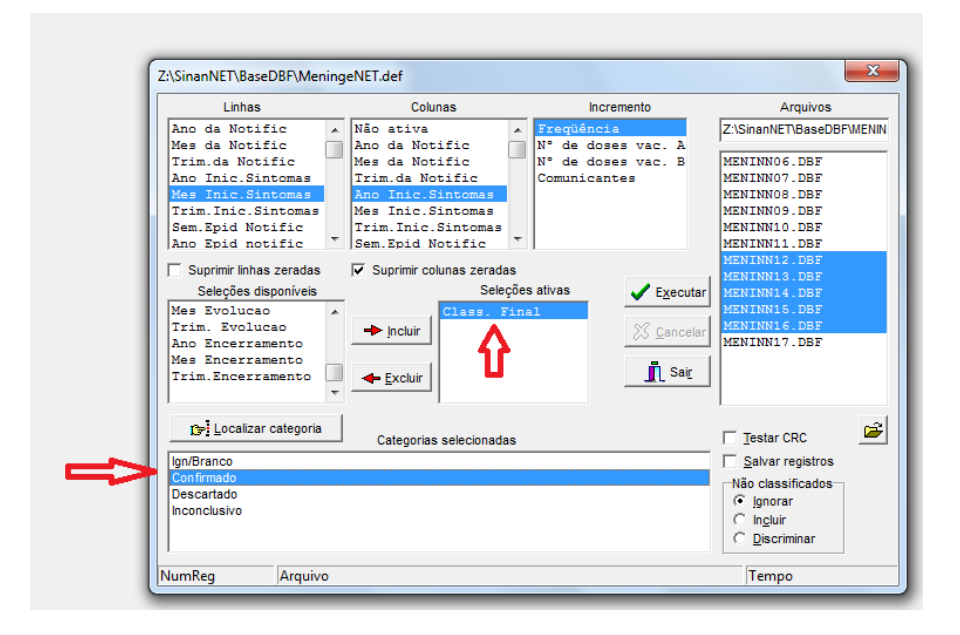

9. Voltamos ao campo de seleção "seleções disponíveis", clicamos em "etiologia" e clicamos na caixa "incluir" ao lado; depois no campo de seleção "Seleções ativas", selecionamos "etiologia", e assim, abaixo, no campo de seleção "Categorias selecionadas" deixamos selecionados ao mesmo tempo (Ctrl + click da seta do mouse) os termos "MCC", "MM" e "MM+MCC";

| Linhas                         | Colunas                  | Incremento             | Arquivos              |
|--------------------------------|--------------------------|------------------------|-----------------------|
| Ano da Notific 🔺               | Não ativa                | Freqüência             | Z:\SinanNET\BaseDB    |
| Mes da Notific                 | Ano da Notific           | N° de doses vac. A     |                       |
| Trim.da Notific                | Mes da Notific           | N° de doses vac. B     | MENINN06.DBF          |
| Ano Inic.Sintomas              | Trim.da Notific          | Comunicantes           | MENINN07.DBF          |
| Mes Inic.Sintomas              | Ano Inic.Sintomas        |                        | MENINN08.DBF          |
| Trim.Inic.Sintomas             | Mes Inic.Sintomas        |                        | MENINN09.DBF          |
| Sem.Epid Notific               | Trim. Inic. Sintomas     |                        | MENINN10.DBF          |
| Ano Epid notific *             | Sem.Epid Notific         |                        | MENINN11.DBF          |
| <b>F a b b b b b b b b b b</b> | E a la la la la          |                        | MENINN12.DBF          |
| Suprimir linhas zeradas        | Suprimir colunas zeradas |                        | MENINN13.DBF          |
| Seleções disponíveis           | L Seleçõe                | es ativas 🛛 🖌 Executar | MENINN14.DBF          |
| Mes Evolucao                   | Class, Fir               | al                     | MENINN15.DBF          |
| Trim. Evolucao                 | 📥 Incluir                | Secondary Secondary    | MENINN16.DBF          |
| Ano Encerramento               |                          |                        | MENINN17.DBF          |
| Mes Encerramento               |                          | -                      | 1                     |
| Trim.Encerramento              | 🔶 Excluir                | Sair_                  |                       |
| Etiologia 🔻                    |                          |                        | -                     |
| · · ·                          |                          |                        |                       |
| Tategoria                      | Categorias selecionadas  |                        | Testar CRC            |
| Ign/Branco                     |                          |                        | Salvar registros      |
| Confirmado                     |                          |                        | -Não classificados-   |
| Descartado                     |                          |                        | ( lonorar             |
| Inconclusivo                   |                          |                        | Clackuic              |
|                                |                          |                        | C mount               |
|                                |                          |                        | U <u>D</u> iscriminar |

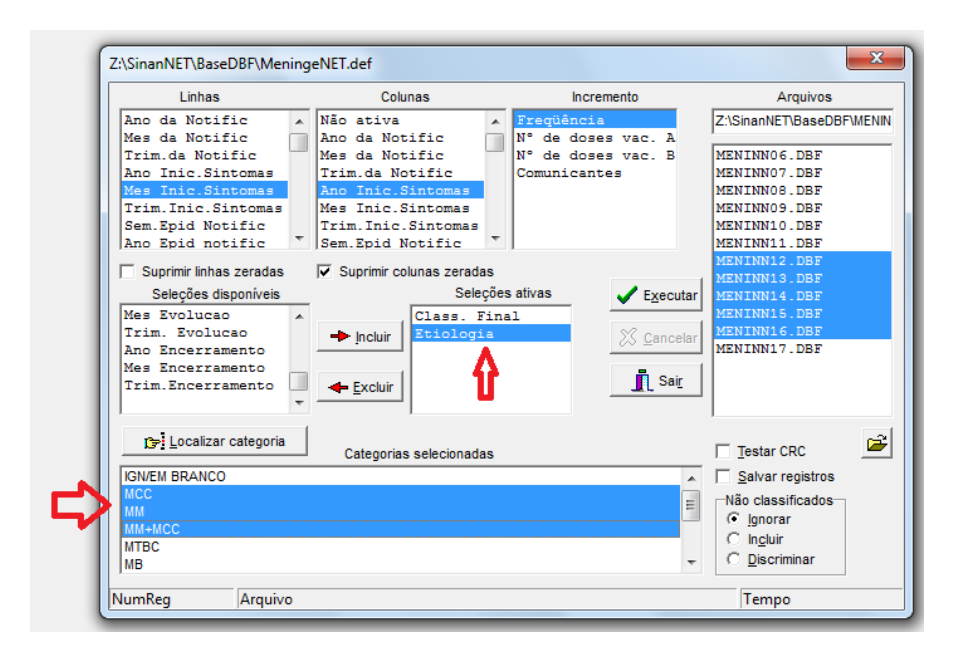

De novo no campo de seleção "seleções disponíveis", clicamos em "ano de início dos sintomas" e clicamos na caixa "incluir" ao lado; depois no campo de seleção "Seleções ativas", selecionamos "ano de início dos sintomas", e assim, abaixo, no campo de seleção "Categorias selecionadas" deixamos selecionados ao mesmo tempo (Ctrl + click da seta do mouse) os termos "2012", "2013", "2014", "2015" e "2016";

| Linhas                                                                                                    | Colunas                                                                                                    | Incremento                                                                                                    | Arquivos                                                                                                    |
|----------------------------------------------------------------------------------------------------|----------------------------------------------------------------------------------------------------|----------------------------------------------------------------------------------------------------|----------------------------------------------------------------------------------------------------|
| Ano da Notific<br>Mes da Notific<br>Trim.da Notific<br>Ano Inic.Sintomas<br>Mes Inic.Sintomas<br>Trim.Inic.Sintomas<br>Sem.Epid Notific<br>Notific<br>Suprimir linhas zeradas<br>Seleções disponíveis<br>Ano da Notific<br>Trim.da Notific<br>Trim.da Notific<br>Trim.da Notific<br>Trim.sintomas<br>Mes Inic.Sintomas                                                                                                    | <ul> <li>Não ativa</li> <li>Ano da Notific</li> <li>Mes da Notific</li> <li>Trim. da Notific</li> <li>Ano Inic.Sintomas</li> <li>Trim. Inic.Sintomas</li> <li>Trim. Inic.Sintomas</li> <li>Sem.Epid Notific</li> <li>✓ Suprimir colunas zeradas</li> <li>Seleçõe</li> <li>✓ Incluir</li> <li>✓ Incluir</li> </ul>                                                                                                    | Es ativas                                                                                                    | Z:\SinanNET\BaseDBI<br>MENINN06.DBF<br>MENINN07.DBF<br>MENINN09.DBF<br>MENINN09.DBF<br>MENINN10.DBF<br>MENINN10.DBF<br>MENINN11.DBF<br>MENINN13.DBF<br>MENINN14.DBF<br>MENINN15.DBF<br>MENINN15.DBF<br>MENINN15.DBF                                                                                                    |
| ISN/EM BRANCO                                                                                                    | Categorias selecionadas                                                                                                    |                                                                                                    | ☐ <u>T</u> estar CRC<br>☐ <u>S</u> alvar registros<br>☐ Não classificados<br>ⓒ <u>I</u> gnorar                                                                                                    |
| МВ                                                                                                    |                                                                                                    |                                                                                                    |                                                                                                    |
| NumReg Arquivo                                                                                                    |                                                                                                    |                                                                                                    | Tempo                                                                                                    |
| NumReg Arquivo                                                                                                    | geNET.def                                                                                                    |                                                                                                    | Tempo                                                                                                    |
| NumReg Arquivo<br>:\SinanNET\BaseDBF\Menir<br>Linhas<br>Ano da Notific<br>Trim. da Notific<br>Ano Inic.Sintomas<br>Trim.Inic.Sintomas<br>Sem.Epid Notific<br>Ano Epid Notific                                                                                                    | geNET.def<br>Colunas<br>Não ativa<br>Ano da Notific<br>Mes da Notific<br>Trim.da Notific<br>Ano Inic.Sintomas<br>Mes Inic.Sintomas<br>Trim.Inic.Sintomas<br>Sem.Epid Notific                                                                                                    | Incremento<br>Freqüència<br>N° de doses vac. A<br>N° de doses vac. B<br>Comunicantes                                                                            | Tempo<br>Arquivos<br>Z:\SinanNET\BaseDBF<br>MENINN06.DBF<br>MENINN07.DBF<br>MENINN09.DBF<br>MENINN09.DBF<br>MENINN09.DBF<br>MENINN10.DBF                                                                                                    |
| NumReg Arquivo                                                                                                    | geNET.def<br>Colunas<br>Não ativa<br>Ano da Notific<br>Mes da Notific<br>Trim.da Notific<br>Ano Inic.Sintomas<br>Trim.Inic.Sintomas<br>Sem.Epid Notific<br>✓ Suprimir colunas zeradas<br>Seleçõe<br>↓ Incluir<br>↓ Incluir<br>↓ Excluir                                                                                                    | Incremento<br>Freqüência<br>N° de doses vac. A<br>N° de doses vac. B<br>Comunicantes<br>s ativas<br>al<br>intomas<br>S ativas<br>al<br>S gance<br>S sativas     | Arquivos           Z:\SinanNET\BaseDBF           MENINN06.DBF           MENINN07.DBF           MENINN09.DBF           MENINN09.DBF           MENINN10.DBF           MENINN12.DBF           MENINN11.DBF           MENINN12.DBF           MENINN12.DBF           MENINN12.DBF           MENINN12.DBF           MENINN12.DBF           MENINN12.DBF           MENINN14.DBF           MENINN15.DBF           MENINN16.DBF           MENINN17.DBF                                                                                                    |
| NumReg         Arquivo           AlsinanNET\BaseDBF\Menir           Linhas           Ano da Notific           Trim.da Notific           Ino Inic.Sintomas           Mes da Notific           Ino Inic.Sintomas           Mes Inic.Sintomas           Sem.Epid Notific           Ano Enic.Sintomas           Seleções disponíveis           Ano da Notific           Trim. da Notific           Mes da Notific           Trim. da Notific           Mes Inic.Sintomas           Sen.Epid Notific           Trim. Ja Notific           Mes Inic.Sintomas           Trim. Ja Notific           Inic.Sintomas           Trim. Ja Notific           Inic.Sintomas           Trim. Ja Notific           Inic.Sintomas           Inic.Sintomas           Inic.Sintomas           Inic.Sintomas           Inic.Sintomas           Inic.Sintomas           Inic.Sintomas           Inic.Sintomas           Inic.Sintomas           Inic.Sintomas           Inic.Sintomas           Inic.Sintomas           Inic.Sintomas           Inic.Sintomas | geNET.def<br>Colunas<br>Não ativa<br>Ano da Notific<br>Mes da Notific<br>Trim.da Notific<br>Ano Inic.Sintomas<br>Mes Inic.Sintomas<br>Trim.Inic.Sintomas<br>Sem.Epid Notific<br>Sem.Epid Notific<br>Sem.Epid Notific<br>Class.Fin<br>Etiologia<br>Ano Inic.S<br>Class.Fin<br>Etiologia<br>Ano Inic.S<br>Class.Fin<br>Class.Fin<br>Clas | Incremento<br>Frequência<br>N° de doses vac. A<br>N° de doses vac. B<br>Comunicantes<br>s ativas<br>al<br>intomas<br>S ativas<br>intomas<br>S ativas<br>intomas | Tempo         Arquivos         Z:\SinanNET\BaseDBF         MENINNO6.DBF         MENINNO7.DBF         MENINN00.DBF         MENINN10.DBF         MENINN10.DBF         MENINN10.DBF         MENINN10.DBF         MENINN10.DBF         MENINN10.DBF         MENINN11.DBF         MENINN13.DBF         MENINN14.DBF         MENINN15.DBF         MENINN17.DBF         MENINN17.DBF |

- 11. Clicar na caixa "executar" **Executar**;
- 12. O Tabwin mostrará os resultados rodados em uma tabela. Agora vamos transferir estes dados para o programa Excel<sup>®</sup>: No tabwin, clicamos em "editar", e depois "copiar";

| 🝳 INVES      | ΠGA          | ção de N           | MENINGI           | TE - Sina | an NET |        |       |           |
|--------------|--------------|--------------------|-------------------|-----------|--------|--------|-------|-----------|
| Arquivo      | Edita        | ar Oper            | ações             | Análise ( | com R  | Quadro | Gráfi | co Aju    |
| <u>D</u> 🗗 [ |              | Copiar             |                   |           |        |        |       | 📻 🏵 🛛     |
| Tîtulo 🕅     |              | Colar              |                   |           |        |        |       | Subtitulo |
| Mes Inic.    |              | Localiza           | r                 |           |        | Ctr    | I+F   | Total     |
| Total        |              |                    |                   |           |        |        |       | 8.689     |
| Ign/Branco   | $\checkmark$ | DBF con            | n acentu          | iação pai | ra DOS |        | - 1   | 0         |
| Janeiro      |              | Feeelbe            |                   |           |        |        |       | 633       |
| Fevereiro    |              | Escoine            | FONT TIXE         | 1         |        |        |       | 581       |
| Marco        |              | F 10. 1            |                   |           |        | ~      |       | 669       |
| Abril        |              | Editar Lo          | og                |           |        | Ctr    | I+L   | 676       |
| Maio         |              | Editar ar          | quivo Di          | EF ou CN  | 1V     |        |       | 750       |
| Junho        | _            |                    | 204               | 240       | 172    | 100    | - 119 | 931       |
| Julho        |              |                    | 238               | 220       | 169    | 122    | 112   | 861       |
| Agosto       |              |                    | 253               | 216       | 177    | 136    | 104   | 886       |
| Setembro     |              | 270 202 137 116    |                   |           |        |        | 89    | 814       |
| Outubro      |              | 202 175 123 128 99 |                   |           |        |        | 727   |           |
| Novembro     |              |                    | 165 126 137 85 90 |           |        |        |       |           |
| Dezembro     |              |                    | 168               | 139       | 90     | 92     | 69    | 558       |
|              |              |                    |                   |           |        |        |       |           |

13. Em seguida abrimos o programa Excel<sup>®</sup>, e, no novo arquivo aberto, clicamos em "colar". A tabela do tabwin será colada no excel.

| х    | 🗄 🐬 👌              | <b>⇒</b> =     |                   |           |       |             |       |
|------|--------------------|----------------|-------------------|-----------|-------|-------------|-------|
| ARC  | QUIVO PÁGINA INIC  | IAL INSI       | RIR LA            | YOUT DA P | ÁGINA | FÓRMULAS    | DADOS |
|      | Colar              | N I <u>s</u> - | • 11              | • A A     | = = = | - %<br>- +≘ | Gera  |
| Área | de Transferência 🕞 |                | Fonte             | Gi        | Alin  | hamento     | ra l  |
| L1   | 5 * :              | × 🗸            | $f_{\mathcal{K}}$ |           |       |             |       |
|      | А                  | В              | С                 | D         | E     | F           | G     |
| 1    | Mes Inic.Sintomas  | 2012           | 2013              | 2014      | 2015  | 2016        | Total |
| 2    | Ign/Branco         | 0              | 0                 | 0         | 0     | 0           | 0     |
| 3    | Janeiro            | 194            | 141               | 122       | 84    | 92          | 633   |
| 4    | Fevereiro          | 191            | 155               | 86        | 77    | 72          | 581   |
| 5    | Marco              | 199            | 151               | 126       | 97    | 96          | 669   |
| 6    | Abril              | 180            | 157               | 144       | 111   | 84          | 676   |
| 7    | Maio               | 233            | 181               | 132       | 123   | 81          | 750   |
| 8    | Junho              | 264            | 240               | 172       | 136   | 119         | 931   |
| 9    | Julho              | 238            | 220               | 169       | 122   | 112         | 861   |
| 10   | Agosto             | 253            | 216               | 177       | 136   | 104         | 886   |
| 11   | Setembro           | 270            | 202               | 137       | 116   | 89          | 814   |
| 12   | Outubro            | 202            | 175               | 123       | 128   | 99          | 727   |
| 13   | Novembro           | 165            | 126               | 137       | 85    | 90          | 603   |
| 14   | Dezembro           | 168            | 139               | 90        | 92    | 69          | 558   |
| 15   | Total              | 2557           | 2103              | 1615      | 1307  | 1107        | 8689  |

14. Agora vamos organizar os dados para confecção do gráfico do histograma. A organização dos dados é importante pois interfere na leitura dos dados pelo programa, e na organização do gráfico. Assim, em primeiro lugar, vamos deletar os dados desnecessários ao gráfico (destacados em preto): dados Ignorados/Branco e os resultados totais;

| x    | 1 🖯 🗧 🖓                | <u>.</u> =          |                |                  |          |           |       |    |
|------|------------------------|---------------------|----------------|------------------|----------|-----------|-------|----|
| AR   | QUIVO PÁGINA INIC      | IAL INSER           | IR LAYO        | UT DA PÁGIN      | A FÓRN   | IULAS D   | ADOS  | R  |
|      | 🚔 🔏 🛛                  | nation:             | - 11 -         | • • =            | _        | - 5       | Garal | _  |
|      |                        | calibit             |                | AA               | -= •/    |           | Gerar |    |
|      | Colar 💉                | N I <u>S</u> -      | 🗄 + 🔯          | • <u>A</u> •   = | = = €    |           |       | %  |
| Áre  | a de Transferência 🗔   | F                   | onte           | G.               | Alinhame | nto r     | 5 N   | ۱ú |
| G    | 1                      | × ✓                 | fx Tota        |                  |          |           |       |    |
|      |                        |                     |                | _                | -        |           | -     |    |
| 1    | A<br>Mos Inis Sintomas | B 20                | C<br>12 201    | 2 2014           | E 2015   | F<br>2016 | G     | -  |
| 2    | Ign/Branco             | 20                  | 0              | 0 0              | 2013     | 2010      | rotai |    |
| 3    | Janeiro                | 1                   | 94 14          | 1 122            | 84       | 92        | 633   | 3  |
| 4    | Fevereiro              | 1                   | 91 15          | 5 86             | 77       | 72        | 581   | 1  |
| 5    | Marco                  | 1                   | 99 15          | 1 126            | 97       | 96        | 669   | Э  |
| 6    | Abril                  | 1                   | 80 15          | 7 144            | 111      | 84        | 676   | 5  |
| 7    | Maio                   | 2                   | 33 18          | 1 132            | 123      | 81        | 750   | D  |
| 8    | Junho                  | 2                   | 64 24          | 0 172            | 136      | 119       | 931   | 1  |
| 9    | Julho                  | 2                   | 38 22          | 0 169            | 122      | 112       | 861   | 1  |
| 10   | Agosto                 | 2                   | 53 21          | 6 177            | 136      | 104       | 886   | 5  |
| 11   | Setembro               | 2                   | 70 20          | 2 137            | 116      | 89        | 814   | 4  |
| 12   | Outubro                | 2                   | 02 17          | 5 123            | 128      | 99        | /2/   | _  |
| 14   | Novembro               | 1                   | 65 12<br>69 13 | 0 13/            | 85       | 90        | 603   | 5  |
| 15   | Total                  | 25                  | 57 210         | 2 1615           | 1207     | 1107      | 9690  |    |
| 16   | Total                  | 23                  | 57 210         | 5 1015           | 1307     | 1107      | 000.  |    |
| ARC  |                        | CIAL INS            | ERIR LA        | YOUT DA PÁ       | GINA     | FÓRMULAS  | DAD   | OS |
|      |                        | Calibri             | - 11           | • A A            |          | \$~~      | Ē     | Ge |
|      | Colar 💉                | N I <u>S</u> -      | -              | <u>⊳ - A</u> - € | = = =    | € ÷E      |       | 5  |
| ć    | · · · · · -            |                     |                |                  |          |           | _     |    |
| Area | de Transferencia 🖓     |                     | Fonte          | Di l             | Alin     | namento   | Tai I |    |
| F1   | .8 👻 :                 | $\times \checkmark$ | f <sub>x</sub> |                  |          |           |       |    |
|      | А                      | В                   | С              | D                | Е        | F         | G     |    |
| 1    | Mes Inic.Sintomas      | 2012                | 2013           | 2014             | 2015     | 2016      |       |    |
| 2    | Janeiro                | 194                 | 141            | 122              | 84       | 92        |       |    |
| 3    | Fevereiro              | 191                 | 155            | 86               | 77       | 72        |       |    |
| 4    | Marco                  | 199                 | 151            | 126              | 97       | 96        |       |    |
| 5    | Abril                  | 180                 | 157            | 144              | 111      | 84        |       |    |
| 6    | Maio                   | 233                 | 181            | 132              | 123      | 81        |       |    |
| 7    | Junho                  | 264                 | 240            | 172              | 136      | 119       |       |    |
| 8    | Julho                  | 238                 | 220            | 169              | 122      | 112       |       |    |
| 9    | Agosto                 | 253                 | 216            | 177              | 136      | 104       |       |    |
| 10   | Setembro               | 270                 | 202            | 137              | 116      | 89        |       |    |
| 11   | Outubro                | 202                 | 175            | 123              | 128      | 99        |       |    |
| 12   | Novembro               | 165                 | 126            | 137              | 85       | 90        |       |    |
| 13   | Dezembro               | 168                 | 139            | 90               | 92       | 69        |       |    |
|      |                        |                     |                |                  |          |           |       |    |
| 14   |                        |                     |                |                  |          |           |       |    |

15. Clique sobre a letra "A" em cima dos nomes dos meses para selecionar todo o campo; depois clique no botão direito do mouse, e na janela que aparecer clíque em "inserir". Uma nova coluna vazia será anexada.

| x              | 6 5           | - ð-      | <u>↓</u> =                 |          |                                 |                        |              |      |              |
|----------------|---------------|-----------|----------------------------|----------|---------------------------------|------------------------|--------------|------|--------------|
| ARC            | QUIVO PÁ      | ÁGINA IN  | ICIAL INS                  | SERIR L  | AYOUT DA P                      | ÁGINA                  | FÓRMULAS     |      |              |
|                | <b>*</b>      | -         | Calibri                    | - 11     | • A A                           | ==                     | <i>≫</i> ~ - | Ē    |              |
|                | Colar 🗸       |           | N I <u>S</u>               | •        | 🏷 - 🗛 -                         | ==                     | ≣ € 7Ξ       | ţ    |              |
| Área           | a de Transfer | ênci Cali | bri - 11 -                 |          | - % 000                         | Ali                    | nhamento     |      |              |
| A              | 1             | - N       | $I \equiv \langle \rangle$ |          | - 00 vi                         | × as                   |              |      |              |
|                |               |           |                            | <u> </u> | ,00 -,00                        |                        |              |      |              |
| -              | 4             | ×         | Recortar                   | C C      | D                               | E                      | F            |      |              |
| 1              | Mes Inic.S    | Sint 👓    | Coniar                     |          | 2014                            | 4 201                  | 5 2016       | j    |              |
| 2              | Janeiro       |           |                            |          | . 122                           | 2 84                   | 4 92<br>7 70 | 2    |              |
| 3              | Fevereiro     |           | Opçoes de C                | .olagem: | 126                             | 5 0.<br>5 0.           | 7 04         | -    |              |
| - <del>4</del> | Abril         |           |                            |          | . 120                           | 1 11                   | / 90         | ,    |              |
| 6              | Maio          |           | <u>C</u> olar Especia      | əl       | 144                             | + 11.                  | L 04<br>2 21 |      |              |
| 7              | lunho         |           | Inserir                    |          | 17                              | 2 12                   | 5 119        | 4    |              |
| 8              | Julho         |           | Eveluir                    |          | 169                             | 9 12                   | 2 112        | ,    |              |
| 9              | Agosto        |           | <u>L</u> xciuii            | 2.1      | 177                             | 7 13                   | 5 104        | 4    |              |
| 10             | Setembro      | )         | Limpar con <u>t</u> e      | eudo     | 137                             | 7 11                   | 5 89         | )    |              |
| 11             | Outubro       | 0-<br>0-  | <u>F</u> ormatar cél       | ulas     | 123                             | 3 12                   | 8 99         | )    |              |
| 12             | Novembr       | o         | Largura <u>d</u> a C       | oluna    | 137                             | 7 8                    | 5 90         | )    |              |
| 13             | Dezembro      | D         | <u>O</u> cultar            |          | 90                              | 92 92                  | 2 69         | )    |              |
| 14             |               |           | <u>R</u> e-exibir          |          |                                 |                        |              |      |              |
| 15             |               | -         | _                          |          | 1                               |                        |              |      |              |
| 10             |               |           |                            | 1        |                                 | I                      |              |      |              |
| X              | 19 2          | - ¢-      | <u>,</u>                   |          |                                 |                        |              |      |              |
| ARC            | QUIVO PÁ      | GINA INI  | ICIAL INS                  | ERIR LA  | YOUT DA PÁ                      | ÁGINA F                | ÓRMULAS      | DAD  | OS           |
|                | 🚔 🕹           |           | Calibri                    | ~ 11     | - A <sup>+</sup> A <sup>+</sup> | = _                    | æ            | ⇒_ [ | Goral        |
|                |               | -         | Calibri                    | 11       | AA                              |                        |              |      | Gerai        |
|                | Colar         |           | N I <u>S</u> -             | · · · ·  | 🐎 - <mark>A</mark> -            | $\equiv \equiv \equiv$ | € 7          | ≣ -  | <b>₽</b> - 9 |
| Área           | de Tansferé   | ência 🗔   |                            | Fonte    | G.                              | Alin                   | namento      | G    | N            |
|                | - 17          | <b>.</b>  |                            | 0        |                                 |                        |              |      |              |
| D              | 18            | *         | XV                         | Ĵx       |                                 |                        |              |      |              |
|                | A             |           | В                          | С        | D                               | E                      | F            | G    |              |
| 1              |               | 🝠 s Ini   | c.Sintomas                 | 2012     | 2013                            | 2014                   | 2015         | 20   | 16           |
| 2              |               | Janeiro   |                            | 194      | 141                             | 122                    | 84           |      | 92           |
| 3              |               | Fevere    | iro                        | 191      | 155                             | 86                     | 77           |      | 72           |
| 4              |               | Marco     |                            | 199      | 151                             | 126                    | 97           |      | 96           |
| 5              |               | Abril     |                            | 180      | 157                             | 144                    | 111          |      | 84           |
| 6              |               | Maio      |                            | 233      | 181                             | 132                    | 123          |      | 81           |
| /              |               | Junho     |                            | 264      | 240                             | 1/2                    | 136          | 1    | 12           |
| ő              |               | Agosto    |                            | 238      | 220                             | 109                    | 122          | 1    | 04           |
| 10             |               | Setem     | no                         | 203      | 202                             | 127                    | 130          | 1    | 89           |
| 11             |               | Outubr    | 0                          | 2/0      | 175                             | 122                    | 128          |      | 99           |
| 12             |               | Novem     | bro                        | 165      | 126                             | 137                    | 85           |      | 90           |
| 13             |               | Dezem     | bro                        | 168      | 139                             | 90                     | 92           |      | 69           |
| 14             |               |           | -                          |          |                                 | 2.0                    |              |      | _            |
|                |               |           |                            |          |                                 |                        |              |      |              |

16. Na nova coluna, diante do nome "janeiro", escreva o primeiro ano de análise (2012). Copie e cole o ano e os meses um embaixo do outro, em seguida, alterando as datas dos anos até o último ano (2016), conforme exemplo;

| ARQ  | UIVO PÁ      | GINA INICIAL INSE       | ERIR LA | YOUT DA PÁ     | GINA F | ÓRMULAS | DADOS          | REVISÁ  | ĂΟ  |
|------|--------------|-------------------------|---------|----------------|--------|---------|----------------|---------|-----|
|      | 📩 🕺          | Calibri                 | - 11    | - A A          | = = _  | 87 -    | 🛱 Ger          | al      |     |
|      |              | •                       |         |                | _      | · ·     |                |         |     |
|      | 🗸 🔨          | N I <u>S</u> -          |         | ≫ - <u>A</u> - | = = =  | € →     | ⊞ <b>-</b>   💱 | × % 000 | ,00 |
| Área | de Transferé | ência 🗔                 | Fonte   | 5              | Alint  | namento | E.             | Número  |     |
| 130  | )            | • : × ✓                 | fx      |                |        |         |                |         |     |
|      |              |                         |         | -              | -      | -       |                |         |     |
| -    | A            | B<br>Mara Inia Cintanaa | C       | D              | E      | F       | G              | н       |     |
| 1    | 2012         | Mes Inic.Sintomas       | 2012    | 2013           | 2014   | 2015    | 2016           |         | -   |
| 2    | 2012         | Janeiro                 | 194     | 141            | 122    | 84      | 92             |         |     |
| 3    |              | Fevereiro               | 191     | 155            | 80     | //      | 12             |         |     |
| 4    |              | Marco                   | 199     | 151            | 126    | 97      | 96             |         |     |
| 5    |              | Abril                   | 180     | 157            | 144    | 111     | 84             |         |     |
| 6    |              | Maio                    | 233     | 181            | 132    | 123     | 81             |         |     |
| 7    |              | Junho                   | 264     | 240            | 172    | 136     | 119            |         |     |
| 8    |              | Julho                   | 238     | 220            | 169    | 122     | 112            |         |     |
| 9    |              | Agosto                  | 253     | 216            | 177    | 136     | 104            |         |     |
| 10   |              | Setembro                | 270     | 202            | 137    | 116     | 89             |         |     |
| 11   |              | Outubro                 | 202     | 175            | 123    | 128     | 99             |         |     |
| 12   |              | Novembro                | 165     | 126            | 137    | 85      | 90             |         |     |
| 13   |              | Dezembro                | 168     | 139            | 90     | 92      | 69             |         |     |
| 14   | 2013         | Janeiro                 |         |                |        |         |                |         |     |
| 15   |              | Fevereiro               |         |                |        |         |                |         |     |
| 16   |              | Marco                   |         |                |        |         |                |         |     |
| 17   |              | Abril                   |         |                |        |         |                |         |     |
| 18   |              | Maio                    |         |                |        |         |                |         |     |
| 19   |              | Junho                   | -       |                |        |         |                |         |     |
| 20   |              | Julho                   |         |                |        |         |                |         |     |
| 21   |              | Agosto                  |         |                |        |         |                |         |     |
| 22   |              | Setembro                |         |                |        |         |                |         |     |
| 23   |              | Outubro                 |         |                |        |         |                |         |     |
| 24   |              | Novembro                |         |                |        |         |                |         |     |
| 25   |              | Dezembro                |         |                |        |         |                |         |     |
| 26   | 2014         | Janeiro                 |         |                |        |         |                |         |     |
| 27   |              | Fevereiro               |         | -              |        |         |                |         |     |
| 28   |              | Marco                   |         |                |        |         |                |         |     |
| 29   |              | Abril                   |         |                |        |         |                |         |     |
| 30   |              | Maio                    |         |                |        |         |                |         |     |
| 21   |              | lunha                   |         |                |        |         |                |         |     |

17. Transfira os dados de cada ano respectivo para o mês que você organizou na nova coluna, e apague os dados em excesso;

| ARQUIVOPÁGINA INICIALINSERIRLAYOUT DA PÁGINAFÓRMULASDADImage: ColarImage: Colar                                                                                                    |        |
|----------------------------------------------------------------------------------------------------|--------|
| A $A$ $A$                                                                                                    | OS     |
| ColarIIAAIIIANISIIAIIIÁrea de TransferênciaIFonteIAIIIF8IIIIIIIABCDEFG1IIIII22012Janeiro194II3Fevereiro191II4Marco199II5Abril180 <tdi< td="">I6Maio233II7Junho264<tdi< td="">I9Agosto253II</tdi<></tdi<>                                                                                                    |        |
| ColarNIS $\blacksquare$ $\blacksquare$ </td <td>Gera</td> | Gera   |
| Área de Transferência       Fonte       Fa       Alinhamento       Fa         F8       :       :       fx       fx                                                                                                    | 5      |
| A de mansterio       I       Form       I       Form       I $F8$ $\bullet$ $f_x$ $f_x$ I       I       I       I         A       B       C       D       E       F       G       G         1       I       I       I       I       I       I       I       I         2       2012 Janeiro       194       I       I                                                                                                    |        |
| F8       I       X       fx         A       B       C       D       E       F       G         1       B       C       D       E       F       G         2       2012 Janeiro       194       Image: Comparison of the second second                                                                                                    |        |
| A         B         C         D         E         F         G           1         -         -         -         -         -         -         -         -         -         -         -         -         -         -         -         -         -         -         -         -         -         -         -         -         -         -         -         -         -         -         -         -         -         -         -         -         -         -         -         -         -         -         -         -         -         -         -         -         -         -         -         -         -         -         -         -         -         -         -         -         -         -         -         -         -         -         -         -         -         -         -         -         -         -         -         -         -         -         -         -         -         -         -         -         -         -         -         -         -         -         -         -         -         -         -         -         -         -                                                                                                    |        |
| 1                                                                                                    |        |
| 2     2012 Janeiro     194       3     Fevereiro     191       4     Marco     199       5     Abril     180       6     Maio     233       7     Junho     264       8     Julho     238       9     Agosto     253                                                                                                    |        |
| 3         Fevereiro         191           4         Marco         199           5         Abril         180           6         Maio         233           7         Junho         264           8         Julho         238           9         Agosto         253                                                                                                    | _      |
| 4     Marco     199       5     Abril     180       6     Maio     233       7     Junho     264       8     Julho     238       9     Agosto     253                                                                                                    |        |
| 5     Abril     180       6     Maio     233       7     Junho     264       8     Julho     238       9     Agosto     253                                                                                                    |        |
| 6     Maio     233       7     Junho     264       8     Julho     238       9     Agosto     253                                                                                                    |        |
| 7         Junho         264           8         Julho         238                                                                                                    |        |
| 8         Julho         238           9         Agosto         253                                                                                                    |        |
| 9 Agosto 253                                                                                                    |        |
|                                                                                                    |        |
| 10 Setembro 270                                                                                                    |        |
| 11 Outubro 202                                                                                                    |        |
| 12 Novembro 165                                                                                                    |        |
| 13 Dezembro 168                                                                                                    |        |
| 14 2013 Janeiro 141                                                                                                    |        |
| 15 Fevereiro 155                                                                                                    |        |
| 16 Marco 151                                                                                                    |        |
| 17 Abril 157                                                                                                    |        |
| 18 Maio 181                                                                                                    |        |
| 19 Junho 240                                                                                                    |        |
| 20 Julho 220                                                                                                    |        |
| 21 Agosto 216                                                                                                    | -      |
| 22 Setembro 202                                                                                                    | -      |
| 23 Outubro 175                                                                                                    | $\neg$ |
| 24 Novembro 126                                                                                                    | $\neg$ |
| 25 Dezembro 139                                                                                                    | $\neg$ |
| 26 2014 Janeiro 122                                                                                                    | —      |
| 27 Fevereiro 86                                                                                                    | -      |
| 28 Marco 126                                                                                                    |        |
| 29 Abril 144                                                                                                    | +      |

 Selecione somente a coluna com os resultados (números), e depois clique em "inserir", "Coluna 2D". Um esboço do gráfico aparecerá logo abaixo.

| ARQUIVO PÁGINA INICIAL INSERIR LAYOUT DA PÁGINA FÓRMULAS DADOS REVISÃO EXIBIÇÃO                                                                                                    |                                                |
|----------------------------------------------------------------------------------------------------|------------------------------------------------|
| Tabela       Tabela       Tabela | s/ Segmentação Linh<br>de Dados Ten<br>Filtros |
| Gráfico 1 • : $\times \checkmark f_x$ Coluna 3D                                                                                                    |                                                |
| A         B         C         D         E         F         G         L           1         2012 Janeiro         194                                                                                                    | M N                                            |
| 3 Marco 199                                                                                                    |                                                |
| 4     Aori     180       5     Maio     233       Maio     Maio                                                                                                    |                                                |
| 6         Juno         264           7         Julho         238                                                                                                    |                                                |
| 8         Agosto         253           9         Setembro         270                                                                                                    |                                                |
| 10         Outubro         202           11         Novembro         165 <td< td=""><td></td></td<>                                                                                                    |                                                |
| 12         Dezembro         168           13         2013 Janeiro         141         Título do Gráfico                                                                                                    |                                                |
| 14 Fevereiro 155 300                                                                                                    |                                                |
| 16 Abril 157 250                                                                                                    |                                                |
| 17         Mail         181         200           18         Junho         200         200                                                                                                    |                                                |
| 19         Julho         220         150         150         110         110         110         110         110         110         110         110         110         110         110         110         110         110         110         110         110         110         110         110         110         110         110         110         110         110         110         110         110         110         110         110         110         110         110         110         110         110         110         110         110         110         110         110         110         110         110         110         110         110         110         110         110         110         110         110         110         110         110         110         110         110         110         110         110         110         110         110         110         110         110         110         110         110         110         110         110         110         110         110         110         110         110         110         110         110         110         110         110         110         110         110 <td>. 1</td>                     | . 1                                            |
| 21         Setembro         202         100         100         100         100         100         100         100         100         100         100         100         100         100         100         100         100         100         100         100         100         100         100         100         100         100         100         100         100         100         100         100         100         100         100         100         100         100         100         100         100         100         100         100         100         100         100         100         100         100         100         100         100         100         100         100         100         100         100         100         100         100         100         100         100         100         100         100         100         100         100         100         100         100         100         100         100         100         100         100         100         100         100         100         100         100         100         100         100         100         100         100         100         100         100                               |                                                |
| 23         Novembro         126         50           24         Dezembro         139         50                                                                                                    |                                                |
| 25         2014         Janeiro         122         0         1         3         5         7         9         1113         15         17         9         113         15         17         9         113         15         17         9         113         15         17         9         113         15         17         9         113         15         17         9         113         15         17         9         113         15         17         9         113         15         17         9         113         15         17         9         113         15         17         9         113         15         17         9         113         15         17         9         113         15         17         19         12         13         5         7         9         113         15         17         19         12         13         25         17         9         113         15         17         19         12         13         5         7         9         113         15         17         19         12         13         35         37         39         14         34         54         74<                                                                            | 55 57 59                                       |
| 27 Marco 126                                                                                                    |                                                |

19. Agora vamos trabalhar no esboço do gráfico: podemos aumentar o seu tamanho arrastando a aresta das imagens ao tamanho adequado que queremos; as linhas cinzas horizontais podem ser deletadas ao selecioná-las com o clique do mouse, e depois apertando o botão "delete" do teclado; o título pode ser alterado com seleção por dois cliques do mouse, seguido da nova inscrição do título.

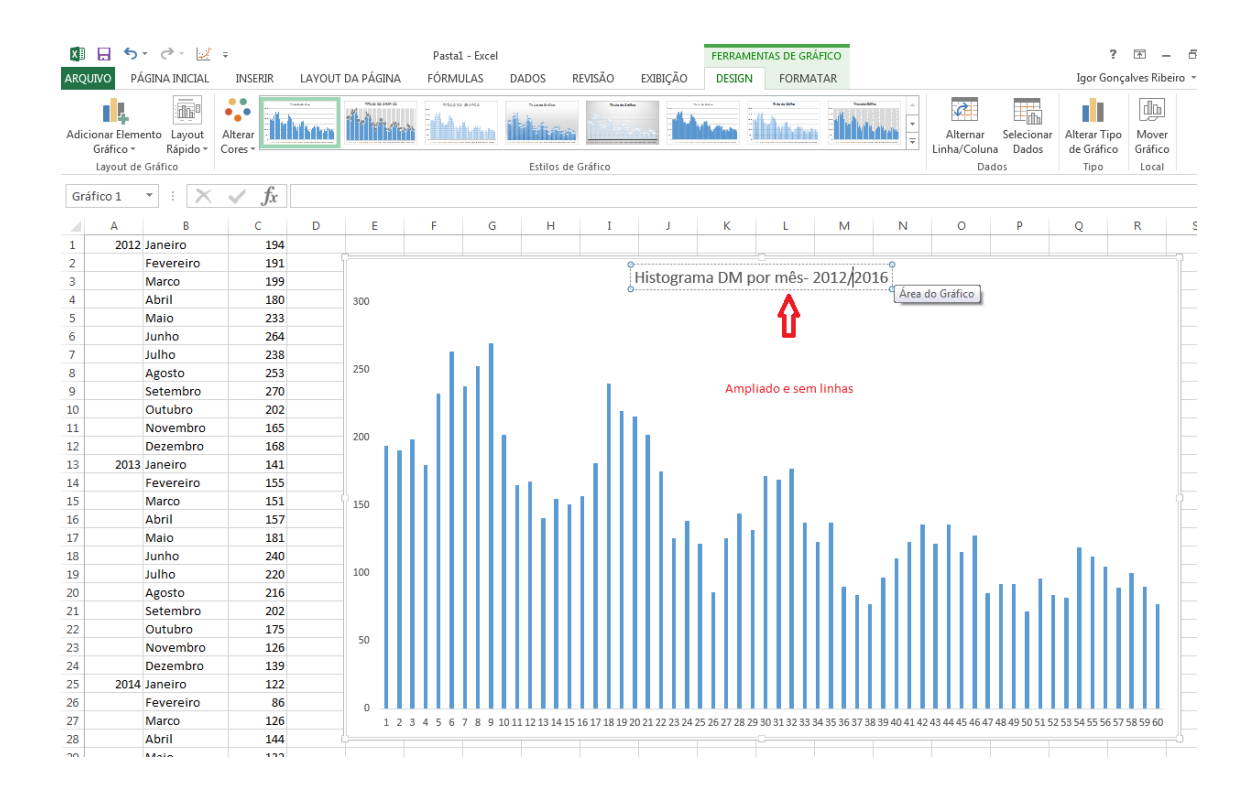

20. Vamos melhorar as configurações das barras agora: em uma das barras azuis clicar uma vez com o botão esquerdo do mouse, e em seguida clicar uma vez com o botão direito do mouse; abrirá uma janela sobre a figura, e nela se clicará em "Formatar série de dados..."; Aparecerá uma nova janela à direita da tela, onde os dados "Sobreposição de séries" e "Largura do espaçamento" devem de ser colocados a "0%" (zero porcento);

| ea de Transf                            | erência 🕞  | Fonte            |         | 5           | Alinhamer     | nto G       |              | Número                  | G.                     | Es      | tilo          |               | Células       | Edição 🧳                            |
|-----------------------------------------|------------|------------------|---------|-------------|---------------|-------------|--------------|-------------------------|------------------------|---------|---------------|---------------|---------------|-------------------------------------|
| Gráfico 1                               | * : X      | $\checkmark f_x$ | =SÉRIE( | ;;Plan1!\$C | \$1:\$C\$60;1 | .)          |              |                         |                        |         |               |               |               |                                     |
| A                                       | В          | С                | D       | E           | F             | G           | н            | I                       | J                      | К       | L             | м             | N             |                                     |
| 201                                     | 12 Janeiro | 194              |         |             |               |             |              |                         |                        |         |               |               |               | Formatar Séries de Da 🔻 🗙           |
| 1                                       | Fevereiro  | 191              |         |             |               |             |              |                         |                        |         | ·C            |               |               |                                     |
| 1                                       | Marco      | 199              |         |             |               |             |              |                         | Histogram              | na DM p | or mês-       | 2012/20       | 016           | OI ÇOLS DE SERIE                    |
|                                         | Abril      | 180              |         | 300         |               |             |              |                         |                        |         |               |               |               |                                     |
| 1                                       | Maio       | 233              |         |             |               |             |              |                         |                        |         |               |               |               |                                     |
| 6 - C.                                  | Junho      | 264              |         |             |               | _           |              |                         |                        |         |               |               |               | ▲ OPCÕES DE SÉRIE                   |
| 1.                                      | Julho      | 238              |         |             |               |             |              |                         |                        |         |               |               |               | Plotar Série no                     |
| i                                       | Agosto     | 253              |         | 250         |               | °           |              |                         |                        |         |               |               |               | The serve ho                        |
| ( ) ( ) ( ) ( ) ( ) ( ) ( ) ( ) ( ) ( ) | Setembro   | 270              |         |             |               |             |              |                         |                        |         |               |               |               | Eixo Principal                      |
| )                                       | Outubro    | 202              |         |             |               |             |              | - e                     |                        |         |               |               |               | <ul> <li>Eixo Secundário</li> </ul> |
| 1                                       | Novembro   | 165              |         | 200         |               |             |              |                         |                        |         |               |               |               | Sobreposição de Séries 1 0% 💲       |
| 2                                       | Dezembro   | 168              |         | 200         |               |             |              |                         |                        |         |               |               |               |                                     |
| 3 201                                   | L3 Janeiro | 141              |         |             | •••           |             |              |                         |                        |         |               |               |               | Largura do Espaçamente 1 0%         |
| 4                                       | Fevereiro  | 155              |         |             |               |             | <b>9</b> • • |                         |                        |         | <b>PPP</b>    |               |               |                                     |
| 5                                       | Marco      | 151              |         | 150         |               |             |              |                         |                        |         |               |               |               | $\Lambda \smile$                    |
| 5                                       | Abril      | 157              |         |             |               |             |              |                         |                        |         |               |               | -             | ↓ ↓ ↓ ↓ ↓ ↓ ↓ ↓ ↓ ↓ ↓ ↓ ↓ ↓ ↓ ↓ ↓   |
| 7                                       | Maio       | 181              |         |             |               |             |              |                         | •••                    | · •••   |               | <u> </u>      |               |                                     |
| 3                                       | Junho      | 240              |         |             |               |             |              |                         |                        |         |               |               |               |                                     |
| Э                                       | Julho      | 220              |         | 100         |               |             |              |                         |                        |         |               |               | _             |                                     |
| )                                       | Agosto     | 216              |         |             |               |             |              |                         |                        |         |               |               |               |                                     |
| 1                                       | Setembro   | 202              |         |             |               |             |              |                         |                        |         |               |               | °             |                                     |
| 2                                       | Outubro    | 175              |         |             |               |             |              | A_ [                    | 1.                     |         |               |               |               |                                     |
| 3                                       | Novembro   | 126              |         | 50          |               |             |              |                         | Série1                 | -       |               |               |               |                                     |
| 4                                       | Dezembro   | 139              |         |             |               |             | Preen        | ichimento de l          | Tópicos                |         |               |               |               |                                     |
| 5 201                                   | 4 Janeiro  | 122              |         |             |               |             |              |                         |                        |         |               |               |               |                                     |
| 5                                       | Fevereiro  | 86               |         | 0           |               |             |              | Excl <u>u</u> ir        |                        |         |               |               |               |                                     |
| 7                                       | Marco      | 126              |         | 1 3         | 23456         | 7 8 9 10 11 | L CT         | Redefinir nara (        | Coincidir Estilo       | 82      | 9 30 31 32 33 | 34 35 36 37 3 | 8 39 40 41 42 | 12 43 44                            |
| 3                                       | Abril      | 144              |         |             |               |             | 0-1          |                         |                        |         |               |               |               |                                     |
| Э                                       | Maio       | 132              |         |             |               |             |              | Alterar Tipo de         | Gráfico de Séri        | ie      |               |               |               |                                     |
| 3                                       | Junho      | 172              |         |             |               |             |              | Sele <u>c</u> ionar Dad | 05                     |         |               |               |               |                                     |
| 1                                       | Julho      | 169              |         |             |               |             | 0            | <u>R</u> otação 3D      |                        |         |               |               |               |                                     |
| 2                                       | Agosto     | 177              |         |             |               |             |              | Adicionar Rótu          | los de Dados           | •       |               |               |               |                                     |
| 3                                       | Setembro   | 137              |         |             |               |             | L '          |                         |                        |         |               |               |               |                                     |
| 4                                       | Outubro    | 123              |         |             |               |             | · · ·        | Adicionar Linha         | a de <u>T</u> endéncia |         |               |               |               |                                     |
| 5                                       | Novembro   | 137              |         |             |               |             |              | Formatar Séri <u>e</u>  | de Dados               |         |               |               |               |                                     |

21. Em seguida, para destacar uma coluna da outra, clica-se com o botão direito do mouse numa das colunas; clica com o botão esquerdo em "Estrutura de tópicos", e seleciona a cor branca.

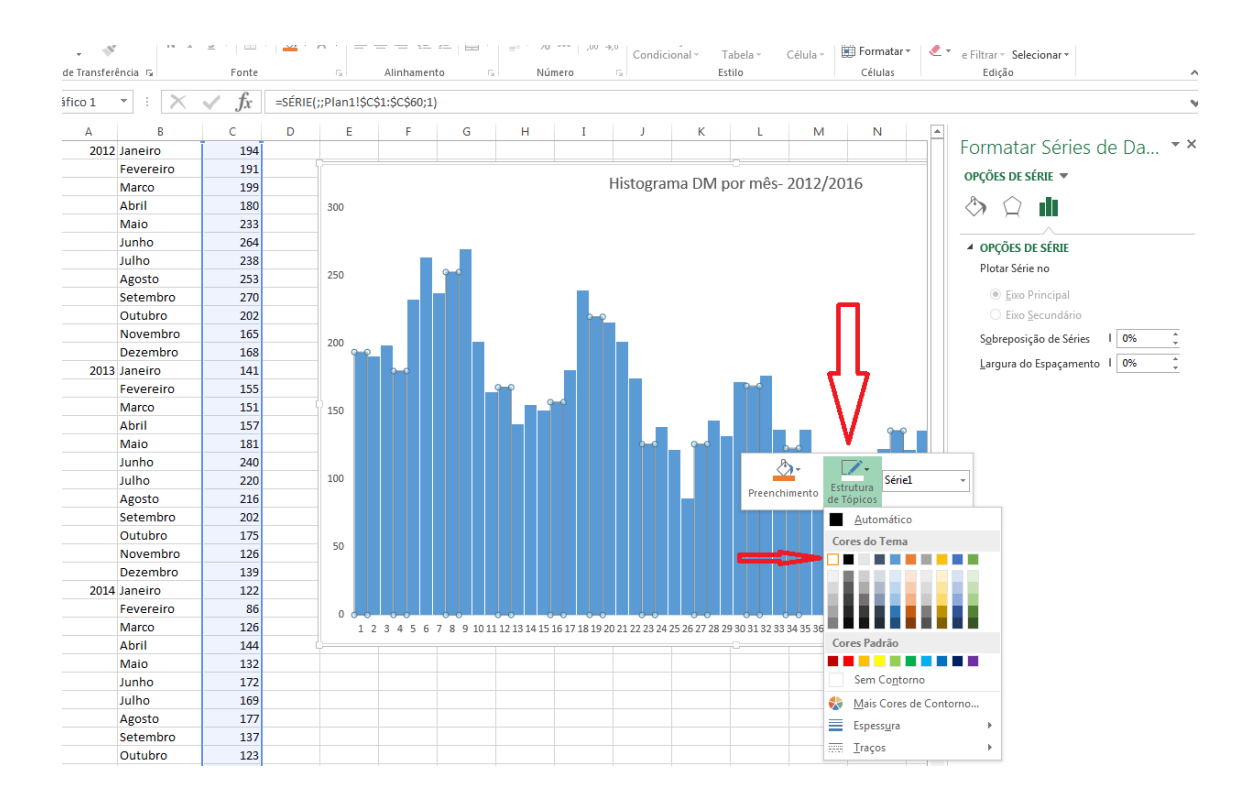

22. Agora basta colocar os meses de acordo com as suas respectivas colunas, conforme a tabela feita: assim, clicar com o botão direito do mouse sobre a tabela, e na janela aberta clicar em "Selecionar Dados...". Se abrirá uma nova janela.

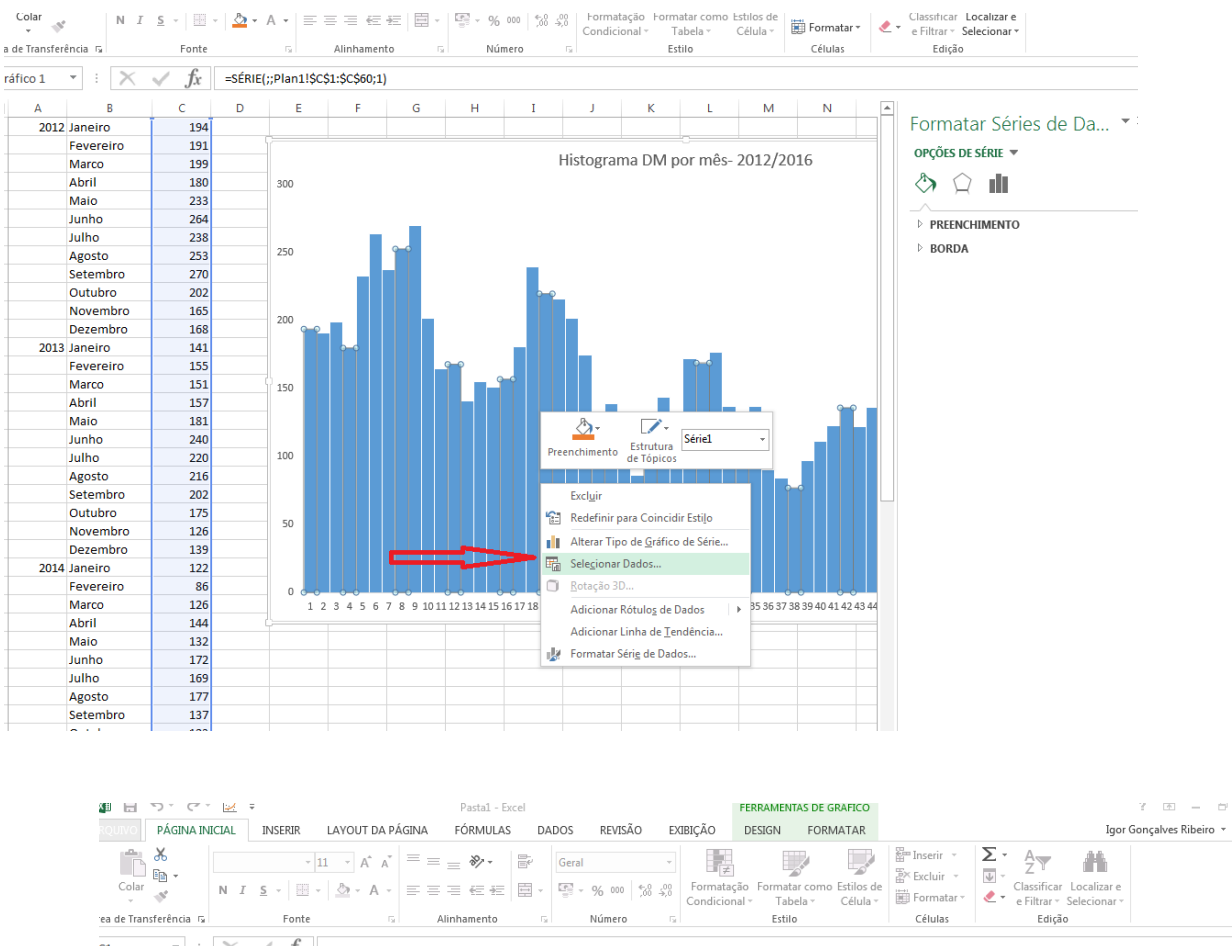

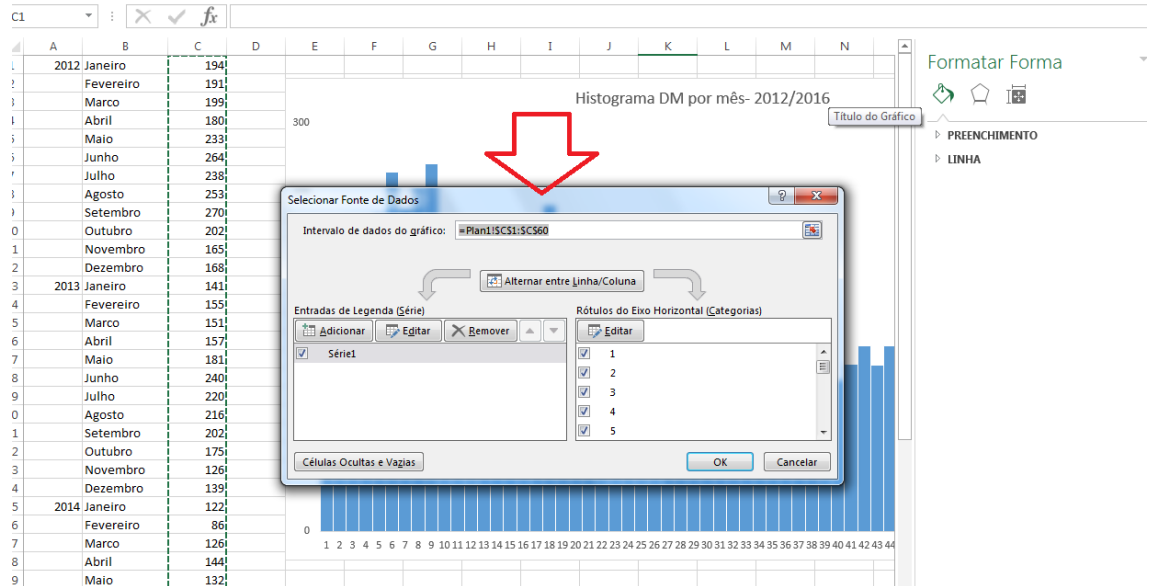

23. Na nova janela "Selecionar Fonte de dados", clicar em "editar" no rótulo de eixo horizontal: se abrirá uma seleção e o ponteiro do mouse ficará em formato de cruz; selecionar os anos junto com os meses na tabela feita (OBS: Não selecionar os números nesta etapa!);

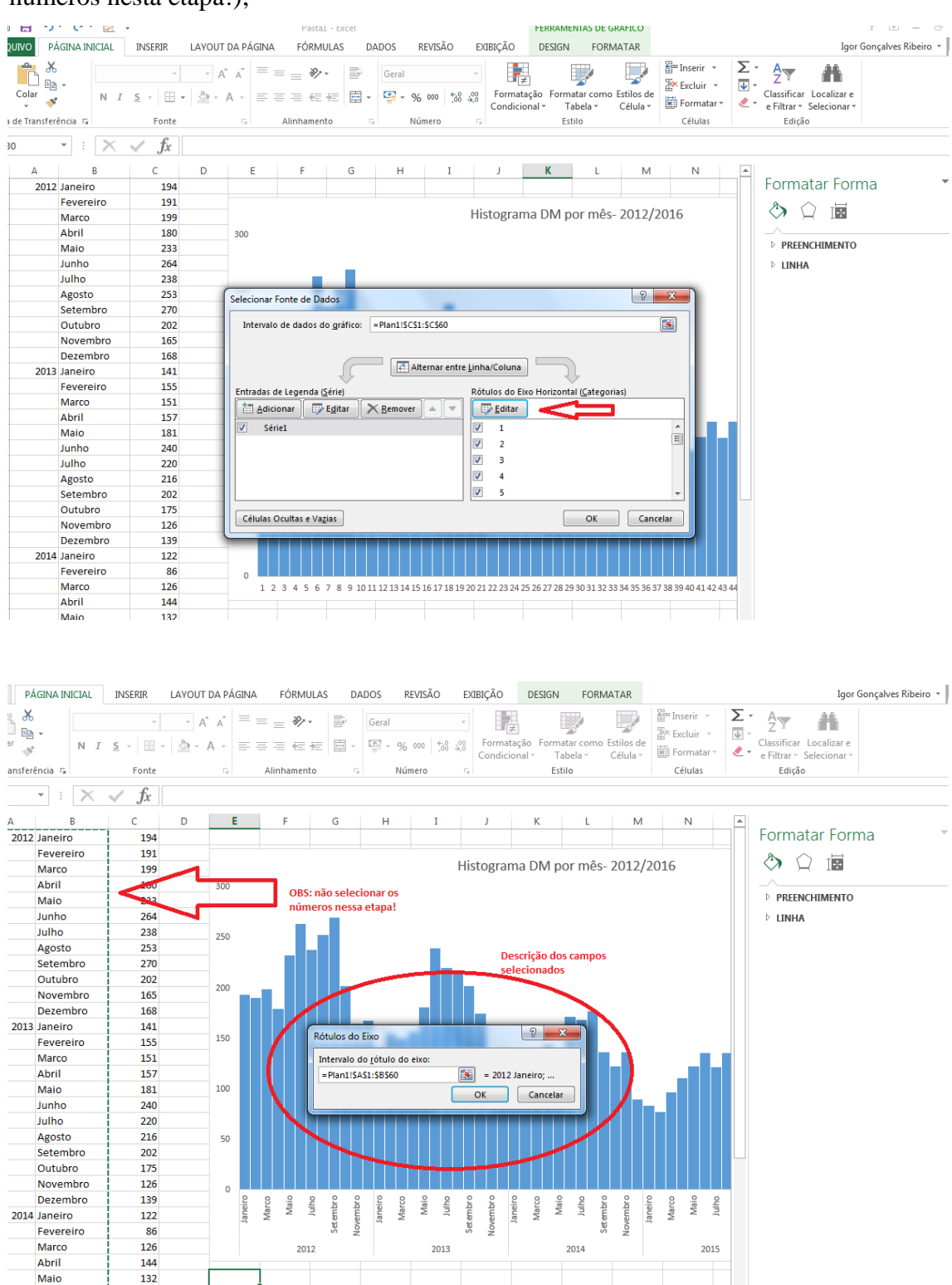

Clicar em ok em todas as janelas restantes, e o seu histograma estará pronto. OBS:
 o mesmo passo serve também para descrições em dias ou semanas epidemiológicas.

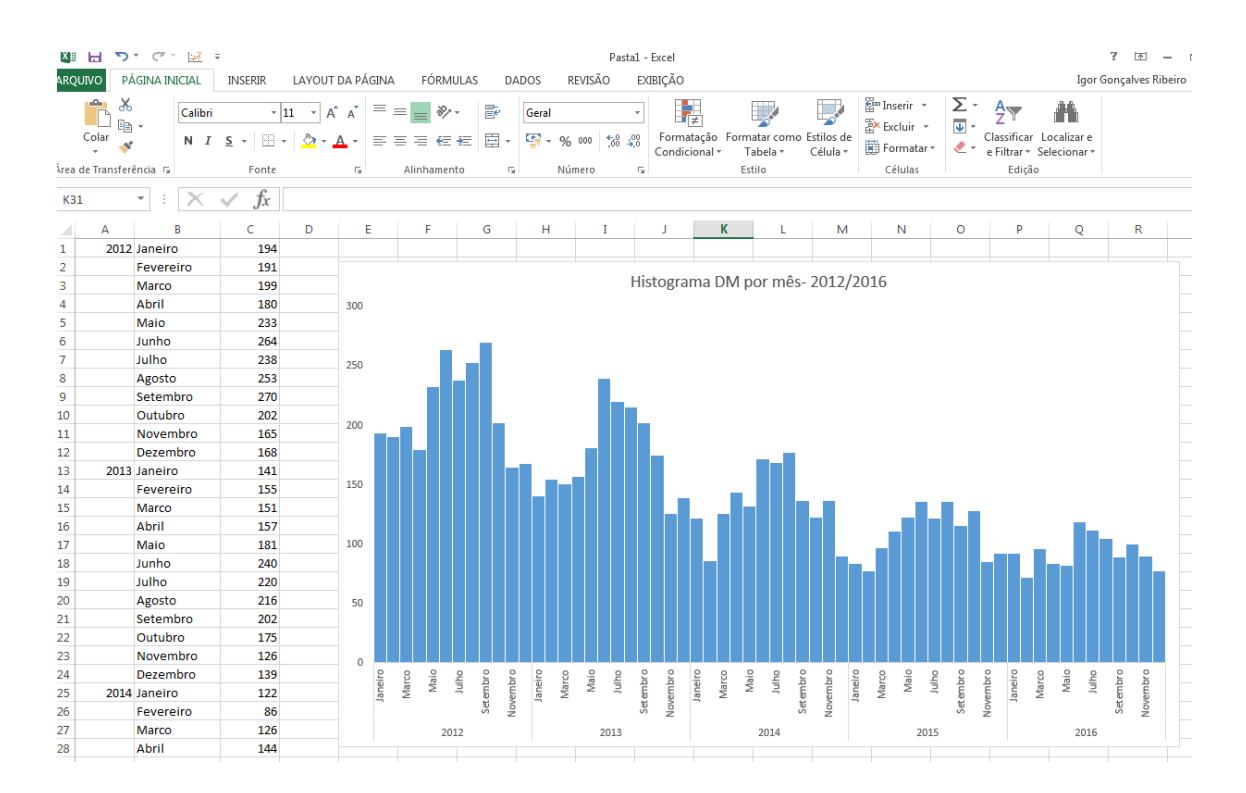

#### b. Diagrama de controle

Serve para identificar epidemias, em comparação às taxas basais endêmicas da doença. Em geral se definem os percentis endêmicos da doença no período escolhido anterior ao ano a ser analisado, e se rebatem num gráfico os dados que se querem analisar junto com as linhas endêmicas.

Como fazer:

- 1. Definir o ano que será analisado;
- 2. Definir o período posterior a ser analisado:
  - a. Mínimo de 5 anos e máximo de 10 anos (período considerado ótimo: 7 anos);

2. Excluir anos epidêmicos (tomando cuidado para não ultrapassar o limite mínimo de 5 anos de períodos analisados);

3. Calcular os percentis endêmicos da doença no período

4. Rebater num gráfico o período que se quer analisar junto com as linhas endêmicas produzidas.

Passo a passo: Calcule os percentis referentes e faça o diagrama de controle de casos de doença meningocócica no Brasil por semana epidemiológica para o ano de 2017, tendo como base endêmica os casos de 2012, 2013, 2014, 2015 e 2016.

- 1. Primeiro vamos escolher o ano a ser analisado, que será o ano de 2017;
- Depois vamos ter por definição que faremos um diagrama de controle a partir dos 5 anos posteriores ao ano analisado, no caso, os anos de 2012 a 2016;
- 3. Após isso vamos organizar no programa Excel<sup>®</sup> o nosso plano de análise, ou seja, vamos organizar a tabela de análise dos dados antes destes serem retirados do Tabwin. Assim, abra uma planilha no excel e coloque os seguintes dados na primeira linha em ordem conforme a figura: "SE" (semana Epidemiológica), "2012", "2013", "2014", "2015", "2016", "2017", "Limite Inferior", "Limite Médio", "Limite Superior". Na primeira coluna, numere de "1" a "52" para definir as semanas epidemiológicas analisadas.

| х   |                  | 5-                            | ð - 😡             | ÷ ÷                 |                                   |            |                         |                        |          | CAEM -                       | Tabela base de                           | análises.xlsx - Excel                        |                          |                        |                                    |                     |                                                    |                         |
|-----|------------------|-------------------------------|-------------------|---------------------|-----------------------------------|------------|-------------------------|------------------------|----------|------------------------------|------------------------------------------|----------------------------------------------|--------------------------|------------------------|------------------------------------|---------------------|----------------------------------------------------|-------------------------|
| AR  | QUIVO            | PÁGIN                         | IA INICIAL        | INSE                | RIR LAN                           | OUT DA PÁ  | GINA FO                 | ÓRMULAS                | DAD      | OOS RE                       | VISÃO EXI                                | IBIÇÃO                                       |                          |                        |                                    |                     |                                                    | Igor G                  |
| Áre | Cola<br>a de Tra | ir <del>≪</del><br>ansferênci | Cali<br>N<br>a Ta | bri<br>I <u>S</u> - | • 11<br>  □ •   <u>₹</u><br>Fonte | A A<br>A A | ≡ ≡ ≡<br>≡ ≡ ≡<br>Alinh | ≫ -<br>€= ==<br>amento |          | Geral<br>Sraine - % (<br>Núm | ▼<br>000 €,00 ,000<br>ero r <sub>2</sub> | Formatação Forma<br>Condicional → Ta<br>Esti | tar como<br>bela *<br>Io | Estilos de<br>Célula • | Excluir •<br>Formatar •<br>Células | ∑ -<br>▼ -<br>∢ - , | AZT<br>Classificar Lo<br>e Filtrar - Sel<br>Edição | ocalizar e<br>ecionar * |
| F   | 8                |                               | : >               | $\sim$              | <i>fx</i>                         |            |                         |                        |          |                              |                                          |                                              |                          |                        |                                    |                     |                                                    |                         |
|     | 1                | 4                             | В                 | С                   | D                                 | E          | F                       | G                      |          | н                            | I                                        | J                                            | К                        | L                      | М                                  | Ν                   | 0                                                  | Р                       |
| 1   | SE               |                               | 2012              | 2013                | 2014                              | 2015       | 2016                    | 201                    | 7 Limite | e Superior                   | Limite Méd                               | lio Limite inferior                          |                          |                        |                                    |                     |                                                    |                         |
| 2   |                  | 1                             |                   |                     |                                   |            |                         |                        |          |                              |                                          |                                              |                          |                        |                                    |                     |                                                    |                         |
| З   |                  | 2                             |                   |                     |                                   |            |                         |                        |          |                              |                                          |                                              |                          |                        |                                    |                     |                                                    |                         |
| 4   |                  | 3                             |                   |                     |                                   |            |                         |                        |          |                              |                                          |                                              |                          |                        |                                    |                     |                                                    |                         |
| 5   |                  | 4                             |                   |                     |                                   |            |                         |                        |          |                              |                                          |                                              |                          |                        |                                    |                     |                                                    |                         |
| 6   |                  | 5                             |                   |                     |                                   |            |                         |                        |          |                              |                                          |                                              |                          |                        |                                    |                     |                                                    |                         |
| 7   |                  | 6                             |                   |                     |                                   |            |                         |                        |          |                              |                                          |                                              |                          |                        |                                    |                     |                                                    |                         |
| 8   |                  | 7                             |                   |                     |                                   |            |                         |                        |          |                              |                                          |                                              |                          |                        |                                    |                     |                                                    |                         |
| 9   |                  | 8                             |                   |                     |                                   |            |                         |                        |          |                              |                                          |                                              |                          |                        |                                    |                     |                                                    |                         |
| 10  |                  | 9                             |                   |                     |                                   |            |                         |                        |          |                              |                                          |                                              |                          |                        |                                    |                     |                                                    |                         |
| 11  |                  | 10                            |                   |                     |                                   |            |                         |                        |          |                              |                                          |                                              |                          |                        |                                    |                     |                                                    |                         |
| 12  |                  | 11                            |                   |                     |                                   |            |                         |                        |          |                              |                                          |                                              |                          |                        |                                    |                     |                                                    |                         |
| 13  |                  | 12                            |                   |                     |                                   |            |                         |                        |          |                              |                                          |                                              |                          |                        |                                    |                     |                                                    |                         |
| 14  |                  | 13                            |                   |                     |                                   |            |                         |                        |          |                              |                                          |                                              |                          |                        |                                    |                     |                                                    |                         |
| 15  |                  | 14                            |                   |                     |                                   |            |                         |                        |          |                              |                                          |                                              |                          |                        |                                    |                     |                                                    |                         |
| 16  |                  | 15                            |                   |                     |                                   |            |                         |                        |          |                              |                                          |                                              |                          |                        |                                    |                     |                                                    |                         |
| 17  | •                | 16                            |                   |                     |                                   |            |                         |                        |          |                              |                                          |                                              |                          |                        |                                    |                     |                                                    |                         |
| 18  |                  | 17                            |                   |                     |                                   |            |                         |                        |          |                              |                                          |                                              |                          |                        |                                    |                     |                                                    |                         |
| 19  |                  | 18                            |                   |                     |                                   |            |                         |                        |          |                              |                                          |                                              |                          |                        |                                    |                     |                                                    |                         |
| 20  |                  | 19                            |                   |                     |                                   |            |                         |                        |          |                              |                                          |                                              |                          |                        |                                    |                     |                                                    |                         |
| 21  |                  | 20                            |                   |                     |                                   |            |                         |                        |          |                              |                                          |                                              |                          |                        |                                    |                     |                                                    |                         |
| 22  |                  | 21                            |                   |                     |                                   |            |                         |                        |          |                              |                                          |                                              |                          |                        |                                    |                     |                                                    |                         |
| 23  |                  | 22                            |                   |                     |                                   |            |                         |                        |          |                              |                                          |                                              |                          |                        |                                    |                     |                                                    |                         |
| 24  |                  | 23                            |                   |                     |                                   |            |                         |                        |          |                              |                                          |                                              |                          |                        |                                    |                     |                                                    |                         |

- Para abrir o tabwin e o banco de dados, repita os passos de "1" a "6" da lição A histograma (pág. 3 e 4);
- 5. Em "arquivos", selecione as bases de 2011 a 2017;
- Em "seleções disponíveis", ative "ano de início dos sintomas" e selecione os anos de 2012 a 2017; também ative "classificação final" e selecione "confirmado"; também ative "Etiologia" e selecione "MM", "MCC" e "MM+MCC";
- Em "linhas", selecione "Semana epidemiológica dos sintomas" e em "Colunas", selecione "ano de início dos sintomas";
- 8. OBS: Não ativar a caixa de "Suprimir as linhas zeradas", pois queremos que as semanas epidemiológicas zeradas apareças na análise.
- 9. Rode a tabulação.

| Linhas     Colunas     Incremento     Arquivos       Trim.da Notific     Ano Inic.Sintomas     Nº de doses vac. A     Fraquència       Ano Inic.Sintomas     Trim.da Notific     N° de doses vac. A     MENINNO6.DBF       Sem. Epid Notific     Ano Inic.Sintomas     Mes Inic.Sintomas     MENINNO7.DBF       Sem. Epid.Sintomas     Trim. Inic.Sintomas     Mes Inic.Sintomas     MENINNO7.DBF       Sem. Epid.Sintomas     Sem.Epid Notific     Mes Inic.Sintomas     MENINNO9.DBF       Suprimir linhas zeradas     Seleções ativas     Executar       Punção Lombar     Ano Inic.Sintomas     Seleções ativas       Punção Lombar     Ano Inic.Sintomas     Mes Inic.Sintomas       Ano Epid.sontomas     Flocur     Seleções ativas       Seleções diponíveis     Seleções ativas     Executar       Mes punção lombar     Inic.Sintomas     Mes Inic.Sintomas       Apo Lombar     Inic.Sintomas     Mes Inic.Sintomas       Ano punção lombar     Inic.Sintomas     Mes Inic.Sintomas       Apo Lombar     Inic.Sintomas     Mes Inic.Sintomas       Ano punção lombar     Inic.Sintomas     Mes Inic.Sintomas       Apocto líquor     Excluir     Sair | Linhas       Colunas       Incremento       Arquivos         Trim. da Notific       Não ativa       Não ativa       Fragüância       Filgor - Meningites Área Téc         Ano Inic. Sintomas       Não da Notific       Não da Notific       Não de Ses vac. A       Não de Ses vac. A       Filgor - Meningites Área Téc         Sem. Epid Notific       Ano Inic.Sintomas       Trim. Inic.Sintomas       Filgor - Meningites Área Téc         Ano Spid Notific       Ano Inic.Sintomas       Filgor - Meningites Área Téc         Ano Epid Notific       Ano Inic.Sintomas       Filgor - Meningites Área Téc         Sem. Epid Notific       Sem. Epid Notific       MENINNO8.DBF         Sem. Epid Notific       Sem. Epid Notific       MENINN1.DBF         Seleções disponíveis       Seleções ativas       ✓ Executar         Nano Enoção Lombar       Ano Inic.Sintomas       MENINN1.DBF         Mes punção Lombar       Incluir       Ano Inic.Sintomas       MENINN16.DBF         Aspecto Liguor       Excluir       Sair       MENINN17.DBF         Se MB       Excluir       Categorias selecionadas       Incluir       Incluir         Aspecto Liguor       Categorias selecionadas       Incluir Categoria       Cohor expiritor | Z:\SinanNET\BaseDBF\Menin                                                                                                    | ngeNET.def                                                                                                    |                                                                                                 |                                                                                                    |
|----------------------------------------------------------------------------------------------------|----------------------------------------------------------------------------------------------------|----------------------------------------------------------------------------------------------------|----------------------------------------------------------------------------------------------------|-------------------------------------------------------------------------------------------------|----------------------------------------------------------------------------------------------------|
| Trim. da Notific       Não ativa       Praguência       Frigor- Meningñes Área Têc         Ano Inic. Sintomas       Nº de doses vac. A       Nº de doses vac. A         Sem. Epid Notific       Trim. da Notific       Nº de doses vac. B         Sem. Epid Notific       Ano Inic. Sintomas       Mes da Notific         Sem. Epid Notific       Ano Inic. Sintomas       Mes Inic. Sintomas         Sem. Epid Notific       Sem. Epid Notific       Mes Inic. Sintomas         Sem. Epid Sintomas       Sem. Epid Notific       Mes Inic. Sintomas         Suprimir linhas zeradas       ✓ Suprimir colunas zeradas         Seleções disponíveis       Seleções ativas         Punção Lombar       Ano Inic. Sintomas         Ano Janic. Sintomas       Seleções ativas         Seleções disponíveis       Seleções ativas         Punção Lombar       Ano Inic. Sintomas         Ano punção lombar       Iniclass. Final         Punção Lombar       Excluir         Apaçeto liquor       Excluir                                                                                                    | Não ativa       Não ativa       Preguência         Ano Inic. Sintomas       Não da Notific         Trim. Inic. Sintomas       Não da Notific         Sem. Epid Notific       Não Trin. Sintomas         Ano Epid notific       Ano Inic. Sintomas         Sem. Epid Notific       Mas Inic. Sintomas         Ano Epid Notific       Mas Inic. Sintomas         Sem. Epid Sintomas       Mes Inic. Sintomas         Sem. Epid Sintomas       Sem. Epid Sintomas         Sem. Epid Sintomas       Vistomas         Sem. Epid Sintomas       Vistomas         Sem. Epid Sintomas       Vistomas         Sem. Epid Sintomas       Vistomas         Sem. Epid Sintomas       Vistomas         Seleções disponíveis       Vistomas         Punção Lombar       Ano Inic. Sintomas         Aspecto liquor       Vistologia         Se MB       Escluir         Categorias selecionadas       Categorias selecionadas                                                                                                    | Linhas                                                                                                    | Colunas                                                                                                    | Incremento                                                                                      | Arquivos                                                                                                    |
|                                                                                                    | Se MB Categoria Categorias selecionadas                                                                                                    | Trim.da Notific<br>Ano Inic.Sintomas<br>Mes Inic.Sintomas<br>Trim.Inic.Sintomas<br>Sem.Epid Notific<br>Ano Epid notific<br>Sem.Epid.Sintomas<br>Ano Epid.Sintomas<br>Bano Epid.Sintomas<br>Seleções disponíveis<br>Punção Lombar<br>Ano punção lombar<br>Mes punção lombar<br>Mes punção lomba<br>Aspecto liquor | <ul> <li>Não ativa</li> <li>Ano da Notific</li> <li>Mes da Notific</li> <li>Trim. da Notific</li> <li>Inic.Sintomas</li> <li>Trim. Inic.Sintomas</li> <li>Trim. Inic.Sintomas</li> <li>Suprimir colunas zeradas</li> <li>Seleçõe</li> <li>Ano Inic.S</li> <li>Class. Fin</li> <li>Stologia</li> </ul> | Status       al         Frequencies         Stativas       al         Stativas         Stativas | F:Ugor - Meningites Årea Té       A       MENINNO 6. DBF       MENINNO 7. DBF       MENINNO 8. DBF       MENINNO 9. DBF       MENINNO 9. DBF       MENINNO 9. DBF       MENINNO 9. DBF       MENINNO 9. DBF       MENINNO 9. DBF       MENINNO 9. DBF       MENINNO 9. DBF       MENINNA 0. DBF       MENINNA 0. DBF       MENINNA 0. DBF       MENINNA 0. DBF       MENINNA 0. DBF       MENINNA 0. DBF       MENINNA 0. DBF       MENINNA 0. DBF       MENINNA 0. DBF |

| INVESTIGAÇÃO DE N      | MENINGI      | TE - Sina | an NET |        |        |           |          |             |          |            |           |                                |
|------------------------|--------------|-----------|--------|--------|--------|-----------|----------|-------------|----------|------------|-----------|--------------------------------|
| Arquivo Editar Oper    | ações /      | Análise   | com R  | Quadro | Gráfic | o Aju     | da       |             |          |            |           |                                |
| 🕂 🖹 🎥 ?{] 🛤 🕻          | <u>k</u> 🐀 🤅 | 5 🔳       | 🚳 🚳    | ≜ ₩    |        | e 🛞 1     | <b>X</b> | •           | R        |            |           |                                |
| Título INVESTIGAÇÃO DE | e meningi    | TE - Sina | IN NET |        | 5      | Subtitulo | Freqüêr  | ncia por An | o Inic.S | Sintomas s | segundo S | em.Epid.Sintomas               |
| Sem.Epid.Sintomas      | 2012         | 2013      | 2014   | 2015   | 2016   | 2017      | Total    |             |          |            |           |                                |
| Total                  | 2.557        | 2.103     | 1.615  | 1.304  | 1.115  | 601       | 9.295    |             |          |            |           |                                |
| Em Branco              | 18           | 5         | 13     | 0      | 0      | 2         | 38       |             |          |            |           |                                |
| Semana 01              | 62           | 38        | 17     | 24     | 26     | 25        | 192      |             |          |            |           |                                |
| Semana 02              | 33           | 45        | 24     | 20     | 22     | 14        | 158      |             |          |            |           |                                |
| Semana 03              | 57           | 30        | 30     | 15     | 18     | 10        | 160      |             |          |            |           |                                |
| Semana 04              | 33           | 19        | 28     | 14     | 20     | 18        | 132      |             |          |            |           |                                |
| Semana 05              | 53           | 25        | 24     | 20     | 15     | 14        | 151      |             |          |            |           |                                |
| Semana 06              | 40           | 33        | 19     | 21     | 18     | 10        | 141      |             |          |            |           |                                |
| Semana 07              | 38           | 49        | 24     | 21     | 18     | 7         | 157      |             |          |            |           |                                |
| Semana 08              | 38           | 39        | 19     | 15     | 18     | 15        | 144      |             |          |            |           |                                |
| Semana 09              | 59           | 38        | 21     | 19     | 20     | 22        | 179      |             |          |            |           |                                |
| Semana 10              | 43           | 44        | 36     | 22     | 23     | 26        | 194      |             |          |            |           |                                |
| Semana 11              | 38           | 31        | 31     | 20     | 25     | 21        | 166      |             |          |            | ſ         |                                |
| Semana 12              | 55           | 32        | 25     | 23     | 15     | 20        | 170      |             |          |            |           |                                |
| Semana 13              | 44           | 29        | 20     | 24     | 27     | 21        | 165      |             |          |            |           | [Opções]                       |
| Semana 14              | 46           | 31        | 27     | 24     | 19     | 26        | 173      |             |          |            |           | DEF=Z:\SinanNET\BaseDBF\Mening |
| Semana 15              | 42           | 31        | 26     | 25     | 18     | 20        | 162      |             |          |            |           | PATH=F:\Igor - Meningites Áre: |
| Semana 16              | 38           | 36        | 33     | 27     | 22     | 19        | 175      |             |          |            |           | Linha=Sem.Epid.Sintomas        |
| Semana 17              | 40           | 37        | 48     | 27     | 16     | 19        | 187      |             |          |            |           | Coluna=Ano Inic.Sintomas       |
| Semana 18              | 45           | 47        | 31     | 29     | 19     | 12        | 183      |             |          |            |           | Incremento=Freqüência          |
| Semana 19              | 39           | 35        | 24     | 20     | 16     | 23        | 157      |             |          |            |           | Suprime_Linhas_Zeradas=false   |
| Semana 20              | 55           | 38        | 30     | 39     | 15     | 14        | 191      |             |          |            |           | Suprime_Colunas_Zeradas=true   |
| Semana 21              | 64           | 49        | 37     | 29     | 19     | 20        | 218      |             |          |            |           | Nao_Classificados=0            |
| Semana 22              | 52           | 44        | 29     | 30     | 24     | 24        | 203      |             |          |            |           | Ano Trig Sintomas: 2012/2012/  |
| Semana 23              | 62           | 56        | 33     | 24     | 30     | 23        | 228      |             |          |            |           | Class Final: Confirmado        |
| Semana 24              | 64           | 58        | 38     | 37     | 17     | 22        | 236      |             |          |            |           | Etiologia: MCCIMMIMM+MCC       |
| Semana 25              | 65           | 55        | 50     | 31     | 33     | 26        | 260      |             |          |            |           | [Arguivos]                     |
| Semana 26              | 61           | 57        | 42     | 39     | 40     | 26        | 265      |             |          |            |           | MENINN11.DBF                   |
| Semana 27              | 46           | 49        | 39     | 25     | 27     | 22        | 208      |             |          |            |           | MENINN12.DBF                   |

10. Transfira os dados da tabela de Tabwin para o Excel, clicando em "editar", "copiar"
e "colar no Excel" – organizar os dados copiados conforme organização prévia da tabela (vide exemplo na figura);

| AR   | QUIVO      | PÁG   | INA INI | CIAL     | INSE         | RIR LAY    | OUT DA PÁ    | GINA F | ÓRMULAS | DA   | ADOS R       | EVISÃ  | 0                    | EXIBIÇ          | ÂΟ                        |                       |
|------|------------|-------|---------|----------|--------------|------------|--------------|--------|---------|------|--------------|--------|----------------------|-----------------|---------------------------|-----------------------|
|      |            | ፠     |         | Calibri  |              | - 11       | × ^ *        | = =    | æ.      | ⊒_,  | Geral        |        |                      | Ţ               |                           |                       |
|      |            | - 61  |         | Calibii  |              | . 11       | AA           |        | · ·     | Er   | Ociai        |        |                      |                 | ⊥ ≠                       |                       |
|      | Colar      | *     |         | N I      | <u>s</u> -   | 🗄 + 🛛      | • <u>A</u> • |        | €∄      | ÷ •  | <b>₽</b> • % | 000    | 0, <b>-</b> }<br>00, | ,00 F<br>→,0 Co | ormatação<br>ondicional • | Formatar ci<br>Tabela |
| Área | a de Trans | ferên | cia 🖫   |          | F            | onte       | E.           | Alinh  | amento  | - G  | Nú           | mero   |                      | Es .            |                           | Estilo                |
| R    | Ð          | -     | · :     | $\times$ | $\checkmark$ | <b>f</b> x |              |        |         |      |              |        |                      |                 |                           |                       |
|      | А          |       | В       |          | С            | D          | E            | F      | G       |      | н            |        |                      | I               | J                         |                       |
| 1    | SE         |       | 20      | 12       | 2013         | 2014       | 2015         | 2016   | 2017    | Limi | te Superio   | or Lir | nite                 | Médio           | Limite in                 | ferior                |
| 2    |            | 1     |         | 62       | 38           | 17         | 24           | 26     | 25      |      |              |        |                      |                 |                           |                       |
| 3    |            | 2     |         | 33       | 45           | 24         | 20           | 22     | 14      |      |              |        |                      |                 |                           |                       |
| 4    |            | 3     |         | 57       | 30           | 30         | 15           | 18     | 10      |      |              |        |                      |                 |                           |                       |
| 5    |            | 4     |         | 33       | 19           | 28         | 14           | 20     | 18      |      |              |        |                      |                 |                           |                       |
| 6    |            | 5     |         | 53       | 25           | 24         | 20           | 15     | 14      |      |              |        |                      |                 |                           |                       |
| 7    |            | 6     |         | 40       | 33           | 19         | 21           | 18     | 10      |      |              |        |                      |                 |                           |                       |
| 8    |            | 7     |         | 38       | 49           | 24         | 21           | 18     | 7       |      |              |        |                      |                 |                           |                       |
| 9    |            | 8     |         | 38       | 39           | 19         | 15           | 18     | 15      |      |              |        |                      |                 |                           |                       |
| 10   |            | 9     |         | 59       | 38           | 21         | 19           | 20     | 22      |      |              |        |                      |                 |                           |                       |
| 11   |            | 10    |         | 43       | 44           | 36         | 22           | 23     | 26      |      |              |        |                      |                 |                           |                       |
| 12   |            | 11    |         | 38       | 31           | 31         | 20           | 25     | 21      |      |              |        |                      |                 |                           |                       |
| 13   |            | 12    |         | 55       | 32           | 25         | 23           | 15     | 20      |      |              |        |                      |                 |                           |                       |
| 14   |            | 13    |         | 44       | 29           | 20         | 24           | 27     | 21      |      |              |        |                      |                 |                           |                       |
| 15   |            | 14    |         | 46       | 31           | 27         | 24           | 19     | 26      |      |              |        |                      |                 |                           |                       |
| 16   |            | 15    |         | 42       | 31           | 26         | 25           | 18     | 20      |      |              |        |                      |                 |                           |                       |
| 17   |            | 16    |         | 38       | 36           | 33         | 27           | 22     | 19      |      |              |        |                      |                 |                           |                       |
| 18   |            | 17    |         | 40       | 37           | 48         | 27           | 16     | 19      |      |              |        |                      |                 |                           |                       |
| 19   |            | 18    |         | 45       | 47           | 31         | 29           | 19     | 12      |      |              |        |                      |                 |                           |                       |
| 20   |            | 19    |         | 39       | 35           | 24         | 20           | 16     | 23      |      |              |        |                      |                 |                           |                       |
| 21   |            | 20    |         | 55       | 38           | 30         | 39           | 15     | 14      |      |              |        |                      |                 |                           |                       |
| 22   |            | 21    |         | 64       | 49           | 37         | 29           | 19     | 20      |      |              |        |                      |                 |                           |                       |
| 23   |            | 22    |         | 52       | 44           | 29         | 30           | 24     | 24      |      |              |        |                      |                 |                           |                       |
| 24   |            | 23    |         | 62       | 56           | 33         | 24           | 30     | 23      |      |              |        |                      |                 |                           |                       |
| 25   |            | 24    |         | 64       | 58           | 38         | 37           | 17     | 22      |      |              |        |                      |                 |                           |                       |
| 26   |            | 25    |         | 65       | 55           | 50         | 31           | 33     | 26      |      |              |        |                      |                 |                           |                       |

11. Agora vamos calcular os valores dos limites endêmicos do diagrama de controle: podemos fazer de dois modos, ou calculando "os quartis", ou calculando "média ± desvio padrão". Aconselhamos fazer os dois modelos de canal com os mesmos dados e depois compará-los, decidindo qual seria o mais adequado para suas análises. No nosso exemplo, vamos trabalhar apenas com o modelo de quartis, sendo este modelo também aplicável ao modelo de média ± desvio padrão. Assim, na tabela Excel, copie as fórmulas de acordo com os dados da tabela abaixo, e substitua os "XY:XY" das fórmulas pelas células correspondentes da tabela, conforme exemplo da figura.

Tabela - Fórmulas respectivas para os cálculos de limites para canais endêmicos

|            | Limite Superior                     | Limite Médio      | Limite inferior                      |
|------------|-------------------------------------|-------------------|--------------------------------------|
| Média e DP | =MÉDIA(XY:XY)+1,96*DESVPAD(XY:XY)   | =MÉDIA(XY:XY)     | =MÉDIA(XY:XY)-1,96*DESVPAD(XY:XY)    |
| Quartis    | =QUARTIL(XY:XY;3)                   | =QUARTIL(XY:XY;2) | =QUARTIL(XY:XY;1)                    |
| OBS: "V.V" | Sória da dados dos anos portinantes | ao canal andômico | (substituir no cálculo conformo sous |

OBS: "X:Y" – Série de dados dos anos pertinentes ao canal endêmico (substituir no cálculo conforme seus próprios dados na tabela).

| x    |                         | 5          | - @-      | <u>,</u> ÷                       |              |            |                                      |         | CAEM - T        | abela base de ar          | nálises.xlsx - Excel                |                      |                        |
|------|-------------------------|------------|-----------|----------------------------------|--------------|------------|--------------------------------------|---------|-----------------|---------------------------|-------------------------------------|----------------------|------------------------|
| ARC  | QUIVO                   | ΡÁ         | GINA INIC | IAL INSE                         | RIR LAY      | OUT DA PÁ  | GINA FO                              | ÓRMULAS | DADOS REV       | ISÃO EXIBI                | ÇÃO                                 |                      |                        |
| Área | Colar<br>•<br>• de Tran | ↔<br>Sferê | ncia G    | Calibri<br>N <i>I <u>S</u> ~</i> | - 11         | • A a •    | ≡ <mark>≡</mark> ≡<br>≡ ≡ ≡<br>Alinh | ≫ - E   | Geral           | •<br>00 \$60 \$00 F<br>Co | iormatação Forma<br>ondicional → Ta | itar como<br>Ibela • | Estilos de<br>Célula • |
| H    | 2                       |            | • :       | X 🗸                              | <i>fx</i> =0 | UARTIL(B2: | F2;3) 🔫                              | -       | da tabela       |                           | ancia comornie a                    | construç             |                        |
|      | Α                       |            | В         | С                                | D            | E          | F                                    | G       | Н               | Ι                         | J                                   | К                    | L                      |
| 1    | SE                      |            | 201       | 2 2013                           | 2014         | 2015       | 2016                                 | 2017    | Limite Superior | Limite Médio              | Limite inferior                     |                      |                        |
| 2    |                         | 1          | 6         | 2 38                             | 17           | 24         | 26                                   | \$25    | 38              | 26                        | 5 24                                |                      |                        |
| 3    |                         | 2          | 3         | 3 45                             | 24           | 20         | 22                                   | 14      |                 | $\sim$                    |                                     |                      |                        |
| 4    |                         | 3          | 5         | 7 30                             | 30           | 15         | 18                                   | 10      |                 |                           |                                     |                      |                        |
| 5    |                         | 4          | 3         | 3 19                             | 28           | 14         | 20                                   | 18      |                 |                           | L                                   |                      |                        |
| 6    |                         | 5          | 5         | 3 25                             | 24           | 20         | 15                                   | 14      | •               |                           |                                     |                      |                        |
| /    |                         | 6          | 4         | 0 33                             | 19           | 21         | 18                                   | 10      | As fó           | rmulas foram (            | opiadas                             |                      |                        |
| 8    |                         | /          | 3         | 8 49                             | 24           | 21         | 18                                   | /       | nas re          | espectivas tab            | elas.                               |                      |                        |
| 9    |                         | 8          | 3         | 8 39                             | 19           | 15         | 18                                   | 15      |                 |                           |                                     |                      |                        |
| 10   |                         | 10         | 2         | 9 38                             | 21           | 19         | 20                                   | 22      |                 |                           |                                     |                      |                        |
| 12   |                         | 11         | 4         | 5 44<br>0 31                     | 30           | 22         | 23                                   | 20      |                 |                           |                                     |                      |                        |
| 12   |                         | 12         | 5         | 5 21                             | . 51         | 20         | 23                                   | 21      |                 |                           |                                     |                      |                        |
| 1/   |                         | 12         | с<br>л    | J 32<br>1 70                     | 20           | 23         | 15                                   | 20      |                 |                           |                                     |                      |                        |
| 15   |                         | 14         | 4         | + 23                             | 20           | 24         | 19                                   | 21      |                 |                           |                                     |                      |                        |
| 10   |                         | 14         | 4         | 51                               | . 21         | 24         | 15                                   | 20      |                 |                           |                                     |                      |                        |

12. Para expandir a ação das fórmulas a todas as linhas de semanas epidemiológicas colocadas, selecione a célula da fórmula e clique duas vezes com o botão direito do mouse no pequeno quadrado inferior direito na célula do Excel, que ele expande em toda a coluna a fórmula analítica.

| ٨RC  | QUIVO     | ΡÁ       | GINA INICIA | AL INSE      | RIR LAY    | OUT DA PÁ    | GINA F | ÓRMULAS | DA       | ADOS REV        | ISÃO EXI       | BIÇÃO                       |             |                    |                  |
|------|-----------|----------|-------------|--------------|------------|--------------|--------|---------|----------|-----------------|----------------|-----------------------------|-------------|--------------------|------------------|
|      | ĥ         | <b>*</b> | Ca          | alibri       | - 11       | ĂĂ           | = =    | ≫~ 8    | ť        | Geral           | *              | Ţ<br>Ţ                      | E           | J.                 |                  |
|      | Cola<br>Ţ | r<br>•   | N           | I <u>S</u> - | - 🗄 🗸      | • <u>A</u> • | E E E  | € 78    | ÷        | <b>₽ - %</b> 00 | 00, 00, 00, 00 | Formatação<br>Condicional • | Forma<br>Ta | tar como<br>bela ∙ | Estilos<br>Célul |
| .rea | de Tra    | insferé  | ncia 🖬      | F            | onte       | Fa           | Alinh  | amento  | Fa       | Núme            | ro 🕞           |                             | Esti        | lo                 |                  |
| 12   |           |          | • ÷ )       | XV           | $f_x = QI$ | UARTIL(B2:   | :F2;2) |         |          |                 |                |                             |             |                    |                  |
|      |           | 4        | В           | С            | D          | Е            | F      | G       |          | Н               | I              | J                           |             | К                  |                  |
| 1    | SE        |          | 2012        | 2013         | 2014       | 2015         | 2016   | 2017    | Limi     | te Superior     | Limite Méd     | lio Limite inf              | erior       |                    |                  |
| 2    |           | 1        | 62          | 38           | 17         | 24           | 26     | 25      |          | <b>4</b> 8      | r              | 26                          | 24          |                    |                  |
| 3    |           | 2        | 33          | 45           | 24         | 20           | 22     | 14      |          | 33              |                | 4                           |             |                    |                  |
| 4    |           | 3        | 57          | 30           | 30         | 15           | 18     | 10      | <u> </u> | 30              |                | Α                           |             |                    |                  |
| 5    |           | 4        | 33          | 19           | 28         | 14           | 20     | 18      | <u> </u> | 28              |                | ¥                           |             |                    |                  |
| 6    |           | 5        | 53          | 25           | 24         | 20           | 15     | 14      |          | 25              |                | _                           |             |                    |                  |
| 7    |           | 6        | 40          | 33           | 19         | 21           | 18     | 10      |          | 33              | Cliau          |                             |             | wadrada            |                  |
| 8    |           | 7        | 38          | 49           | 24         | 21           | 18     | 7       |          | 38              | Cirqu          | ie neste pequ               | ieno t      | luanian            | ·                |
| 9    |           | 8        | 38          | 39           | 19         | 15           | 18     | 15      |          | 38              |                |                             |             |                    |                  |
| LO   |           | 9        | 59          | 38           | 21         | 19           | 20     | 22      |          | 38              |                |                             |             |                    |                  |
| 1    |           | 10       | 43          | 44           | 36         | 22           | 23     | 26      |          | 43              |                |                             |             |                    |                  |
| ۱2   |           | 11       | 38          | 31           | 31         | 20           | 25     | 21      |          | 31              |                |                             |             |                    |                  |
| L3   |           | 12       | 55          | 32           | 25         | 23           | 15     | 20      |          | 32              |                |                             |             |                    |                  |
| L4   |           | 13       | 44          | 29           | 20         | 24           | 27     | 21      |          | 29              |                |                             |             |                    |                  |

13. Faça as expansões das respectivas fórmulas em todos os limites endêmicos determinados. Assim a tabulação de dados estará completa, e o gráfico poderá ser feito.

| x    |         | 5.              | ~ ~ ·    | 4        | <u>≯</u> ∓           |         |           |        |         | CAEM - 1        | abela base de an                      | álises.xlsx - Excel         |                    |
|------|---------|-----------------|----------|----------|----------------------|---------|-----------|--------|---------|-----------------|---------------------------------------|-----------------------------|--------------------|
| ARC  | QUIVO   | PÁ              | GINA INI | CIA      | L INSEF              | RIR LAY | OUT DA PÁ | GINA F | ÓRMULAS | DADOS RE\       | /ISÃO EXIBIÇ                          | ÃO                          |                    |
|      | Colar   | <mark> }</mark> | -        | Cal<br>N | ibri<br>I <u>S</u> - | • 11    | A A       | = = =  | ≫ - 8   | Geral           | • • • • • • • • • • • • • • • • • • • | ormatação Format            | ar como Estilos de |
| Área | de Trai | nsferê          | ncia 🗔   |          | F                    | onte    | G.        | Alinh  | amento  | r⊒ Núme         | ro 🖬                                  | ondicional * I ab<br>Estili | ela≖ Célula≖<br>⊳  |
|      |         |                 |          |          |                      | £       |           |        |         |                 |                                       |                             | _                  |
| LS   |         |                 | * :      |          |                      | Jx      |           |        |         |                 |                                       |                             |                    |
|      | Α       |                 | В        | _        | С                    | D       | E         | F      | G       | Н               | I                                     | J                           | K L                |
| 1    | SE      |                 | 20       | 12       | 2013                 | 2014    | 2015      | 5 2016 | 2017    | Limite Superior | Limite Médio                          | Limite inferior             |                    |
| 2    |         | 1               |          | 62       | 38                   | 17      | 24        | 1 26   | 25      | 38              | 26                                    | 24                          |                    |
| 3    |         | 2               |          | 33       | 45                   | 24      | 20        | ) 22   | 14      | 33              | 24                                    | 22                          |                    |
| 4    |         | 3               |          | 57       | 30                   | 30      | 15        | 5 18   | 10      | 30              | 30                                    | 18                          |                    |
| 5    |         | 4               |          | 33       | 19                   | 28      | 14        | 1 20   | 18      | 28              | 20                                    | 19                          |                    |
| 6    |         | 5               |          | 53       | 25                   | 24      | 20        | ) 15   | 14      | 25              | 24                                    | 20                          |                    |
| 7    |         | 6               |          | 40       | 33                   | 19      | 21        | l 18   | 10      | 33              | 21                                    | 19                          |                    |
| 8    |         | 7               |          | 38       | 49                   | 24      | 21        | l 18   | 7       | 38              | 24                                    | 21                          |                    |
| 9    |         | 8               |          | 38       | 39                   | 19      | 15        | 5 18   | 15      | 38              | 19                                    | 18                          |                    |
| 10   |         | 9               |          | 59       | 38                   | 21      | 19        | 9 20   | 22      | 38              | 21                                    | 20                          |                    |
| 11   |         | 10              |          | 43       | 44                   | 36      | 22        | 2 23   | 26      | 43              | 36                                    | 23                          |                    |
| 12   |         | 11              |          | 38       | 31                   | 31      | 20        | ) 25   | 21      | 31              | 31                                    | 25                          |                    |
| 13   |         | 12              |          | 55       | 32                   | 25      | 23        | 3 15   | 20      | 32              | 25                                    | 23                          |                    |
| 14   |         | 13              |          | 44       | 29                   | 20      | 24        | 1 27   | 21      | 29              | 27                                    | 24                          |                    |
| 15   |         | 14              |          | 46       | 31                   | 27      | 24        | l 19   | 26      | 31              | 27                                    | 24                          |                    |
| 16   |         | 15              |          | 42       | 31                   | 26      | 25        | 5 18   | 20      | 31              | 26                                    | 25                          |                    |
| 17   |         | 16              |          | 38       | 36                   | 33      | 27        | 7 22   | 19      | 36              | 33                                    | 27                          |                    |
| 18   |         | 17              |          | 40       | 37                   | 48      | 27        | 7 16   | 19      | 40              | 37                                    | 27                          |                    |
| 19   |         | 18              |          | 45       | 47                   | 31      | 29        | 9 19   | 12      | 45              | 31                                    | 29                          |                    |
| 20   |         | 19              |          | 39       | 35                   | 24      | 20        | ) 16   | 23      | 35              | 24                                    | 20                          |                    |
| 21   |         | 20              |          | 55       | 38                   | 30      | 39        | ) 15   | 14      | 39              | 38                                    | 30                          |                    |

14. Selecione as colunas de "limite superior", "limite médio", "limite inferior" e "2017".Clique para construir um gráfico de linhas, conforme exemplo:3

| G  | 1  | •  | $\times$ | × .  | $f_x$ 201 | 7    |      |      |                 |              |                 |       |              |      |
|----|----|----|----------|------|-----------|------|------|------|-----------------|--------------|-----------------|-------|--------------|------|
|    | А  | В  |          | С    | D         | Е    | F    | G    | Н               | I            | J               | к     | L            | М    |
| 1  | SE | 20 | 012      | 2013 | 2014      | 2015 | 2016 | 2017 | Limite Superior | Limite Médio | Limite inferior |       |              |      |
| 2  | 1  |    | 62       | 38   | 17        | 24   | 26   | 25   | 38              | 26           | 24              |       |              |      |
| 3  | 2  |    | 33       | 45   | 24        | 20   | 22   | 14   | 33              | 24           | 22              |       |              |      |
| 4  | 3  |    | 57       | 30   | 30        | 15   | 18   | 10   | 30              | 30           | 18              |       |              |      |
| 5  | 4  |    | 33       | 19   | 28        | 14   | 20   | 18   | 28              | 20           | 19              |       |              |      |
| 6  | 5  |    | 53       | 25   | 24        | 20   | 15   | 14   | 25              | 24           | 20              |       |              |      |
| 7  | 6  |    | 40       | 33   | 19        | 21   | 18   | 10   | 33              | 21           | 19              |       |              |      |
| 8  | 7  |    | 38       | 49   | 24        | 21   | 18   | 7    | 38              | 24           | 21              |       |              |      |
| 9  | 8  |    | 38       | 39   | 19        | 15   | 18   | 15   | 38              | 19           | 18              | Selec | ione as coli | inas |
| 10 | 9  |    | 59       | 38   | 21        | 19   | 20   | 22   | 38              | 21           | 20              | -     |              |      |
| 11 | 10 |    | 43       | 44   | 36        | 22   | 23   | 26   | 43              | 36           | 23              | 1     |              |      |
| 12 | 11 |    | 38       | 31   | 31        | 20   | 25   | 21   | 31              | 31           | 25              |       |              |      |
| 13 | 12 |    | 55       | 32   | 25        | 23   | 15   | 20   | 32              | 25           | 23              |       |              |      |
| 14 | 13 |    | 44       | 29   | 20        | 24   | 27   | 21   | 29              | 27           | 24              |       |              |      |

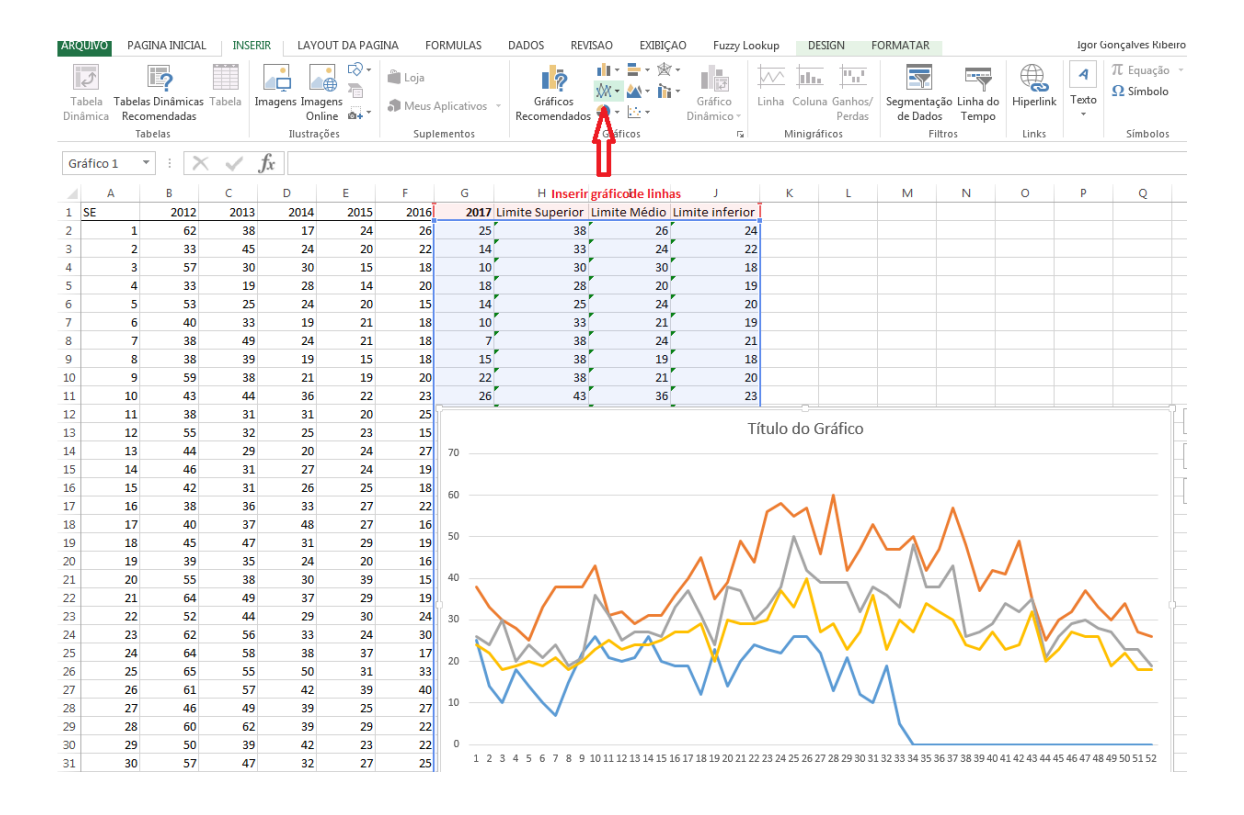

15. Para melhor visualizar os dados, transforme a linha de "casos de 2017" em gráfico de colunas: clique com o botão esquerdo do mouse sobre a linha de dados do gráfico, depois volte na aba "inserir" acima e selecione gráfico de barras.

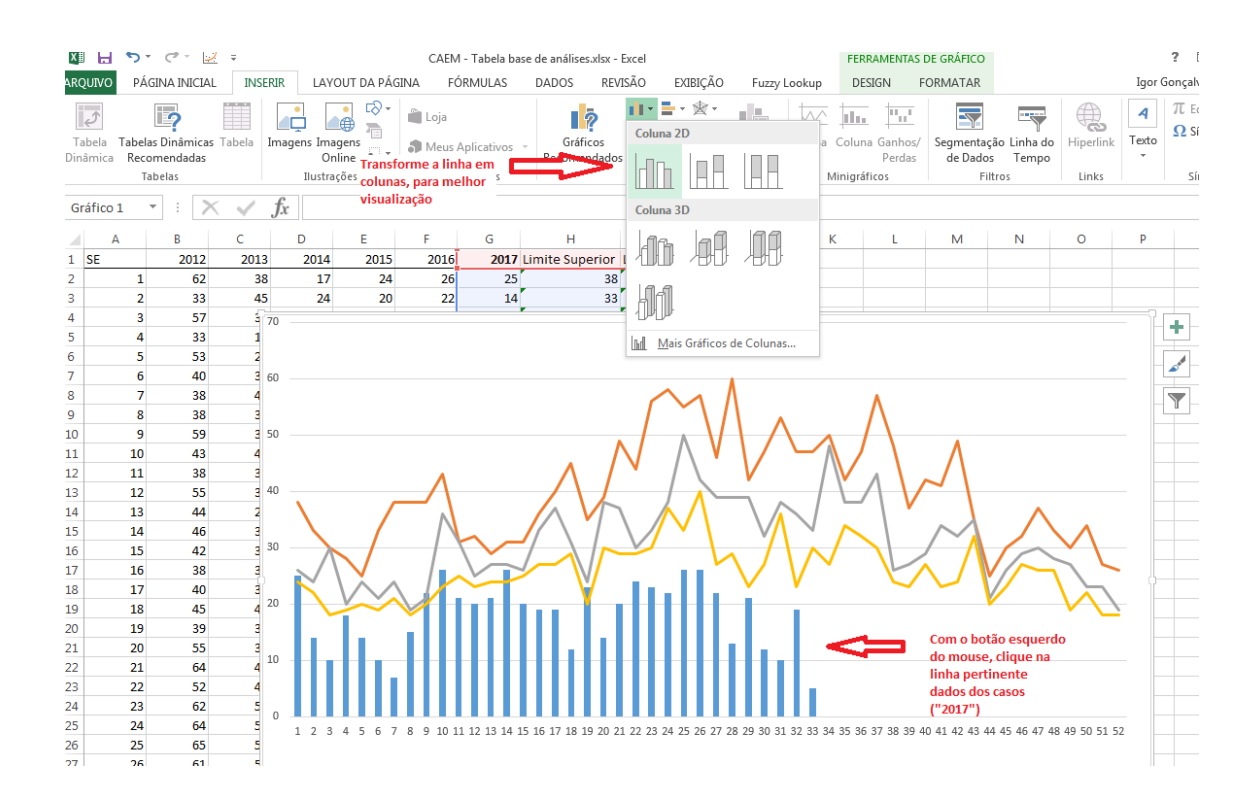

16. Assim os dados principais do gráfico de canal endêmico ficaram prontos. Basta agora finalizar o gráfico arrumando-o de sua preferência, com títulos dos eixos e cores de dados preferenciais, conforme modelo abaixo.

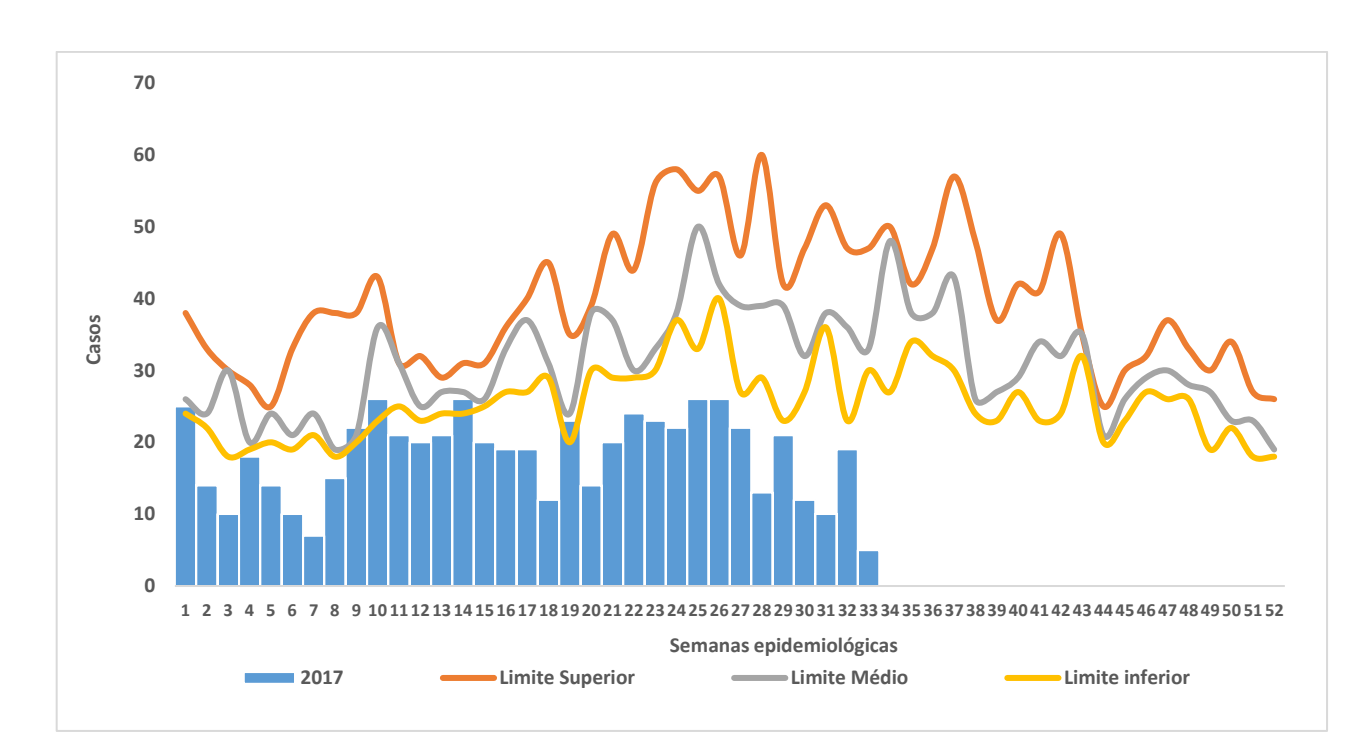

#### c. Medidas de frequência absoluta e relativa

Servem para descrever a quantidade de determinado evento aferido segundo as suas subdivisões internas, ou em relação a uma segunda variável presente no banco. A **frequência absoluta** trata da simples contagem geral do evento, expresso em números absolutos (ex. o total de casos de meningite confirmados no Brasil no ano de 2017 foi de 15.486 caos). Já a **frequência relativa** trata da porcentagem de participação de um evento específico dentro de um todo analítico (ex: 45% do total de casos de meningite eram de etiologia viral).

Como fazer:

- 1. Definir a(s) variável(is) que será(ão) analisada(s);
- 2. Definir o período a ser analisado:
- 3. Organizar a tabela de apresentação dos dados;
- 4. Extrair as frequências absolutas no banco de dados (com a ajuda do Tabwin);
- 5. Calcular, se necessário, as frequências relativas (com a ajuda do Excel).

Passo a passo: Calcule o total de casos, total de óbitos e a letalidade por doença meningocócica no Brasil, entre os anos de 2012 a 2016.

- Pelo título da questão, sabe-se que serão analisadas as variáveis "casos", "óbitos" por "doença meningocócica" entre os anos "2012 a 2016". Então as frequências absolutas destas informações serão captadas no banco de dados com o apoio do Tabwin;
- 2. Já com a ideia das variáveis a serem coletadas, deve ir no Excel e montar previamente a tabela analítica dos dados;

|                                                                                                    | · · ·   | ~ 6         | ••••   |          |            |     |  |  |  |
|----------------------------------------------------------------------------------------------------|---------|-------------|--------|----------|------------|-----|--|--|--|
| ARQ                                                                                                    | UIVO PÁ | GINA INICIA | AL INS | ERIR LAY | OUT DA PÁG | INA |  |  |  |
| Tabela Tabelas Dinâmicas Tabela<br>Dinâmica Recomendadas<br>Tabelas Inagens Imagens Imagens<br>Inagens Imagens Imagens<br>Ilustrações |         |             |        |          |            |     |  |  |  |
| G3                                                                                                    | }       | • : )       | ×      | fx       |            |     |  |  |  |
|                                                                                                    | А       | В           | С      | D        | E          | I   |  |  |  |
| 1                                                                                                    |         | Casos       | Óbitos | % Óbitos |            |     |  |  |  |
| 2                                                                                                    | 2012    |             |        |          |            |     |  |  |  |
| 3                                                                                                    | 2013    |             |        |          |            |     |  |  |  |
| 4                                                                                                    | 2014    |             |        |          |            |     |  |  |  |
| 5                                                                                                    | 2015    |             |        |          |            |     |  |  |  |
| 6                                                                                                    | 2016    |             |        |          |            |     |  |  |  |
| 7                                                                                                    |         |             |        |          |            |     |  |  |  |
| 8                                                                                                    |         |             |        |          |            |     |  |  |  |
| 9                                                                                                    |         |             |        |          |            |     |  |  |  |
|                                                                                                    |         |             |        |          |            |     |  |  |  |

- Abrir o Tabwin e o banco de dados, repetindo os passos de "1" a "6" da lição A histograma (pág. 3 e 4), para selecionar o banco de dados a ser analisado;
- 4. Na janela de seleção do Tabwin, deixar selecionado "ano de início dos sintomas" em linhas; "Não ativa", em colunas; Em "seleções ativas" deixar selecionado "ano de início dos sintomas" com a seleção de "2012, 2013, 2014 ,2015 e 2016"; Em "seleções ativas" deixar selecionado "Classificação final" com a seleção de "confirmado"; Em "seleções ativas" deixar selecionado "etiologia" com as seleções de "MCC, MM, MM+MCC" (Vide exemplo);

| 【TabWin<br>Irquivo Editar Operações Análise cor<br>Y 画 融 2(1 融 配 幅 2) 同                                                                                                    | m R Quadro Gráfico Ajuda                                                                                                    | = @ R ■                                                                                                    |                                                                                                    |
|----------------------------------------------------------------------------------------------------|----------------------------------------------------------------------------------------------------|----------------------------------------------------------------------------------------------------|----------------------------------------------------------------------------------------------------|
| Z:\SinanNET\BaseDBF\Mer                                                                                                    | ingeNET.def                                                                                                    |                                                                                                    |                                                                                                    |
| Linhas<br>Ano da Notific<br>Mes da Notific<br>Trim.da Notific<br>Inic.Sintomas<br>Mes Inic.Lintomas<br>Sem.Epid N tific<br>Ano Epid n tific<br>Ano Epid n tific<br>Se mo<br>Se MV<br>Se MV<br>Se MV<br>Se MOE<br>Critério Conf.<br>Doença relat. trab<br>Sorogrupo | Colunas<br>Não ativa<br>Ano da Notific<br>Mes da Notific<br>Trim. da Nutric<br>Ano Inic. intomas<br>Mes Trio cintomas<br>T.Forma de saída<br>Se(exibição) das colunas<br>Seleçõe<br>Ano Inic.S:<br>Seleçõe<br>Ano Inic.S:<br>Etiologia<br>Class. Find | Incremento Freqüência N° de doses vac. A N° de doses vac. B Comunicantes ativas tintomas ativas ativas ativas ativas ativas ativas ativas | Arquivos<br>F:Ugor - Meningites Área Téc<br>MENINNO6.DBF<br>MENINN07.DBF<br>MENINN09.DBF<br>MENINN10.DBF<br>MENINN11.DBF<br>MENINN12.DBF<br>MENINN13.DBF<br>MENINN14.DBF<br>MENINN15.DBF<br>MENINN16.DBF<br>MENINN16.DBF                                                                                                    |
| IGN/EM BRANCO<br>MCC<br>MM<br>MM+MCC<br>MTBC<br>MB                                                                                                    | Categorias selecionadas                                                                                                    | ۵<br>۲                                                                                                    | ☐ Testar CRC       Salvar registros         Salvar registros       Não classificados         Image: Salvar registros       Image: Salvar registros         Não classificados       Image: Salvar registros         Image: Salvar registros       Image: Salvar registros         Image: Salvar registros       Image: Salvar registros         Image: Salvar |
|                                                                                                    | Seleção interna para<br>saída dos dados                                                                                                    |                                                                                                    |                                                                                                    |

5. Executar a tabulação. Os dados apresentados correspondem ao total de casos de doença meningocócica por período apresentado; Deve-se então clicar na barra de tarefas superior do Tabwin em "Editar" (1), "Copiar" (2) e transferir estes dados para o Excel (3). Depois, na planilha organizar a apresentação dos dados conforme tabela pré-elaborada (4).

| <u>२</u> TabWin   |                            | 👌 TabWi    | n            | a lass the      | to Part 1       |            |          |
|-------------------|----------------------------|------------|--------------|-----------------|-----------------|------------|----------|
| Arquivo Editar    | a <mark>cocs n</mark> a co | m Arquivo  | Edita        | r Operações     | Análise com R   | Quadro     | Gráfico  |
| 🖰 🖄 📲 ?{] 🛤 🕻     | k h 3 🛛 🖗                  | ) <u> </u> |              | Copiar          |                 |            | <b>.</b> |
| Título            |                            | Titulo     |              | Collec          |                 |            | Su       |
| Ano Inic.Sintomas | Freqüência                 | Ano Inic.  |              | Lota zar        |                 | Ctrl+      | F        |
| Total             | 8.700                      | Total      |              |                 |                 |            |          |
| 2012              | 2.557                      | 2012       | $\checkmark$ | DB om acent     | tuação para DOS |            |          |
| 2013              | 2.103                      | 2013       |              | - 2             |                 |            |          |
| 2014              | 1.615                      | 2014       | 1            | Escome Font fi  | ха              |            |          |
| 2015              | 1.307                      | 2015       | 1 -          | <b>F</b> 12 - 1 |                 | <b>C</b> 1 |          |
| 2016              | 1.118                      | 2016       | 1            | Editar Log      |                 | Ctrl+      | •L       |
|                   |                            |            |              | Editar arquivo  | DEF ou CNV      |            |          |

| Tab<br>)inân | ela Tabe<br>nica Rec | las Dinâmica<br>omendadas | as Tabela | Imagens Ima<br>On | gens<br>line 💁 | 🎝 Me | us Aplicativos 🔻 | Gráfico:<br>Recomenda |
|--------------|----------------------|---------------------------|-----------|-------------------|----------------|------|------------------|-----------------------|
|              | T                    | labelas 🛛                 |           | Ilustra           | ções           | Su   | uplementos       |                       |
| G16 🔹 : 🗙 🗸  |                      |                           |           | fx                |                |      |                  |                       |
|              | А                    | В                         | С         | D                 | Е              | F    | G                | Н                     |
| 1            |                      | Casos                     | Óbitos    | % Óbitos          |                |      |                  |                       |
| 2            | 2012                 | 2557                      |           |                   |                |      | Ano Inic.S F     | reqüência             |
| 3            | 2013                 | 2103                      |           |                   |                |      | 2012             | 2557                  |
| 4            | 2014                 | 1615                      |           |                   |                |      | 2013             | 2103                  |
| 5            | 2015                 | 1307                      |           |                   |                |      | 2014             | 1615                  |
| 6            | 2016                 | 1118                      |           |                   |                |      | 2015             | 1307                  |
| 7            |                      |                           | Ctrl)     | -                 |                |      | 2016             | 1118                  |
| в            |                      | 42                        |           |                   |                |      | Total            | 8700                  |
| 9            |                      |                           |           |                   |                |      |                  |                       |
| 0            |                      | 4                         |           |                   |                |      | 1                | ř –                   |
| 1            |                      |                           |           |                   |                |      |                  |                       |
| 2            |                      |                           |           |                   |                |      |                  |                       |
|              |                      |                           |           | 1                 |                |      |                  |                       |

6. Para os dados dos óbitos, repetir os passos de "3" a "5" supracitados, com a diferença que no passo "4", em "seleções ativas", você deve incluir também a opção "Evolução", com a seleção de "óbito por meningite". Execute a tabela e copie os dados para o Excel.

| <b>Q TabWin</b><br>Arquivo Editar Operações Análise com R                                                                                                    | Quadro Gráfico Ajuda                                                                                                    |                                                                                                    |                                                                                                    |
|----------------------------------------------------------------------------------------------------|----------------------------------------------------------------------------------------------------|----------------------------------------------------------------------------------------------------|----------------------------------------------------------------------------------------------------|
| <mark>5 🐴 👫 ?{] 🖏 📭 ங 3 🖩 🖓 4</mark>                                                                                                    |                                                                                                    | 🕅 R                                                                                                    |                                                                                                    |
| Z:\SinanNET\BaseDBF\Mening                                                                                                    | eNET.def                                                                                                    |                                                                                                    |                                                                                                    |
| Linhas                                                                                                    | Colunas                                                                                                    | Incremento                                                                                                    | Arquivos                                                                                                    |
| Ano da Notific<br>Mes da Notific<br>Trim.da Notific<br>Ano Inic.Sintomas<br>Mes Inic.Sintomas<br>Sem.Epid Notific<br>Ano Epid notific<br>Trim.Inic.Sintomas<br>Sem.Epid Notific<br>Mes Evolucao<br>Ano Encerramento<br>Mes Encerramento<br>Trim.Encerramento<br>Trim.Encerramento | Não ativa       Fre         Ano da Notific       N°         Mes da Notific       N°         Trim.da Notific       On         Ano Inic.Sintomas       Com         Mes Inic.Sintomas       Fre         Sem.Epid Notific       N°         ✓ Suprimir colunas zeradas       Seleções ativa         Ano Inic.Sintomas       Seleções ativa         ▲ Excluir       Evolução | güência       de doses vac. A       de doses vac. B       unicantes       s       x       Executar       X       Cancelar       Sair | F:Wgor - Meningites Área Téc<br>MENINN06.DBF<br>MENINN07.DBF<br>MENINN08.DBF<br>MENINN10.DBF<br>MENINN10.DBF<br>MENINN12.DBF<br>MENINN13.DBF<br>MENINN13.DBF<br>MENINN15.DBF<br>MENINN16.DBF<br>MENINN16.DBF<br>MENINN16.DBF |
| <b>[</b> ]≫ <mark>L</mark> ocalizar categoria                                                                                                    | Categorias selecionadas                                                                                                    |                                                                                                    | 🗖 Testar CRC 🖻                                                                                                    |
| Ign/Branco<br>Alta<br>Obito por meningite<br>Óbito por outra causa                                                                                                    | Variável e seleção ac                                                                                                    | rescentada                                                                                                    | Salvar registros<br>Não classificados<br>Signorar<br>Cingluir<br>Discriminar                                                                                                    |
|                                                                                                    |                                                                                                    |                                                                                                    | 0:07                                                                                                    |

|    | T    | abelas |        | Ilustra       | ções | Su | plementos  |            |
|----|------|--------|--------|---------------|------|----|------------|------------|
| C2 |      | • : )  | XV     | <i>fx</i> 554 |      |    |            |            |
|    | А    | В      | С      | D             | E    | F  | G          | н          |
|    |      | Casos  | Óbitos | % Óbitos      |      |    |            |            |
| !  | 2012 | 2557   | 554    |               |      |    | Ano Inic.S | Freqüência |
|    | 2013 | 2103   | 445    |               |      |    | 2012       | 554        |
| Ł. | 2014 | 1615   | 335    |               |      |    | 2013       | 445        |
| i  | 2015 | 1307   | 279    |               |      |    | 2014       | 335        |
| i  | 2016 | 1118   | 250    |               |      |    | 2015       | 279        |
| ·  |      |        |        |               |      |    | 2016       | 250        |
| 1  |      |        | 11     |               |      |    | Total      | 1863       |
| )  |      |        |        |               |      |    |            | 1          |
| D  |      |        |        |               |      |    |            | L          |
|    |      |        |        |               |      |    |            |            |

7. Assim temos a tabela de casos e óbitos, com suas frequências absolutas. Vamos agora fazer a frequência relativa dos óbitos, que neste caso corresponde a **taxa de letalidade** (óbitos ÷ casos × 100) segundo os anos analisados: vamos trabalhar com a fórmula de porcentagem do próprio Excel, relacionando as caselas com os dados apresentados. Os "casos" ficarão no denominador, e os "óbitos" no numerador, sendo no fim multiplicados por 100. Segue abaixo modelo padrão da fórmula:

## =("Casela numerador"/"Casela denominador")\*100

Uma vez feita a fórmula, o resultado aparece na tabela. A Fórmula pode ser repetida para as caselas abaixo apenas dando "dois cliques com o botão esquerdo do mouse" no pequeno quadrado verde na borda inferior da casela com a fórmula.

| Tak<br>Dinâ | Dela Tabe<br>mica Rec | las Dinâmica<br>comendadas<br>Tabelas | is Tabela | Imagens Im<br>O<br>Equação | agens<br>nline | 1 L  | oja<br>⁄leus Aplicati<br>Suplemento | vos * Re | Gráficos<br>comendados | ₩ - ₩ - ħ<br>• • • • • | i T |
|-------------|-----------------------|---------------------------------------|-----------|----------------------------|----------------|------|-------------------------------------|----------|------------------------|------------------------|-----|
| D2          |                       | * : )                                 | × 🗸       | <i>fx</i> =(0              | 2/B2))2····    |      | ▼] E []                             | X V      | <i>Jx</i> =(C          | 2/B2                   |     |
|             | Α                     | В                                     | С         |                            | E              | А    | В                                   | С        | D                      | J                      | H   |
| 1           |                       | Casos                                 | Óbitos    | % Óbitos                   |                |      | Casos                               | Óbitos   | % Óbitos               |                        |     |
| 2           | 2012                  | 2557                                  | 554       | =(C2/B2)*                  | 100            | 2012 | 2557                                | 554      | 21,66601               |                        |     |
| 3           | 2013                  | 2103                                  | 445       |                            |                | 2013 | 2103                                | 445      | 21,16025               |                        |     |
| 4           | 2014                  | 1615                                  | 335       |                            |                | 2014 | 1615                                | 335      | 20,74303               | Resultado              |     |
| 5           | 2015                  | 1307                                  | 279       |                            |                | 2015 | 1307                                | 279      | 21,3466                |                        |     |
| 6           | 2016                  | 1118                                  | 250       |                            |                | 2016 | 1118                                | 250      | 22,36136               |                        |     |
| 7           |                       |                                       |           |                            |                |      |                                     |          |                        |                        |     |
| 8           |                       |                                       |           |                            |                |      |                                     |          |                        |                        |     |
| 9           |                       |                                       |           |                            |                |      |                                     |          |                        |                        |     |

8. Assim a tabela está pronta e, caso queira corrigir as casas decimais na apresentação,

|      |              |             |              | r r           | 0            | 0                      | <i>c</i> |         |          | 5        |                    |                 |
|------|--------------|-------------|--------------|---------------|--------------|------------------------|----------|---------|----------|----------|--------------------|-----------------|
| X≣   | <b>5</b>     | - 0- 1      | <u>.</u> =   |               |              |                        |          |         | CA       | EM - Tab | ela base c         | le análises     |
| ARQ  | UIVO PÁ      | GINA INICIA | AL INSE      | RIR LAY       | OUT DA PÁ    | GINA FO                | ÓRMULAS  | DA      | DOS      | REVISÂ   | Ó E                | XIBIÇÃO         |
|      |              | Ca          | alibri       | - 11          | ĂĂ           | = = =                  | 87 -     | Ē       | Núme     | ro       |                    |                 |
|      | Colar 🗸      | N           | I <u>S</u> - | 2             | • <u>A</u> - | $\equiv \equiv \equiv$ | €≣∳≣     | ÷       | <b>-</b> | % 👓      | €_0 _00<br>,00 →,0 | Forma<br>Condic |
| Área | de Transferé | ência 🖫     | F            | Fonte         | G.           | Alinha                 | amento   | G.      |          | Número   | 5                  |                 |
| D2   |              | • : )       | XV           | <i>fx</i> =(0 | 2/B2)*100    | )                      |          |         |          |          |                    |                 |
|      | А            | В           | С            | D             | E            | F                      | G        | F       | 4        | Ι        | J                  |                 |
| 1    |              | Casos       | Óbitos       | % Óbitos      |              |                        |          |         |          |          |                    |                 |
| 2    | 2012         | 2557        | 554          | 21,7          |              |                        |          |         |          |          |                    |                 |
| 3    | 2013         | 2103        | 445          | 21,2          |              |                        |          |         |          |          |                    |                 |
| 4    | 2014         | 1615        | 335          | 20,7          |              |                        | 0        | rganiza | ção da   | is casas | _                  |                 |
| 5    | 2015         | 1307        | 279          | 21,3          |              |                        | d        | ecimais | i        |          | _                  |                 |
| 6    | 2016         | 1118        | 250          | 22,4          |              |                        |          |         |          |          |                    |                 |
| 7    |              |             |              |               | 12           |                        |          |         |          |          |                    |                 |
| 8    |              |             |              |               |              |                        |          |         |          |          |                    |                 |
| 9    |              |             |              |               |              |                        |          |         |          |          |                    |                 |

basta selecionar a casela das porcentagens organizar segundo as funções 500

#### d. Cálculo de incidência

Incidência equivale a um valor ou estimativa numérica que expressa o risco de manifestação de uma doença aguda em uma determinada população exposta a uma doença. Sua principal contribuição está na possibilidade de permitir a comparação de taxas entre populações diferentes: por exemplo, o total de casos absolutos de meningite no estado de São Paulo é muito superior ao do estado de Goiás, porém, as taxas de incidência podem ser semelhantes quando levamos em consideração a distribuição dos casos no total das populações sob risco de infecção em cada local.

Podemos comparar a expressão da doença no lugar observado em comparação com as taxas de outros lugares (Ex: São Paulo 2015 X Goiás 2015), ou podemos comparar as taxas de um mesmo lugar, só que em períodos diferentes (anos, meses, etc.), claro que também levando em consideração as alterações populacionais do território (Ex: São Paulo em 2015 X São Paulo em 2016).

Em geral, o cálculo da taxa de incidência se expressa na seguinte forma:

| Taxa de _               | Nº de caos de uma doença em<br>determinada comunidade em<br>certo período de tempo | v 10n |
|-------------------------|------------------------------------------------------------------------------------|-------|
| Incidência <sup>-</sup> | População exposta ao risco de<br>adquirir a doença no referido<br>período          | X 10" |

No caso das meningites, opta-se por utilizar como fator de 10 ( $10^{n}$ ) o valor 100.000 (cem mil) também expresso como  $10^{5}$ .

Como fazer:

- 1. Definir as variáveis e os períodos que serão analisados;
- 2. Construir previamente a tabela analítica no Excel;
- 3. Extrair os dados dos casos do banco de dados com o Tabwin;
- Extrair os dados de população via internet pelo portal do Tabnet explicado mais a frente);
- 5. Lançar os dados extraídos na planilha analítica pré-configurada no Excel;
- 6. Calcular as incidências com as fórmulas específicas do Excel;

Passo a passo: Calcule a taxa de incidência de meningite viral por unidade federada (estado) brasileira, no ano de 2015.

- Primeiro, a questão define que serão necessárias as variáves "casos confirmados de meningite viral", para os "estados brasileiros", com suas respectivas "populações estaduais" expressas no "ano de 2015". Assim se tem uma ideia geral dos dados que serão utilizados.
- Em seguida, deve-se fazer uma tabela pré-analítica no Excel, que norteará a extração de dados dos bancos de informação: colocam-se os estados na primeira coluna, e as variáveis "casos", "população" e "incidência" são colocados nas colunas seguintes.

OBS: Para melhor organizar a extração dos dados, faz-se necessário seguir a devida ordem de saída de dados do Tabwin para os estados. Assim, sugere-se que se faça uma

análise rápida no Tabwin, com "UF de residência" na saída de linhas, e a ordem dos nomes dos estados seja repedida no excel, conforme exemplos;

- a) Abrir o Tabwin e o banco de dados, repetindo os passos de "1" a "6" da lição A – histograma (pág. 3 e 4), para selecionar o banco de dados a ser analisado;
- b) Deve-se colocar no tópico "linhas" o termo "UF de residência". Já os outros tópicos podem ficar como estão, como também pode-se escolher qualquer uma das bases para a rodagem. Clicar em "executar".

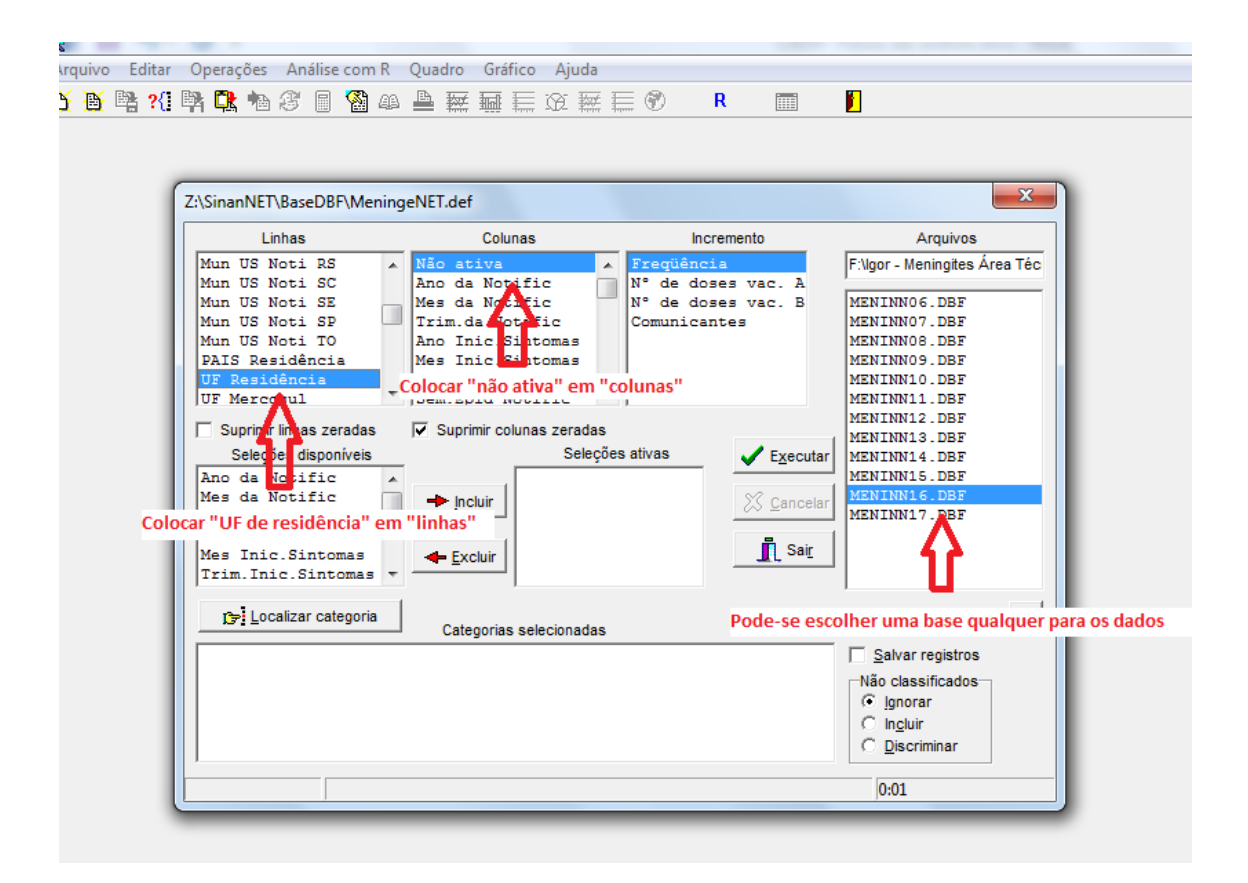

 c) Copiar a saída da tabela do Tabwin no Excel para se organizar os dados. Assim, clica-se em "Editar", depois "Copiar" no Tabwin. Depois "Colar" no Excel. Formatar a apresentação da tabela com as demais variáveis logo depois.

| 🔩 INVESTIGAÇAO DE M    | ENINGITE - Sir  | nan NET |        |        |           |        |       |      |
|------------------------|-----------------|---------|--------|--------|-----------|--------|-------|------|
| Arquivo Editar Opera   | ções Análise    | com R   | Quadro | Grá    | ifico     | Aj     | uda   |      |
| 🖰 🗕 📲 ?{] 🛤 🛱          | : 🐿 33 🔲        | 🖓 🚇     | 🖴 🔛    | Ħ      | <b>*</b>  | ۲      |       | 4    |
| Título INVESTIGAÇÃO DE | MENINGITE - Sin | an NET  |        |        | Su        | btitul | lo Fr | eqüé |
| UF Residência          | Freqüência      |         |        |        |           |        |       |      |
| Total                  | 23.727          |         |        |        |           |        |       |      |
| Ignorado/Em Branco     | 18              |         |        |        |           |        |       |      |
| Rondonia               | 97              |         |        |        |           |        |       |      |
| Acre                   | 43              |         |        |        |           |        |       |      |
| Amazonas               | 255             |         |        |        |           |        |       |      |
| Roraima                | 51              |         |        |        |           |        |       |      |
| Para                   | 1 6             |         | Par    | a es   | ta sa     | ída.   | 0     |      |
| Amapa                  | 14              |         | Imar   | a cont | nto       | á a    |       |      |
| Tocantins              | 1.32            |         |        |        | ante<br>~ | e a    |       |      |
| Maranhao               | 229             |         | org    | aniz   | ação      | ) de   |       |      |
| Piaui                  | 185             |         | apr    | esei   | ntaçi     | ão d   | os    |      |
| Ceara                  | 406             |         | esta   | neir   | а         |        |       |      |
| Rio Grande do Norte    | 163             |         | coli   | una    |           | •      |       |      |
| Paraiba                | 106             |         | con    | ania.  |           |        |       |      |
| Pernambuco             | 1.082           |         |        |        |           |        |       |      |
| Alagoas                | 107             |         |        |        |           |        |       |      |
| Sergipe                | 35              |         |        |        |           |        |       |      |
| Bahia                  | 1.047           |         |        |        |           |        |       |      |
| Minas Gerais           | 1.520           |         |        |        |           |        |       |      |
| Espirito Santo         | 273             |         |        |        |           |        |       |      |
| Rio de Janeiro         | 1.875           |         |        |        |           |        |       |      |
| Sao Paulo              | 8.897           |         |        |        |           |        |       |      |
| Parana                 | 1.788           |         |        |        |           |        |       |      |
| Santa Catarina         | 1.150           |         |        |        |           |        |       |      |
| Rio Grande do Sul      | 1.616           |         |        |        |           |        |       |      |
| Mato Grosso do Sul     | 337             |         |        |        |           |        |       |      |
| Mato Grosso            | 297             |         |        |        |           |        |       |      |
| Goias                  | 612             |         |        |        |           |        |       |      |
| Distrito Federal       | 216             |         |        |        |           |        |       |      |
|                        |                 |         |        |        |           |        |       |      |

| rea | de Transferência 🕞  | Font       | e      | rs I   | Alinha       |
|-----|---------------------|------------|--------|--------|--------------|
| A   | L                   | fx         | UF Res | idênci | а            |
|     | Α                   | В          | С      | D      | E            |
| 1   | UF Residência       | Freqüência |        |        |              |
| 2   | Ignorado/Em Branco  | 18         |        |        |              |
| 3   | Rondonia            | 97         |        |        |              |
| 4   | Acre                | 43         |        |        |              |
| 5   | Amazonas            | 255        |        |        |              |
| 6   | Roraima             | 51         |        |        |              |
| 7   | Para                | 1120       |        |        |              |
| 8   | Amapa               | 14         |        |        |              |
| 9   | Tocantins           | 192        |        |        |              |
| LO  | Maranhao            | 229        |        |        |              |
| 1   | Piaui               | 185        | EV     | vol    | salua para u |
| 12  | Ceara               | 406        |        | CEI    | 1            |
| 13  | Rio Grande do Norte | 163        |        |        |              |
| 4   | Paraiba             | 106        |        |        |              |
| 15  | Pernambuco          | 1082       |        |        |              |
| 6   | Alagoas             | 107        |        |        |              |
| .7  | Sergipe             | 35         |        |        |              |
| 8   | Bahia               | 1047       |        |        |              |
| 9   | Minas Gerais        | 1520       |        |        |              |
| 20  | Espirito Santo      | 273        |        |        |              |
| 21  | Rio de Janeiro      | 1875       |        |        |              |
| 22  | Sao Paulo           | 8897       |        |        |              |
| 23  | Parana              | 1788       |        |        |              |
| 24  | Santa Catarina      | 1150       |        |        |              |
| 25  | Rio Grande do Sul   | 1616       |        |        |              |
| 26  | Mato Grosso do Sul  | 337        |        |        |              |
| 27  | Mato Grosso         | 297        |        |        |              |
| 28  | Goias               | 612        |        |        |              |
| 29  | Distrito Federal    | 216        |        |        |              |
| 0   | Total               | 23727      |        |        |              |
|     |                     |            |        |        |              |

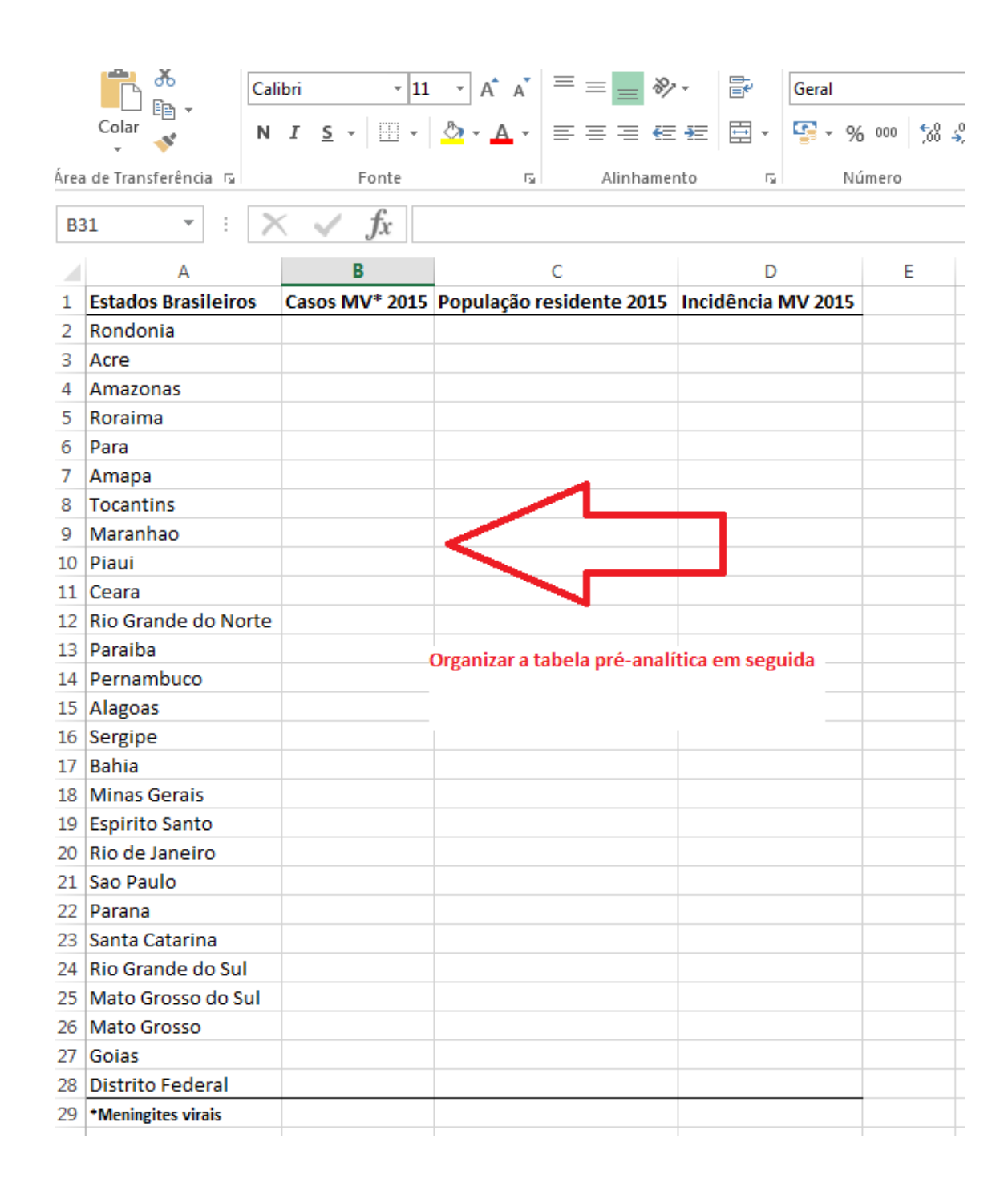

3. Agora se retorna ao Tabwin para se extrair o total de casos confirmados de meningite viral por estado no ano de 2015. No campo "arquivos", selecione as bases pertinentes para a análise (no caso as bases MENINN14, MENINN15 e MENINN16). No campo "linhas", selecionar "UF de residência"; no campo "colunas", selecionar "Não ativa"; Transferir para o campo "seleções ativas" a variável "Ano de início dos sintomas" e ativar "2015"; transferir a variável "Classificação final" e ativar "Confirmado"; Transferir a variável "Etiologia" e ativar "MV"; Clicar em executar e depois copiar os dados para a tabela de Excel.

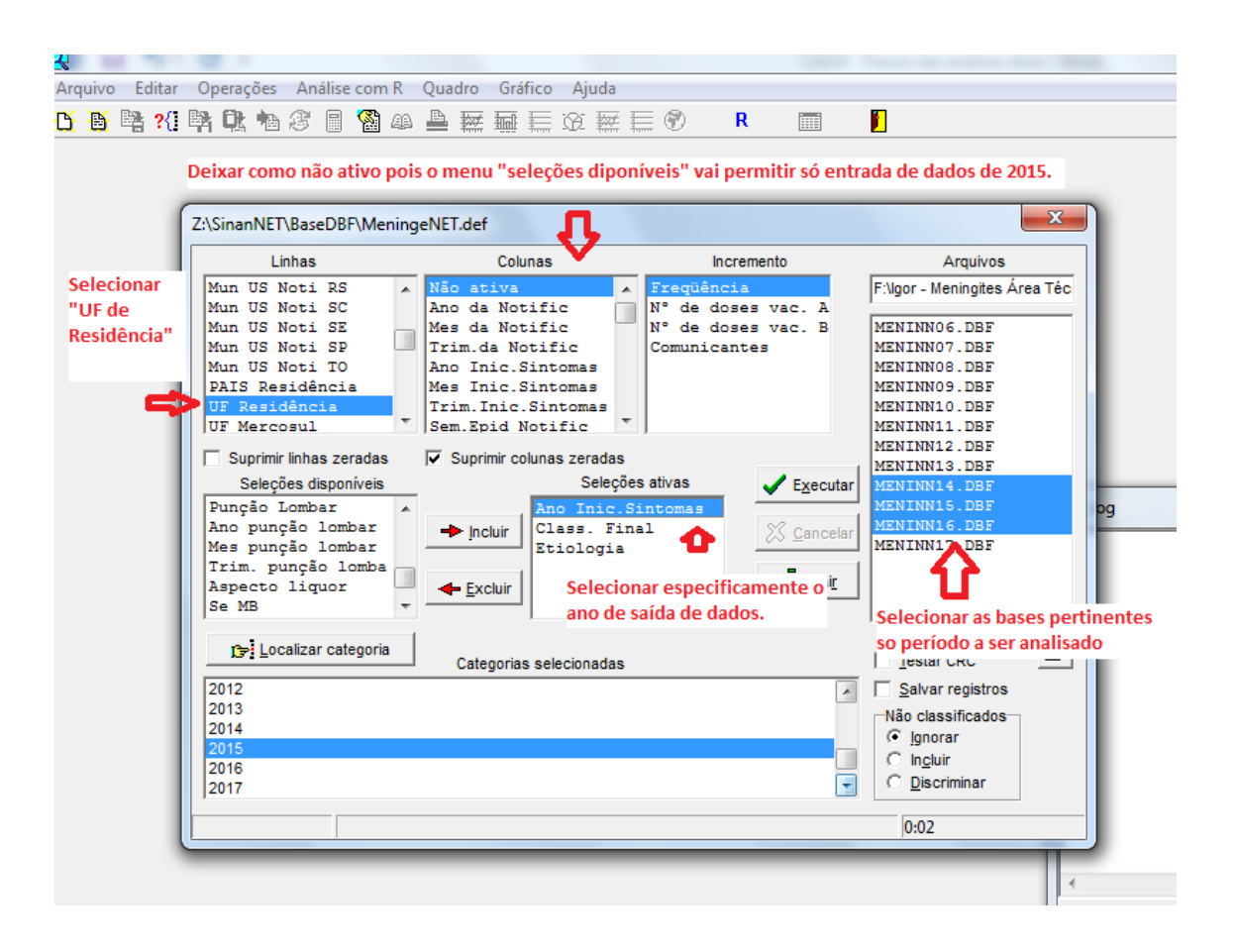

| THE THORY AU DE M                                                                                                    | ENINGITE - Sinan                                                                                                    | n NET                                                                                                    |
|----------------------------------------------------------------------------------------------------|----------------------------------------------------------------------------------------------------|----------------------------------------------------------------------------------------------------|
| Arquivo Editar Opera                                                                                                    | ções Análise co                                                                                                    | om R Quadro Gráfico Ajuda                                                                                                    |
| 15 16 19 2/1 19 A                                                                                                    | -<br>F 🖡 🖓 🗐 🔇                                                                                                    | 8) A 🕒 🐺 🖬 🖬 🖝 🖝 🖬 🗖 🛛 🛛                                                                                                    |
|                                                                                                    |                                                                                                    |                                                                                                    |
| Tîtulo   INVESTIGAÇÃO DE                                                                                                    | MENINGITE - Sinan                                                                                                    | n NET Subtítulo  Freqüência segundo UF                                                                                                    |
| UF Residência                                                                                                    | Freqüência                                                                                                    |                                                                                                    |
| Total                                                                                                    | 7.190                                                                                                    |                                                                                                    |
| gnorado/Em Branco                                                                                                    | 2                                                                                                    |                                                                                                    |
| Rondonia                                                                                                    | 8                                                                                                    |                                                                                                    |
| Acre                                                                                                    | 1                                                                                                    |                                                                                                    |
| Amazonas                                                                                                    | 23                                                                                                    |                                                                                                    |
| Roraima                                                                                                    | 2                                                                                                    |                                                                                                    |
| Para                                                                                                    | 163                                                                                                    | Saída de dados do Tabwin:                                                                                                    |
| Amapa                                                                                                    | 1                                                                                                    | observar a organização dos                                                                                                    |
| locantins                                                                                                    | 24                                                                                                    | dadas das estadas, e pa                                                                                                    |
| Maranhao                                                                                                    | 30                                                                                                    | dados dos estados, e po                                                                                                    |
| Plaul                                                                                                    | 85                                                                                                    | devemos configurar a tabela                                                                                                    |
| Jeara<br>Dia Oranda da Narta                                                                                                    | 79                                                                                                    | de acordo com a saída do                                                                                                    |
| Cio Grande do Norte                                                                                                    | 32                                                                                                    | Tabwin, para dar menos                                                                                                    |
| araiba<br>Demambuco                                                                                                    |                                                                                                    | trabalho na transferência                                                                                                    |
| Alanoas                                                                                                    | 202                                                                                                    | dos dados                                                                                                    |
| Sergine                                                                                                    | 20                                                                                                    | 405 00005                                                                                                    |
| Bahia                                                                                                    | 278                                                                                                    |                                                                                                    |
| Vinas Gerais                                                                                                    | 264                                                                                                    |                                                                                                    |
| Espirito Santo                                                                                                    | 41                                                                                                    |                                                                                                    |
| Rio de Janeiro                                                                                                    | 220                                                                                                    |                                                                                                    |
| Sao Paulo                                                                                                    | 3 542                                                                                                    |                                                                                                    |
| Parana                                                                                                    | 877                                                                                                    |                                                                                                    |
| Santa Catarina                                                                                                    | 343                                                                                                    |                                                                                                    |
| Rio Grande do Sul                                                                                                    | 392                                                                                                    |                                                                                                    |
| late Grosse de Sul                                                                                                    | 07                                                                                                    |                                                                                                    |
| 1000 010550 00 501                                                                                                    | 3/                                                                                                    |                                                                                                    |
| Mato Grosso do Sul                                                                                                    | 37                                                                                                    |                                                                                                    |
| Mato Grosso<br>Goias                                                                                                    | 37<br>37<br>81                                                                                                    |                                                                                                    |
| Mato Grosso do Sul<br>Mato Grosso<br>Goias<br>Distrito Federal                                                                                                    | 37<br>37<br>81<br>7                                                                                                    |                                                                                                    |
| Mato Grosso do Sul<br>Mato Grosso<br>Goias<br>Distrito Federal<br>Colar<br>Colar<br>Colar<br>Strea de Transferência                                                                                                    | $\begin{array}{c c} & 37 \\ \hline 37 \\ \hline 37 \\ \hline 81 \\ \hline 7 \\ \hline \\ I & \underline{5} \\ \hline \\ \hline \\ Fonte \\ \hline \\ \hline \\ \hline \\ \hline \\ \hline \\ \hline \\ \hline \\ \hline \\ \hline \\ $                                                                                                    | $\overrightarrow{\mathbf{A}} \cdot \mathbf{A} = \overrightarrow{\mathbf{A}} \cdot \overrightarrow{\mathbf{A}} \cdot \overrightarrow{\mathbf{A}} = \overrightarrow{\mathbf{A}} = \overrightarrow{\mathbf{A}}$ |
| Airea de Transferência 15                                                                                                    | $\begin{array}{c c} & 37 \\ \hline & 37 \\ \hline & 37 \\ \hline & 81 \\ \hline & 7 \\ \hline & & \\ \hline & & \\ I & \underline{S} \sim   \\ \hline \\ \hline \\ \hline \\ \hline \\ \hline \\ \hline \\ \hline \\ \hline \\ \hline \\$                                                                                                    | $ \begin{array}{c} \bullet \\ \bullet \\ \bullet \\ \bullet \\ \bullet \\ \bullet \\ \bullet \\ \bullet \\ \bullet \\ \bullet $                                                                                                    |
| Alto Grosso do Sul<br>Mato Grosso<br>Boias<br>Distrito Federal<br>Colar<br>Colar<br>Virea de Transferência IS<br>J34<br>A                                                                                                    | $\begin{array}{c c} & 37 \\ 37 \\ 81 \\ 7 \\ \hline I & S \\ \hline Fonte \\ \hline \\ \hline \\ \\ \\ \\ \\ \\ \\ \\ \\ \\ \\ \\ \\ \\ \\ $                                                                                                    | $ \begin{array}{c c c c c c c c c c c c c c c c c c c $                                                                                                    |
| Area de Transferência 5                                                                                                    | $\begin{array}{c c} & 37 \\ \hline & 37 \\ \hline & 37 \\ \hline & 37 \\ \hline & 37 \\ \hline & 81 \\ \hline & 7 \\ \hline & \\ \hline & \\ \hline \\ \hline$ | $\begin{array}{c c c c c c c c c c c c c c c c c c c $                                                                                                    |
| Alto Grosso do Sul<br>Mato Grosso<br>Goias<br>Distrito Federal<br>Colar<br>Colar<br>Colar<br>J34<br>I<br>Estados Brasileiros<br>2 Rondonia<br>Core                                                                                                    | $\begin{array}{c c} & 37 \\ 37 \\ 81 \\ 7 \\ \hline \\ I & I \\ \hline \\ Fonte \\ \hline \\ \hline \\ \hline \\ \hline \\ \\ \hline \\ \\ \hline \\ \\ \hline \\ \\ \\ \hline \\ \\ \\ \\ \\ \hline \\ \\ \\ \\ \\ \\ \\ \\ \\ \\ \\ \\ \\ \\ \\ \\ \\ \\ \\ \\$                                                                                                    | $\begin{array}{c c c c c c c c c c c c c c c c c c c $                                                                                                    |
| Alto Grosso do Sul<br>Mato Grosso<br>Goias<br>Distrito Federal<br>Colar<br>Colar                                                                                                    | $\begin{array}{c c} & 37 \\ 37 \\ 81 \\ 7 \\ \hline \\ I & I \\ \hline \\ Fonte \\ \hline \\ \hline \\ \hline \\ \\ \hline \\ \\ \hline \\ \\ \\ \\ \\ \\ \\ $                                                                                                    | $\begin{array}{c c c c c c c c c c c c c c c c c c c $                                                                                                    |
| Area de Transferência 5<br>J34<br>Estados Brasileiros<br>2 Rondonia<br>3 Acre<br>4 Amazonas<br>5 Roraima                                                                                                    | $\begin{vmatrix} 37 \\ 37 \\ 81 \\ 7 \end{vmatrix}$ $I I \leq \cdot   \blacksquare$ Fonte $Fonte$ $B$ Casos MV* 201                                                                                                    | $\begin{array}{c c c c c c c c c c c c c c c c c c c $                                                                                                    |
| Area de Transferência 5<br>30ias<br>J34<br>1<br>Estados Brasileiros<br>2<br>Rondonia<br>3<br>Acre<br>4<br>Amazonas<br>5<br>Roraima<br>6<br>Para                                                                                                    | $\begin{vmatrix} 37 \\ 37 \\ 81 \\ 7 \end{vmatrix}$ $I  \underline{S}     \underline{S}  Fonte$ $Fonte$ $B$ $Casos MV* 201$                                                                                                    | $ \begin{array}{c c} & & & & \\ \hline & & & & \\ \hline & & & & \\ \hline & & & &$                                                                                                    |
| Area de Transferência 5<br>Area de Transferência 5<br>2 Rondonia<br>3 Acre<br>4 Amazonas<br>5 Roraima<br>6 Para<br>7 Amapa                                                                                                    | $\begin{vmatrix} 37 \\ 37 \\ 81 \\ 7 \end{vmatrix}$ $I  S    \blacksquare  Fonte$ $Fonte$ $S  fx$ $B$ $Casos MV* 201$                                                                                                    | $\begin{array}{c c c c c c c c c c c c c c c c c c c $                                                                                                    |
| Area de Transferência 5<br>2 Rondonia<br>3 Acre<br>4 Amazonas<br>5 Roraima<br>6 Para<br>7 Amapa<br>8 Tocantins                                                                                                    | $\begin{vmatrix} 37 \\ 37 \\ 81 \\ 7 \end{vmatrix}$ $I  S    \blacksquare  Fonte$ $K  fx$ $B$ $Casos MV* 201$                                                                                                    | $\begin{array}{c c c c c c c c c c c c c c c c c c c $                                                                                                    |
| Area de Transferência 5<br>30ias<br>J34 • : 2<br>Area de Transferência 5<br>2 Rondonia<br>3 Acre<br>4 Amazonas<br>5 Roraima<br>6 Para<br>7 Amapa<br>8 Tocantins<br>9 Maranhao                                                                                                    | $\begin{vmatrix} 37 \\ 37 \\ 81 \\ 7 \end{vmatrix}$ $I  I  S    \blacksquare \\ Fonte$ $I  I  S  I  I  S  I  I  S$ $I  I  S  I  I  S$ $I  I  S  I  I  S$ $I  I  S  I  I  S$ $I  I  S  I  S$ $I  I  S  I  S$ $I  I  S  I  S$ $I  I  S  I  S$ $I  I  S  I  S$ $I  I  S  S  I  S$ $I  I  S  S  S  S  S$ $I  I  S  S$ $I  S  S  S  S$ $I  S  S  S  S$ $I  S  S  S  S$ $I  S  S  S$ $I  S  S  S  S$ $I  S  S  S  S$ $I  S  S  S$ $I  S  S  S  S$                                                                                                    | $\begin{array}{c c c c c c c c c c c c c c c c c c c $                                                                                                    |
| Area de Transferência 5<br>30ias<br>J34 • : : : : : : : : : : : : : : : : : :                                                                                                    | $\begin{vmatrix} & 37 \\ & 37 \\ & 37 \\ & 81 \\ & 7 \end{vmatrix}$ $I I \leq \sim  I  = 1$ Fonte $I I \leq r  I  = 1$ Fonte $I I \leq r \leq I$ Fonte $I I \leq r \leq I$ Fonte $I I \leq r \leq I$ Fonte $I I \leq r \leq I$ Fonte $I I \leq r \leq I$ Fonte $I I \leq r \leq I$ Fonte $I = 1$ Fonte $I = 1$ Fonte Fonte                                                                                           | $ \begin{array}{c c c c c c c c c c c c c c c c c c c $                                                                                                    |
| Area de Transferência 5<br>Area de Transferência 5<br>J34 • : : : : : : : : : : : : : : : : : :                                                                                                    | $\begin{vmatrix} 37 \\ 37 \\ 81 \\ 7 \end{vmatrix}$ $I I \leq \sqrt{ II } \sqrt{ II }$ Fonte $I I \leq \sqrt{ II } \sqrt{ II }$ B Casos MV* 201                                                                                                    | $ \begin{array}{c c c c c c c c c c c c c c c c c c c $                                                                                                    |
| Area de Transferência 5<br>Area de Transferência 5<br><b>J34 •</b> : <b>1</b><br><b>Estados Brasileiros</b><br>2 Rondonia<br>3 Acre<br>4 Amazonas<br>5 Roraima<br>6 Para<br>7 Amapa<br>8 Tocantins<br>9 Maranhao<br>10 Piaui<br>11 Ceara<br>12 Bio Grande do Norte                                                                                                    | $\begin{bmatrix} 37\\ 37\\ 81\\ 7 \end{bmatrix}$                                                                                                    | $ \begin{array}{c c c c c c c c c c c c c c c c c c c $                                                                                                    |
| Area de Transferência 5<br>Area de Transferência 5<br><b>J34 T</b><br><b>Estados Brasileiros</b><br>2 Rondonia<br>3 Acre<br>4 Amazonas<br>5 Roraima<br>6 Para<br>7 Amapa<br>8 Tocantins<br>9 Maranhao<br>10 Piaui<br>11 Ceara<br>12 Rio Grande do Norte                                                                                                    | $\begin{vmatrix} 37 \\ 37 \\ 81 \\ 7 \end{vmatrix}$ Fonte $I I \leq -   \blacksquare$ Fonte $B$ Casos MV* 201 $Casos MV* 201$                                                                                                    | $ \begin{array}{c c c c c c c c c c c c c c c c c c c $                                                                                                    |
| Mato Grosso do Sul<br>Mato Grosso<br>Goias<br>Distrito Federal<br>Colar<br>Colar                                                                                                    | $\begin{vmatrix} 37 \\ 37 \\ 37 \\ 81 \\ 7 \end{vmatrix}$ Fonte $I I \leq V   I   I   I   I   I   I   I   I   I  $                                                                                                    | $ \begin{array}{c c c c c c c c c c c c c c c c c c c $                                                                                                    |
| Mato Grosso do Sul<br>Mato Grosso<br>Goias<br>Distrito Federal<br>Colar<br>Colar<br>Colar<br>Colar<br>Colar<br>Colar<br>Colar<br>Colar<br>Colar<br>Colar<br>Colar<br>N<br>Area de Transferência<br>S<br>J34<br>Colar<br>Colar<br>N<br>Area de Transferência<br>S<br>Area de Transferência<br>S<br>Acre<br>4 Amazonas<br>5 Roraima<br>6 Para<br>7 Amapa<br>8 Tocantins<br>9 Maranhao<br>10 Piaui<br>11 Ceara<br>12 Rio Grande do Norte<br>13 Paraiba<br>14 Pernambuco<br>15 Alagoas                                                                                                    | $\begin{vmatrix} 37 \\ 37 \\ 81 \\ 7 \end{vmatrix}$ Fonte $I I \leq -   \square - Fonte$ $B$ Casos MV* 201 $Casos MV* 201$ $Casos MV = 201$ $Casos MV = 201$ $Casos MV = 201$ $Casos MV = 201$                                                                                                    | $ \begin{array}{c c c c c c c c c c c c c c c c c c c $                                                                                                    |
| Mato Grosso<br>Goias<br>Distrito Federal<br>Colar<br>Colar                                                                                                    | $\begin{vmatrix} 37 \\ 37 \\ 81 \\ 7 \end{vmatrix}$ Fonte $I I \leq -   \blacksquare - 1$ Fonte $B$ Casos MV* 201 $B$ Casos MV* 201 $Casos = 0$                                                                                                    | $ \begin{array}{c c c c c c c c c c c c c c c c c c c $                                                                                                    |
| Mato Grosso<br>Goias<br>Distrito Federal<br>Colar<br>Colar<br>J34<br>Area de Transferência<br>J34<br>Estados Brasileiros<br>Rondonia<br>Acre<br>Amazonas<br>Roraima<br>Para<br>Rocantins<br>Maranhao<br>Piaui<br>Ceara<br>Rocantins<br>Maranhao<br>Piaui<br>Ceara<br>Rocantins<br>Maranhao<br>Piaui<br>Ceara<br>Rocantins<br>Paraiba<br>Paraiba<br>Paraiba<br>Paraiba<br>Paraiba<br>Paraiba<br>Paraiba<br>Paraiba<br>Paraiba<br>Paraiba<br>Paraiba<br>Paraiba<br>Ceara<br>Paraiba<br>Paraiba<br>Ceara<br>Colar<br>Colar<br>Col | $\begin{vmatrix} 37 \\ 37 \\ 81 \\ 7 \end{vmatrix}$ Fonte $I I S -   \square - Fonte$ $B$ Casos MV* 201 $Casos MV* 201$ $Casos MV* 201$ $Casos MV = 201$ $Casos MV = 201$ $Casos MV = 201$ $Casos MV = 201$ $Casos MV = 201$ $Casos MV = 201$ $Casos MV = 201$ $Casos MV = 201$ $Casos MV = 201$ $Casos MV = 201$                                                                                                    | $ \begin{array}{c c c c c c c c c c c c c c c c c c c $                                                                                                    |
| Mato Grosso do Sul<br>Mato Grosso<br>Goias<br>Distrito Federal<br>Jistrito Federal<br>Jistrito Federal<br>Jistrito Federal<br>Jistrito Federal<br>Jistrito Federal                                                                                                    | $\begin{vmatrix} 37 \\ 37 \\ 37 \\ 81 \\ 7 \end{vmatrix}$ Fonte $I I S -   I S -   $                                                                                                    | $ \begin{array}{c c c c c c c c c c c c c c c c c c c $                                                                                                    |
| Mato Grosso do Sul<br>Mato Grosso<br>Goias<br>Distrito Federal<br>Jistrito Federal<br>Jistrito Federal<br>Jistrito Federal<br>Jistrito Federal<br>Jistrito Federal<br>Maransferência 5<br>Jistrito Federal<br>Jistrito Federal<br>Jistrito Federal<br>Jistrito Federal<br>Jistrito Federal<br>Jistrito Federal<br>Jistrito Federal<br>Jistrito Federal<br>Jistrito Federal<br>Jistrito Federal<br>Jistrito Federal<br>Jistrito Federal<br>Jistrito Federal<br>Jistrito Federal<br>Nacoli Jistrito Federal<br>Jistrito Federal<br>Jistrito Federal<br>Jistrito Federal<br>Jistrito Federal<br>Nacoli Jistrito Federal<br>Jistrito Federal<br>Jistrito Federal<br>Jistrito Federal<br>Nacoli Jistrito Federal<br>Jistrito Federal<br>Nacoli Jistrito Federal<br>Jistrito Federal<br>Nacoli Jistrito Federal<br>Nacoli Jistrito Federal<br>Jistrito Federal<br>Jistrito Federal<br>Jistrito Federal<br>Nacoli Jistrito Federal<br>Jistrito Federal<br>Jistrito Federal                                                                                                    | $\begin{vmatrix} 37 \\ 37 \\ 37 \\ 81 \\ 7 \end{vmatrix}$ Fonte $I I 5 -   \blacksquare - Fonte$ $B$ Casos MV* 201 $Casos MV* 201$                                                                                                    | $ \begin{array}{c c c c c c c c c c c c c c c c c c c $                                                                                                    |
| Mato Grosso do Sul<br>Mato Grosso<br>Goias<br>Distrito Federal<br>Ja4<br>1 Estados Brasileiros<br>2 Rondonia<br>3 Acre<br>4 Amazonas<br>5 Roraima<br>6 Para<br>7 Amapa<br>8 Tocantins<br>9 Maranhao<br>10 Piaui<br>11 Ceara<br>12 Rio Grande do Norte<br>13 Paraiba<br>14 Pernambuco<br>15 Alagoas<br>16 Sergipe<br>17 Bahia<br>18 Minas Gerais<br>19 Espirito Santo<br>20 Rio de Janeiro                                                                                                    | $\begin{vmatrix} & 37 \\ & 37 \\ & 37 \\ & 81 \\ & 7 \\ \end{vmatrix}$ Fonte Fonte $\begin{vmatrix} I & \underline{S} & \mathbf{-} & \boxed{\blacksquare} \\ Fonte \\ \hline \\ & & f_x \\ \hline \\ & & f_x \\ \hline \\ & & & f_x \\ \hline \\ & & & & f_x \\ \hline \\ & & & & & f_x \\ \hline \\ & & & & & & \\ \hline \\ & & & & & & \\ \hline \\ & & & &$                                                                                                    | $ \begin{array}{c c c c c c c c c c c c c c c c c c c $                                                                                                    |
| And Grosso do Sul<br>Mato Grosso<br>Goias<br>Distrito Federal<br>J34<br>I Estados Brasileiros<br>2 Rondonia<br>3 Acre<br>4 Amazonas<br>5 Roraima<br>6 Para<br>7 Amapa<br>8 Tocantins<br>9 Maranhao<br>10 Piaui<br>11 Ceara<br>12 Rio Grande do Norte<br>13 Paraiba<br>14 Pernambuco<br>15 Alagoas<br>16 Sergipe<br>17 Bahia<br>18 Minas Gerais<br>19 Espirito Santo<br>20 Rio de Janeiro<br>21 Sao Paulo                                                                                                    |                                                                                                    | $ \begin{array}{c c c c c c c c c c c c c c c c c c c $                                                                                                    |

23 Santa Catarina

26 Mato Grosso
27 Goias
28 Distrito Federal
29 \*Meningites virais

24 Rio Grande do Sul25 Mato Grosso do Sul

4. Para os dados de população, estes serão extraídos do site do Tabnet (http://www2.datasus.gov.br/DATASUS/index.php?area=0206&id=6943&VObj=h ttp://tabnet.datasus.gov.br/cgi/deftohtm.exe?ibge/cnv/popt). Este site é especializado em estatísticas e dados populacionais próprios para análises de saúde, por isso é usado como referência de dados demográficos na saúde. Nele você pode clicar na estimativa de população que quiser trabalhar. No caso, usaremos as estatísticas estimadas do TCU para o ano de 2015.

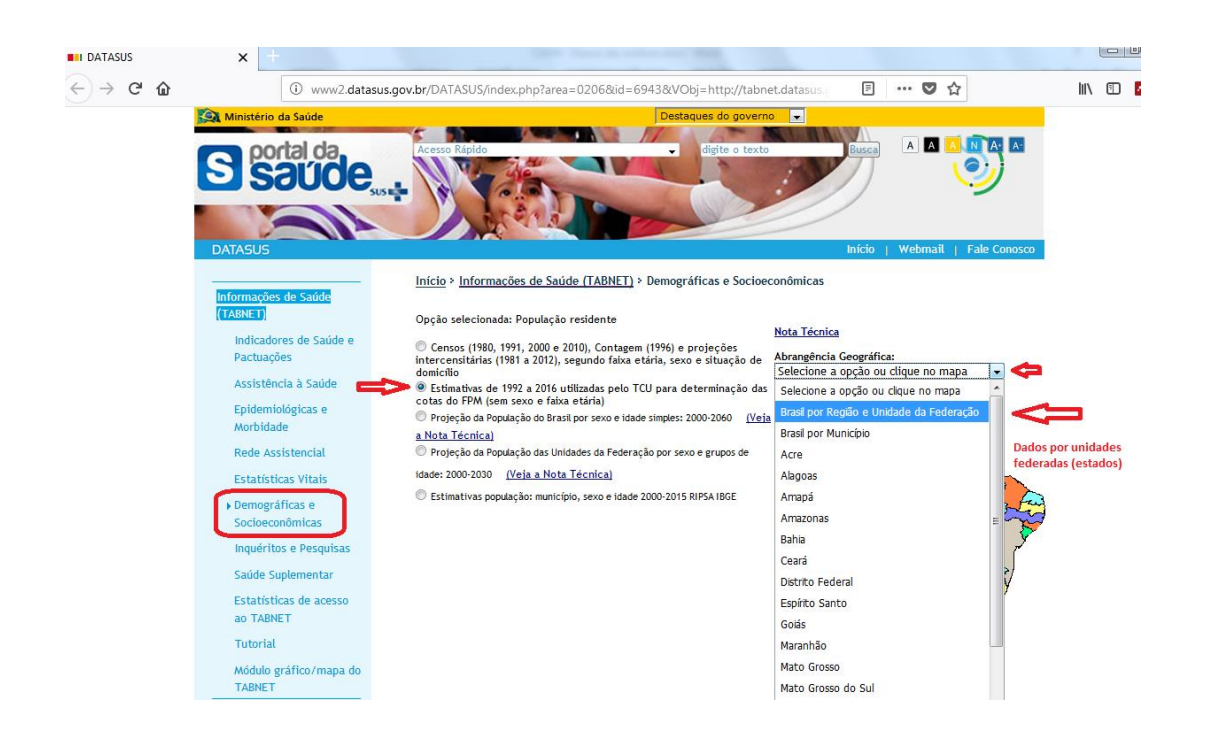

5. A próxima janela do site tem um layout de seleção de dados parecido com o do Tabwin, inclusive a saída de dados é semelhante, e por isso que orientamos inicialmente a se fazer uma tabela pré-analítica com base no Tabwin: assim se facilita a coleta de dados populacionais do site. Então no campo "linha" se seleciona "Unidade da Federação"; no campo "Coluna" deixa "não ativa"; no campo "conteúdo" deixa população estimada; em "períodos disponíveis" deixa-se ativado o ano de 2015. Logo após clica-se em "mostra" para a devida tabulação.

| POPULAÇÃO RESIDENTE - EST                                    | IMATIVAS PARA O TCU - BRASIL                                                             |    |
|--------------------------------------------------------------|------------------------------------------------------------------------------------------|----|
| Ê                                                            | Linha Coluna Coluna Região<br>Região/Unidade da Federação<br>Unidade da Federação<br>Ano |    |
| > PERÍODOS DISPONÍVEIS                                       |                                                                                          |    |
|                                                              | 2016 • •<br>2015 2014<br>2013 2012 •<br>2011 •                                           |    |
| > SELEÇÕES DISPONÍVEIS                                       |                                                                                          |    |
| <ul> <li>+ Região</li> <li>+ Unidade da Federação</li> </ul> |                                                                                          |    |
|                                                              | 🗌 Ordenar pelos valores da coluna 🛛 Exibir linhas zeradas                                |    |
|                                                              | Formato 🖲 Tabela com bordas 🔘 Texto pré formatado 🔘 Colunas separadas por "              | ;" |

6. Assim o site tabula a saída de dados populacionais por estado segundo o ano informado. Basta agora copiar os dados para a tabela analítica. Isto pode ser feito de vários modos, porém recomenda-se que, no final da janela de saída de dados, se clique em "CÓPIA COMO .CSV". Assim se abrirá um arquivo que roda em Excel, o qual você poderá facilmente copiar os dados e transferir para sua tabela analítica inicial.

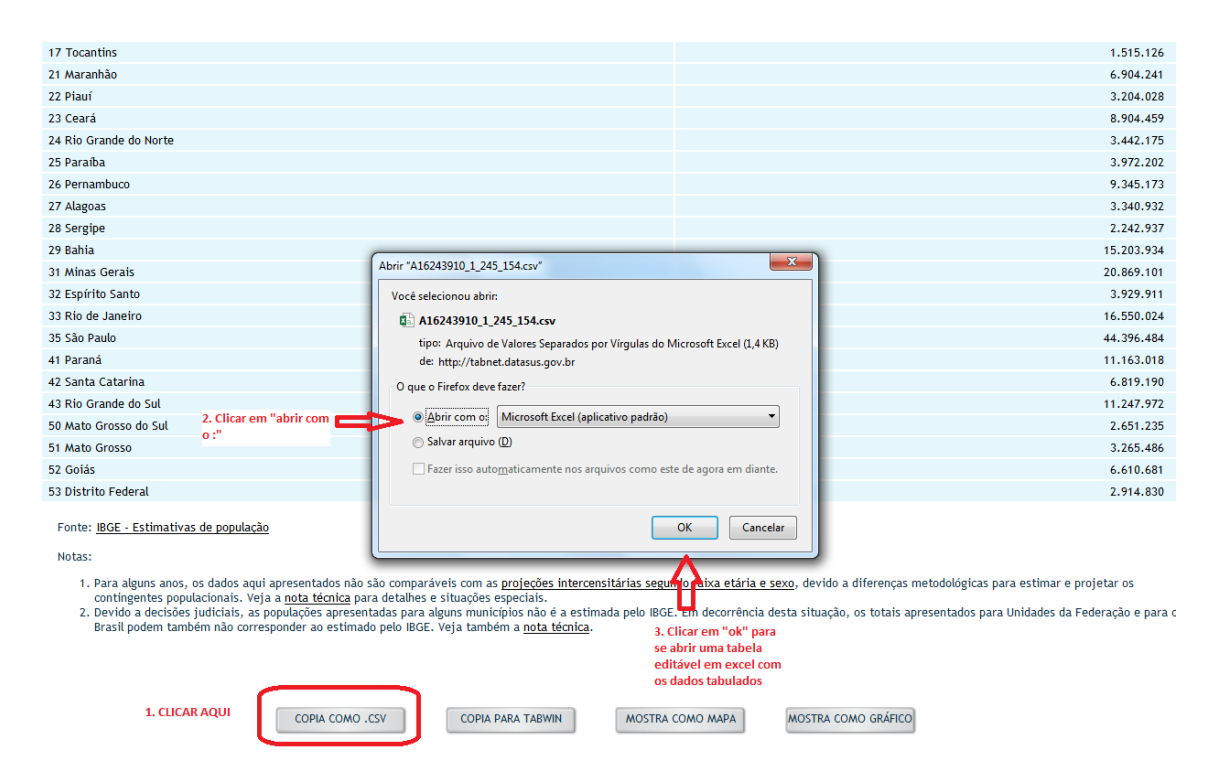

| A  | A1 🔹 : 🔀 🖌 $f_x$ População Residente - Estimativas para o TCU - Brasil |                              |                   |              |          |   |  |  |  |  |
|----|------------------------------------------------------------------------|------------------------------|-------------------|--------------|----------|---|--|--|--|--|
|    | А                                                                      | В                            | С                 | D            | E        | F |  |  |  |  |
| 1  | População Residente - Estimativas para o TCU - Brasil                  |                              |                   |              |          |   |  |  |  |  |
| 2  | População estimada por Unidade da Federação                            |                              |                   |              |          |   |  |  |  |  |
| з  | Período:2015                                                           |                              |                   |              |          |   |  |  |  |  |
| 4  | Unidade da Federação                                                   | População_estimada           |                   |              |          |   |  |  |  |  |
| 5  | 11 Rondônia                                                            | 1768204                      |                   |              |          |   |  |  |  |  |
| 6  | 12 Acre                                                                | 803513                       |                   |              |          |   |  |  |  |  |
| 7  | 13 Amazonas                                                            | 3938336                      |                   |              |          |   |  |  |  |  |
| 8  | 14 Roraima                                                             | 505665                       | Cald              | a da dadaa   | . noto   |   |  |  |  |  |
| 9  | 15 Pará                                                                | 8206923 Saida de dados: note |                   |              |          |   |  |  |  |  |
| 10 | 16 Amapá                                                               | 766679                       | por               | estado e a   |          |   |  |  |  |  |
| 11 | 17 Tocantins                                                           | 1515126                      | orga              | nização da   |          |   |  |  |  |  |
| 12 | 21 Maranhão                                                            | 6904241                      | apre              | stá          |          |   |  |  |  |  |
| 13 | 22 Piauí                                                               | 3204028                      | idên              | tica à saída | a de     |   |  |  |  |  |
| 14 | 23 Ceará                                                               | 8904459                      | dade              | os do Tabw   | in. Isso |   |  |  |  |  |
| 15 | 24 Rio Grande do Norte                                                 | 3442175                      | facil             | ita depois   | a        |   |  |  |  |  |
| 16 | 25 Paraíba                                                             | 3972202                      | 2 organização dos |              |          |   |  |  |  |  |
| 17 | 26 Pernambuco                                                          | 9345173                      | uaud              | JS.          |          |   |  |  |  |  |
| 18 | 27 Alagoas                                                             | 3340932                      |                   |              |          |   |  |  |  |  |
| 19 | 28 Sergipe                                                             | 2242937                      |                   |              |          |   |  |  |  |  |
| 20 | 29 Bahia                                                               | 15203934                     |                   |              |          |   |  |  |  |  |
| 21 | 31 Minas Gerais                                                        | 20869101                     |                   |              |          |   |  |  |  |  |
| 22 | 32 Espírito Santo                                                      | 3929911                      |                   |              |          |   |  |  |  |  |
| 23 | 33 Rio de Janeiro                                                      | 16550024                     |                   |              |          |   |  |  |  |  |
| 24 | 35 São Paulo                                                           | 44396484                     |                   |              |          |   |  |  |  |  |
| 25 | 41 Paraná                                                              | 11163018                     |                   |              |          |   |  |  |  |  |
| 26 | 42 Santa Catarina                                                      | 6819190                      |                   |              |          |   |  |  |  |  |
| 27 | 43 Rio Grande do Sul                                                   | 11247972                     |                   |              |          |   |  |  |  |  |
| 28 | 50 Mato Grosso do Sul                                                  | 2651235                      |                   |              |          |   |  |  |  |  |
| 29 | 51 Mato Grosso                                                         | 3265486                      |                   |              |          |   |  |  |  |  |
| 30 | 52 Goiás                                                               | 6610681                      |                   |              |          |   |  |  |  |  |
| 31 | 53 Distrito Federal                                                    | 2914830                      |                   |              |          |   |  |  |  |  |
| 32 | Total                                                                  | 204482459                    |                   |              |          |   |  |  |  |  |
| 33 | Fonte: IBGE - Estimativas de população                                 |                              |                   |              |          |   |  |  |  |  |
| 34 | Notas:                                                                 |                              |                   |              |          |   |  |  |  |  |
| 35 |                                                                        |                              |                   |              |          |   |  |  |  |  |
| 36 | Para alguns anos, os dados aqui apresentados não são c                 | omparáveis com as            |                   |              |          |   |  |  |  |  |

|                         | Cali | bri |   |   | - 11  | Ŧ | A | A              | $\equiv$ | $\equiv$ | $\equiv$ | »> -   | Ē   | Gera | d   |       |            |
|-------------------------|------|-----|---|---|-------|---|---|----------------|----------|----------|----------|--------|-----|------|-----|-------|------------|
| Colar                   | N    | I   | s | Ŧ |       | 8 | - | <b>\</b> -     | =        | ≡        | =        | €≣∌≣   | ÷ * | 5    | - % | , 000 | <b>5</b> 0 |
| krea de Transferência 🕞 |      |     |   | F | Fonte |   |   | r <sub>a</sub> |          | А        | linha    | amento | E   |      | Nú  | imero |            |

к26 - : 🔀 🗸 ƒ<sub>X</sub>

|    | А                                     | В              | с                        | D                  | Е     |
|----|---------------------------------------|----------------|--------------------------|--------------------|-------|
| 1  | Estados Brasileiros                   | Casos MV* 2015 | População residente 2015 | Incidência MV 2015 |       |
| 2  | Rondonia                              | 8              | 1768204                  |                    |       |
| з  | Acre                                  | 1              | 803513                   |                    |       |
| 4  | Amazonas                              | 23             | 3938336                  |                    |       |
| 5  | Roraima                               | 2              | 505665                   |                    |       |
| 6  | Para                                  | 163            | 8206923                  | Anresentação fin   | al na |
| 7  | Amapa                                 | 1              | 766679                   | tabola apalítica   | arna  |
| 8  | Tocantins                             | 24             | 1515126                  |                    |       |
| 9  | Maranhao                              | 30             | 6904241                  |                    |       |
| 10 | Piaui                                 | 85             | 3204028                  |                    |       |
| 11 | Ceara                                 | 79             | 8904459                  |                    |       |
| 12 | Rio Grande do Norte                   | 32             | 3442175                  |                    |       |
| 13 | Paraiba                               | 7              | 3972202                  |                    |       |
| 14 | Pernambuco                            | 582            | 9345173                  |                    |       |
| 15 | Alagoas                               | 26             | 3340932                  |                    |       |
| 16 | Sergipe                               | 6              | 2242937                  |                    |       |
| 17 | Bahia                                 | 278            | 15203934                 |                    |       |
| 18 | Minas Gerais                          | 264            | 20869101                 |                    |       |
| 19 | Espirito Santo                        | 41             | 3929911                  |                    |       |
| 20 | Rio de Janeiro                        | 220            | 16550024                 |                    |       |
| 21 | Sao Paulo                             | 3542           | 44396484                 |                    |       |
| 22 | Parana                                | 877            | 11163018                 |                    |       |
| 23 | Santa Catarina                        | 343            | 6819190                  |                    |       |
| 24 | Rio Grande do Sul                     | 392            | 11247972                 |                    |       |
| 25 | Mato Grosso do Sul                    | 37             | 2651235                  |                    |       |
| 26 | Mato Grosso                           | 37             | 3265486                  |                    |       |
| 27 | Goias                                 | 81             | 6610681                  |                    |       |
| 28 | Distrito Federal                      | 7              | 2914830                  |                    |       |
| 29 | <ul> <li>Meningites virais</li> </ul> |                |                          |                    |       |

 Com os dados em mãos, podemos agora calcular as incidências para cada estado. Basta fazer a fórmula que relaciona as variáveis e expandir para todas as linhas. Segue abaixo o modelo de fórmula:

=("Casela numerador - casos"/"Casela denominador - população")\*100000

Uma vez feita a fórmula, o resultado aparece na tabela. A Fórmula pode ser repetida para as caselas abaixo apenas dando "dois cliques com o botão esquerdo do mouse" no pequeno quadrado verde na borda inferior da casela com a fórmula.

| x    | 🛛 🖶 🐬 👌 🖉                                   | <u>/</u> =        |                        |           | CAEM                | _         | е ш                  | <u></u> |                     |                       |              |              |          | 1 100-101 | JUJC UN    |          |
|------|---------------------------------------------|-------------------|------------------------|-----------|---------------------|-----------|----------------------|---------|---------------------|-----------------------|--------------|--------------|----------|-----------|------------|----------|
| ARC  | UIVO PÁGINA INICIAI                         | INSERIR L         | AYOUT DA PÁGINA        | FÓRM      | ULAS DADOS F        | AR        | QUIVO PÁGINA INIC    | CIAL    | INSERIR L           | AYOUT DA PÁ           | SINA FÓRM    | ULAS DA      | DOS      | REVISÃO   | EX         | íBIÇ.    |
|      | <b>*</b> *                                  | - 11              | - A A =                | = = %     | - Geral             |           | <b>b</b> 🖌 🛛         | Calib   | ri * 11             | · A A                 | = =          | •            | Geral    |           | Ŧ          |          |
|      | Colar N                                     | I <u>5</u>        | <u>⇔</u> - A - ≡ 3     | = = ∈     | £ %                 |           | Colar 💞              | N       | <u>s</u> - <u>-</u> | <u>⊳</u> - <u>A</u> - | ===@         | ₩ 🗄 •        | · - 달    | % 000 5   | } _00<br>} | Fc<br>Co |
| Área | de Transferência 🗔                          | Fonte             | 5                      | Alinhamen | to G Nú             | Åre<br>rr | a de Transferência 🗔 |         | Fonte               | Fa                    | Alinhamer    | ito 🖓        | Ν        | lúmero    | Fa         |          |
| D    | $D2  \forall  X                           $ |                   |                        |           |                     |           |                      |         |                     |                       |              |              |          |           |            |          |
|      |                                             | , î               | 6                      |           | D                   |           | A                    |         | В                   |                       | С            | D            |          | E         |            | F        |
| -    | A<br>Catadas Dussilaines                    | Caraa 841/8 2015  | De avile e la constale |           | Unidânsis MAV 2045  | - 1       | Estados Brasileiros  | i (     | asos MV* 2015       | População re          | sidente 2015 | Incidência I | VIV 2015 | i i       |            |          |
| 1    | Estados Brasileiros                         | Casos IVIV - 2015 | População reside       | 1700004   | (no/co)#100000      | 2         | Rondonia             |         | 8                   |                       | 1768204      | 0,45         | 243648   | 4         |            |          |
| 4    | Rondonia                                    | 8                 |                        | 1/08204   | =(B2/C2)+100000     | 3         | Acre                 |         | 1                   |                       | 803513       | 0,12         | 445349   | 4         |            | -        |
| 3    | Acre                                        | 1                 | Δ                      | 803513    | <b>∧</b>            | 4         | Amazonas             |         | 23                  |                       | 3938336      | 0,5          | 840029   | 9 result  | tado       |          |
| 4    | Amazonas                                    | 23                | U                      | 3938336   | 1r                  | 5         | Roraima              |         | 2                   |                       | 505665       | 0,39         | 551877   | 2         |            |          |
| 5    | Roraima                                     | 2                 |                        | 505665    | -                   | 6         | Para                 |         | 163                 |                       | 8206923      | 1.98         | 612805   | 3         |            |          |
| 6    | Para                                        | Cas               | ela denominador        | 8206923   | Fórmula: donois do  | 7         | Amapa                |         | 1                   |                       | 766679       | 0.13         | 043268   | 4         |            |          |
| 7    | Amapa                                       | 1                 |                        | 766679    | completa clicar em  | 8         | Tocantins            |         | 24                  |                       | 1515126      | 1.58         | 3402667  | 5         |            |          |
| 8    | Tocantins                                   | 24                |                        | 1515126   | -"enter" no teclado | 9         | Maranhao             |         | 30                  |                       | 6904241      | 0.43         | 451553   | 9         |            |          |
| 9    | Maranhao                                    | 30                |                        | 6904241   |                     | - 10      | Piaui                |         | 85                  |                       | 320/1028     | 2.65         | 291064   | 9         |            |          |
| 10   | Piaui                                       | 85                |                        | 3204028   |                     | - 11      | Ceara                |         | 79                  |                       | 8904459      | 0.85         | 2719595  | 4         |            |          |
| 11   | Ceara                                       | 79                |                        | 8904459   |                     | - 12      | Rio Grando do Nor    | to      | 22                  |                       | 2442175      | 0,00         | 064477   |           |            |          |
| 12   | Rio Grando do Norto                         | 22                |                        | 2442175   |                     | 12        | nio orande do Nor    | · · ·   | 52                  |                       | 5442175      | 0,52         |          | *         |            |          |

Assim a tabela está pronta e, caso queira corrigir as casas decimais na apresentação, basta selecionar a casela das porcentagens organizar segundo as funções
 30 400

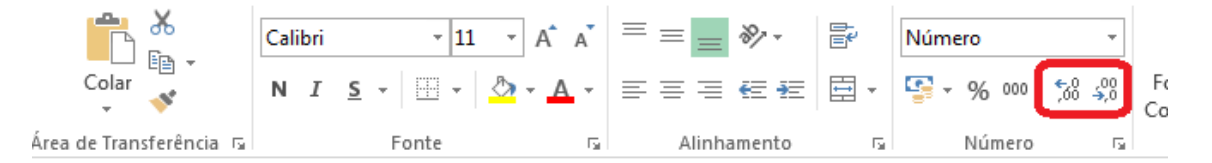

fx =(B2/C2)\*100000 D2 ÷ В D А С Е Casos MV\* 2015 População residente 2015 Incidência\*\* MV 2015 Estados Brasileiros 1 0,5 2 Rondonia 8 1768204 3 1 803513 0,1 Acre Amazonas 23 3938336 4 0,6 2 5 Roraima 0,4 505665 6 Para 163 8206923 2,0 7 Amapa 1 766679 0,1 24 Tocantins 1515126 1,6 8 9 Maranhao 30 6904241 0,4 10 Piaui 85 2,7 3204028 Ceara 79 11 8904459 0,9 12 Rio Grande do Norte 32 3442175 0,9 7 13 Paraiba 3972202 0,2 14 Pernambuco 582 9345173 6,2 15 Alagoas 26 3340932 0,8 16 Sergipe 6 2242937 0,3 278 17 Bahia 15203934 1,8 18 Minas Gerais 264 20869101 1,3 19 Espirito Santo 41 3929911 1,0 20 Rio de Janeiro 220 1,3 16550024 21 Sao Paulo 3542 44396484 8,0 22 Parana 7,9 877 11163018 23 Santa Catarina 343 6819190 5,0 24 Rio Grande do Sul 392 11247972 3,5 25 Mato Grosso do Sul 37 2651235 1,4 26 Mato Grosso 37 3265486 1,1 Goias 81 27 6610681 1,2 28 Distrito Federal 7 2914830 0,2 Meningites virais 29 30 \*\*Casos/100.000 hab.

8. Para melhor apresentação dos dados, pode-se organizar os dados da tabela segundo os valores das incidências apresentadas. Assim, deixe toda a tabela selecionada com o botão esquerdo do mouse, depois clique com o botão direito sobre o selecionado, depois posicione o ponteiro em "classificar", arraste o ponteiro do mouse e clique em "Personalizar classificação" para abrir uma nova janela de funções.

| Alea de<br>Al<br>Est<br>2 Ro<br>3 Ac | A     tados Brasileiros     nidonia     re | B<br>Casos MV* 2015 | Estados Brasileiros      |                | Num         | ero i                 |                     | E          | stilo            |                  | 1 MILLINGS             |           |       |
|--------------------------------------|--------------------------------------------|---------------------|--------------------------|----------------|-------------|-----------------------|---------------------|------------|------------------|------------------|------------------------|-----------|-------|
| A1<br>1 Est<br>2 Ro<br>3 Ac          | A<br>tados Brasileiros<br>ondonia<br>cre   | B<br>Casos MV* 2015 | c                        |                |             |                       |                     |            |                  |                  | central                |           | Luiça |
| 1 Est<br>2 Ro<br>3 Ac                | A<br>tados Brasileiros<br>ondonia<br>cre   | B<br>Casos MV* 2015 | С                        |                |             |                       |                     |            |                  |                  |                        |           |       |
| 1 Est<br>2 Ro<br>3 Ac                | tados Brasileiros<br>Indonia<br>Ire        | Casos MV* 2015      |                          | D              |             | E                     | F                   |            | G                | Н                | I                      | J         | ł     |
| 2 Ro<br>3 Ac                         | ndonia<br>re                               |                     | População residente 2015 | Incidência** M | V 2015      |                       |                     |            |                  |                  |                        |           |       |
| 3 Ac                                 | re                                         | 8                   | 1768204                  |                | 0,5         |                       |                     |            |                  |                  |                        |           |       |
|                                      |                                            | 1                   | 803513                   |                | 0,1         |                       |                     |            |                  |                  |                        |           |       |
| 4 An                                 | nazonas                                    | 23                  | 3938336                  |                | 0,6         |                       |                     |            |                  |                  |                        |           |       |
| 5 Ro                                 | oraima                                     | 2                   | 505665                   |                | 0,4         |                       |                     | _          |                  |                  |                        |           |       |
| 6 Pa                                 | ra                                         | 163                 | 8206923                  |                | X Re        | ortar                 |                     |            |                  |                  |                        |           |       |
| 7 An                                 | napa                                       | 1                   | 766679                   |                | Co          | pi <u>a</u> r         |                     |            |                  |                  |                        |           |       |
| 8 To                                 | cantins                                    | 24                  | 1515126                  |                | n Op        | ções de Cola          | igem:               | -          |                  |                  |                        |           |       |
| 9 Ma                                 | aranhao                                    | 30                  | 6904241                  |                | -           |                       |                     | _          |                  |                  |                        |           |       |
| 10 Pia                               | aui                                        | 85                  | 1. selecione a tabela;   |                |             | ]                     |                     |            |                  |                  |                        |           |       |
| 11 Ce                                | ara                                        | 79                  | 2. Botão diteito do      |                | <u>C</u> o  | ar Especial           |                     | _          |                  |                  |                        |           |       |
| 12 Ric                               | o Grande do Norte                          | 32                  | mouse                    |                | Ins         | erir                  |                     |            |                  |                  |                        |           |       |
| 13 Pa                                | raiba                                      | 7                   | 3972202                  |                | Exc         | luir                  |                     |            |                  |                  |                        |           |       |
| 14 Pe                                | ernambuco                                  | 582                 | 9345173                  |                | Lin         | nar conteúr           | 0                   |            |                  |                  |                        |           |       |
| 15 AI                                | agoas                                      | 26                  | 3340932                  |                | -           | ipai con <u>e</u> cae | 0                   |            |                  |                  |                        |           |       |
| 16 Se                                | rgipe                                      | 6                   | 2242937                  |                | 🔚 An        | álise Rá <u>p</u> ida |                     |            |                  |                  |                        |           |       |
| 1/ Ba                                | hia                                        | 278                 | 15203934                 |                | Filt        | rar                   |                     | •          |                  |                  |                        |           |       |
| 18 Mi                                | inas Gerais                                | 264                 | 20869101                 |                | <u>C</u> la | ssificar              |                     | ▶ Al       | Classificar de A | A a Z            |                        |           | _     |
| 19 ES                                | pirito Santo                               | 41                  | 3. Arraste o ponteiro 1  |                | ns Ins      | erir comentá          | rio                 | Z          | Classificar de 7 | ZaΔ              |                        |           | _     |
| 20 RIC                               | o de Janeiro                               | 220                 | para classificar 4       |                |             |                       |                     | A*         | Calassinear de   |                  | Colorison de la c      | Terfaire  | -     |
| 21 58                                | o Paulo                                    | 3542                | 44390484                 |                | E Foi       | matar celula          | s                   |            | Colocar a Cor    | de Celula        | Selecionada no         | INICIO    | -     |
| 22 Pa                                | nta Catarina                               | 8//                 | 11103018<br>6810100      |                | Esc         | olher na List         | a S <u>u</u> spensa |            | Colocar a Cor    | de <u>F</u> onte | Selecionada no         | Início    | -     |
| 23 3d                                | nua Catalina                               | 343                 | 11247072                 |                | De          | inir N <u>o</u> me    |                     |            | Colocar o Ícon   | e de Célu        | la <u>S</u> elecionado | no Início | -     |
| 24 KIC                               | o Grande do Sul                            | 392                 | 2551225                  |                | 😤 Hij       | erlink                |                     | <b>↓</b> ↑ | Personalizar Cl  | lassificaçã      | io                     |           |       |
| 26 14                                | ato Grosso do Sul                          | 37                  | 2001230                  |                | 1 1         |                       |                     |            |                  | ^                |                        |           | -     |
| 27 60                                | alo Grosso                                 | 37                  | 5203480                  |                | Calibri     | - 11 -                | Δ΄ Δ΄ 💽 τ           | % 000      |                  | 4                | Clique em "p           | ersonali  | zar   |
| 28 Di                                | strito Federal                             | 81                  | 201//020                 |                | N T         | - * -                 | L                   | .00        | ,                | c                | assificação"           |           |       |
| 20 DI                                | Inningites virais                          | /                   | 2514650                  |                |             | = <u>v</u> • <u></u>  | 1 T 🖂 T 🖓           | ÷,0 🚿      |                  |                  |                        |           |       |

9. Na nova janela de funções, no campo "colunas", selecione a coluna da variável pela qual você deseja organizar a classificação da tabela (neste exemplo, a coluna dos dados de incidência). Depois no campo "ordem", escolha "Do maior para o menor" para classificar os estados por ordem decrescente de incidência. Clique em "ok" e a tabela estará organizada de modo finalizado.

| X   | 🔒 🕤 🖓 🖕               | <u>×</u> =     |                         |                    | CAEM - Ta      | bela base de | e análises.xlsx - | Excel                  |            |            |
|-----|-----------------------|----------------|-------------------------|--------------------|----------------|--------------|-------------------|------------------------|------------|------------|
| ٨RC | UIVO PÁGINA INICIA    | L INSERIR      | LAYOUT DA PÁGINA        | FÓRMULAS           | DADOS REVIS    | SÃO EX       | IBIÇÃO F          | uzzy Lookup            |            |            |
|     | Colar                 | libri - 11     |                         | <b>. ≫</b> • ₽<br> | Geral          | ▼<br>.00 00  | Formatação        | Formatar como Es       | tilos de   | Excluir •  |
|     | - · ·                 |                |                         |                    | - · · ·        | 100 000      | Condicional       | r Tabela ▼ C           | Célula 🔻   | Hormatar * |
| rea | de Transferência 🗔    | Fonte          | G Alir                  | nhamento           | Número         | 5 Fa         |                   | Estilo                 |            | Células    |
| A   |                       | $< \sqrt{f_x}$ | Rondonia                |                    |                |              |                   |                        |            |            |
|     | Α                     | В              | С                       |                    | D              | E            | F                 | G                      | Н          | I          |
| 1   | Estados Brasileiros   | Casos MV* 2015 | População residente     | 2015 Incidên       | cia** MV 2015  |              |                   |                        |            |            |
| 2   | Rondonia              | 8              | 3 17                    | 68204              | 0,5            |              |                   |                        |            |            |
| 3   | Acre                  | 1              | 8                       | 03513              | 0,1            |              |                   |                        |            |            |
| 4   | Amazonas              | 23             | 39                      | 38336              | 0,6            |              |                   |                        |            |            |
| 5   | Roraima               | 2              | 2 5                     | 05665              | 0,4            |              |                   |                        |            |            |
| 6   | Para                  | 163            | 82                      | 06923              | 2,0            |              |                   |                        |            |            |
| 7   | Amapa                 | 1              | L 7                     | 66679              | 0,1            |              |                   |                        |            |            |
| 8   | Tocantins             | 1              | Classificar             |                    | 1.0            |              |                   |                        | 2          | x          |
| 9   | Maranhao              | 1              |                         |                    |                |              |                   |                        |            |            |
| LO  | Piaui                 | ٤              | Adicionar Nível         | K Excluir Nível    | Copiar Nível   |              | Opções            | Meus <u>d</u> ados con | itêm cabeç | alhos      |
| 11  | Ceara                 | 7              | Coluna                  |                    | Classificar em |              | Ord               | em                     |            |            |
| 12  | Rio Grande do Norte   | 3              | Classificar por Incidên | cia** MV 20.       | Valores        |              | - Do              | Maior para o Menor     |            |            |
| 13  | Paraiba               |                |                         | <b></b>            |                |              | \$                | •                      |            |            |
| 14  | Pernambuco            | 58             | 4                       |                    |                |              |                   |                        |            |            |
| 15  | Alagoas               | 2              | •                       |                    |                |              |                   | <b>U</b>               |            |            |
| 16  | Sergipe               |                | 1. Selecione            | a coluna           |                |              |                   | 2. Selecionar "d       | 0          |            |
| 1/  | Bania<br>Misso Consis | 2.             | da incidênci            | a (pela            |                |              |                   | maior para o me        | enor)      |            |
| 18  | Minas Gerais          | 20             | quarvc quer             | organizar          |                |              |                   |                        |            |            |
| 19  | Espirito Santo        | 2              | 03 04003                |                    |                |              |                   |                        | [ C        |            |
| 20  | Sao Paulo             | 25/            |                         |                    |                |              |                   | UK                     | Cance      |            |
| 22  | Darana                | 877            | 7 111                   | 63018              | 79             | -            |                   | <b>^</b>               | _          |            |
| 23  | Santa Catarina        | 343            | 68                      | 19190              | 5.0            |              |                   | - 17 -                 |            |            |
| 24  | Rio Grande do Sul     | 392            | 112                     | 47972              | 3.5            |              |                   |                        |            |            |
| 25  | Mato Grosso do Sul    | 37             | 26                      | 51235              | 1.4            |              |                   | . Clique em "OK        | •          |            |
| 26  | Mato Grosso           | 37             | 7 32                    | 65486              | 1.1            |              |                   |                        |            |            |
| 27  | Goias                 | 81             | 66                      | 10681              | 1,2            |              |                   |                        |            |            |
| 28  | Distrito Federal      | 7              | 29                      | 14830              | 0,2            |              |                   |                        |            |            |
| 20  | *Moningitor vicile    |                |                         |                    |                |              |                   |                        |            |            |

|                         |                    |              |             |       | crui   |
|-------------------------|--------------------|--------------|-------------|-------|--------|
| Colar<br>V V I          | <u>s</u> - 🖸 - 🆄 - | - <u>A</u> - | ≡≡≡∉∉       | 🗄 - 🦉 | - % ೲ  |
| Área de Transferência 🕞 | Fonte              | G.           | Alinhamento | G     | Número |

| G20 | * | : | $\times$ | $\checkmark$ | $f_x$ |  |
|-----|---|---|----------|--------------|-------|--|
|     |   |   |          |              |       |  |

|    | A                                     | В              | С                        | D                    |
|----|---------------------------------------|----------------|--------------------------|----------------------|
| 1  | Estados Brasileiros                   | Casos MV* 2015 | População residente 2015 | Incidência** MV 2015 |
| 2  | Sao Paulo                             | 3542           | 44396484                 | 8,0                  |
| 3  | Parana                                | 877            | 11163018                 | 7,9                  |
| 4  | Pernambuco                            | 582            | 9345173                  | 6,2                  |
| 5  | Santa Catarina                        | 343            | 6819190                  | 5,0                  |
| 6  | Rio Grande do Sul                     | 392            | 11247972                 | 3,5                  |
| 7  | Piaui                                 | 85             | 3204028                  | 2,7                  |
| 8  | Para                                  | 163            | 8206923                  | 2,0                  |
| 9  | Bahia                                 | 278            | 15203934                 | 1,8                  |
| 10 | Tocantins                             | 24             | 1515126                  | 1,6                  |
| 11 | Mato Grosso do Sul                    | 37             | 2651235                  | 1,4                  |
| 12 | Rio de Janeiro                        | 220            | 16550024                 | 1,3                  |
| 13 | Minas Gerais                          | 264            | 20869101                 | 1,3                  |
| 14 | Goias                                 | 81             | 6610681                  | 1,2                  |
| 15 | Mato Grosso                           | 37             | 3265486                  | 1,1                  |
| 16 | Espirito Santo                        | 41             | 3929911                  | 1,0                  |
| 17 | Rio Grande do Norte                   | 32             | 3442175                  | 0,9                  |
| 18 | Ceara                                 | 79             | 8904459                  | 0,9                  |
| 19 | Alagoas                               | 26             | 3340932                  | 0,8                  |
| 20 | Amazonas                              | 23             | 3938336                  | 0,6                  |
| 21 | Rondonia                              | 8              | 1768204                  | 0,5                  |
| 22 | Maranhao                              | 30             | 6904241                  | 0,4                  |
| 23 | Roraima                               | 2              | 505665                   | 0,4                  |
| 24 | Sergipe                               | 6              | 2242937                  | 0,3                  |
| 25 | Distrito Federal                      | 7              | 2914830                  | 0,2                  |
| 26 | Paraiba                               | 7              | 3972202                  | 0,2                  |
| 27 | Amapa                                 | 1              | 766679                   | 0,1                  |
| 28 | Acre                                  | 1              | 803513                   | 0,1                  |
| 29 | <ul> <li>Meningites virais</li> </ul> |                |                          |                      |